# **Operating Manual**

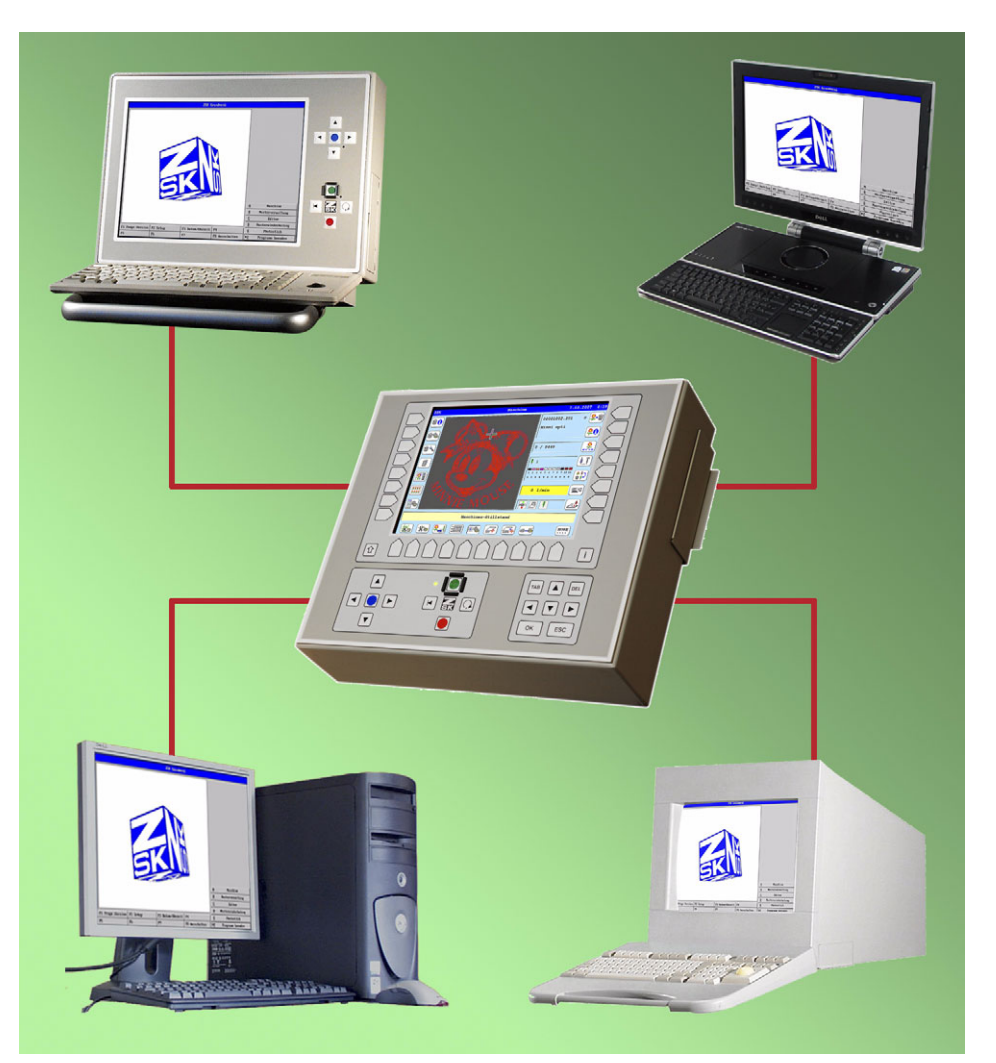

# Network T8 Control Unit

Version 2.0

Published by:

ZSK Stickmaschinen GmbH - Dokumentation -D-47800 Krefeld-Gartenstadt Magdeburger Str. 38 - 40

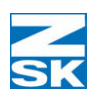

Subject to change © '07 by ZSK, Printed in Germany

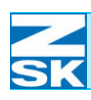

## **Basic informations** 1 - 1 Operating modes setup .....1 - 1 The following modes can be implemented with No special software on PC .....1 - 2 with GiS Production Manager software on PC .....1 - 2 The following operation can be implemented with Hardware requirements for desktop PC/laptop .....1 - 5 Required operating system for desktop PC/laptop. . . . . . . . . 1 - 6 Operating system for a machine with TFT/MPC control unit . . . . 1 - 6 Network cabling ......1-7 BNC cabling (special case) .....1 - 10 Note the following when using an BNC network: . . . . . . . . 1 - 10

## Configuration

2 - 1

| Necessary operating system settings (Windows)2 -   | - 2 |
|----------------------------------------------------|-----|
| Operating system settings that need to be made:    | - 2 |
| Setting up the TCP/IP protocol                     | - 2 |
| a) Small networks embracing a small number of      |     |
| systems and not connected to a company network 2 - | - 3 |

| b) Small networks embracing a small number of            |
|----------------------------------------------------------|
| systems and not connected to a company network but       |
| including ZSK EPCunix systems:                           |
| c) Larger networks or when integrating the network in    |
| a company network2 - 4                                   |
| Setting up File and Print Sharing                        |
| Install Client for Microsoft Networks in Windows         |
| Defining identifiers: computer names and workgroups2 - 4 |
| System-specific settings                                 |
| Usingguest or user accounts (Windows)2 - 6               |
| Guest account                                            |
| User account                                             |
| T8 control unit settings                                 |
| 1. IP address and subnet mask                            |
| 2. Computer name                                         |
| 3. Network user name                                     |
| When using a guest account or under                      |
| Windows 95/98/ME                                         |
| When using a user account                                |
| 4. Network password2 - 16                                |
| When using a guest account or under                      |
| Windows 95/98/ME                                         |
| When using a user account                                |
| Checking the network and tips on troubleshooting2 - 19   |
| Network test from the T8 control unit to the PC2 - 19    |
| Network test from PC to T8 control unit                  |
| Troubleshooting hints2 - 25                              |
| Further troubleshooting tips2 - 26                       |
| Additional tips if using BNC connections2 - 27           |
| Important information and typical applications for the   |
| following sections and chapter Network operation with    |
| GiS BasePac software                                     |
| Typical application 1: simplest configuration            |
| Typical application 2: advanced configuration            |

| Typical application 3: special configuration            |
|---------------------------------------------------------|
| Create data exchange directory and enable for           |
| network operation (Windows)                             |
| For GiS BasePac software on PC 2 - 36                   |
| With one machine: 2 - 36                                |
| With n machines: 2 - 36                                 |
| For GiS Production Manager software on PC               |
| To sum up, the following parameters are to be set for   |
| allowing access to the directory/directories:           |
| Set up the access path for the GiS software to the data |
| exchange directory 2 - 38                               |
|                                                         |

## Network operation with GiS BasePac software 3 - 1

| Normal operation                              |
|-----------------------------------------------|
| Saving designs in the data exchange directory |
| Connection from the T8 control unit to the    |
| data exchange directory 3 - 2                 |
| Variant 1 3 - 2                               |
| Variant 2 3 - 4                               |
| Variant 1                                     |
| Variant 2 3 - 6                               |
| Automatic mode, monogram machine              |
| Connection from the T8 control unit to the    |
| data exchange directory 3 - 8                 |
| Variant 1                                     |
| Variant 2                                     |
| Saving monogram in ZSK ring buffer            |

## Windows 95/98/ME

| 4 | - | 1 |  |
|---|---|---|--|
|   |   |   |  |
|   |   |   |  |

4

| Necessary operating system settings 4 | l - 1 |
|---------------------------------------|-------|
| Setting up the TCP/IP protocol 4      | l - 2 |
| DNS configuration: 4                  | 4 - 4 |

SK

5 - 1

| WINS configuration:                            | 4 - 4 |
|------------------------------------------------|-------|
| Gateway                                        | 4 - 4 |
| NetBIOS                                        | 4 - 5 |
| Bindings                                       | 4 - 5 |
| Advanced                                       | 4 - 5 |
| Setting up File and Print Sharing              | 4 - 7 |
| Installing Client for Microsoft Networks       | 4 - 8 |
| Define identifiers by means of                 |       |
| computer names and workgroups                  | 4 - 9 |
| System-specific settings                       | - 10  |
| Enabling access control for network resources4 | - 10  |
| Create data exchange directory and enable for  |       |
| network operation4                             | - 11  |
|                                                |       |

## Windows XP Home Edition

| Necessary operating system settings                                   |
|-----------------------------------------------------------------------|
| Setting up the TCP/IP protocol                                        |
| DNS tab:5 - 4                                                         |
| WINS tab                                                              |
| Options tab                                                           |
| Options tab => Properties - TCP/IP Filtering5 - 5                     |
| Authentication tab                                                    |
| Advanced tab                                                          |
| Setting up File and Print Sharing                                     |
| Installing Client for Microsoft Networks                              |
| Defining identifiers: computer names and workgroups 5 - 9             |
| Using guest accounts                                                  |
| Create data exchange directory and enable for network operation5 - 11 |

## Windows NT 4.0/2000/XP Professional6 - 1

|   |   | - |  |
|---|---|---|--|
| 9 | T | < |  |

| Setting up the TCP/IP protocol 6 - 2                         |
|--------------------------------------------------------------|
| DNS tab: 6 - 4                                               |
| WINS tab: 6 - 4                                              |
| Options tab: 6 - 5                                           |
| Options tab => Properties - TCP/IP Filtering                 |
| Setting up File and Print Sharing 6 - 6                      |
| Installing Client for Microsoft Networks                     |
| Defining identifiers: computer names and workgroups 6 - 7    |
| System-specific settings                                     |
| Windows XP Professional: Disabling simple file sharing 6 - 8 |
| Usingguest and user accounts                                 |
| Enabling (and disabling) a guest account 6 - 9               |
| Setting up a user account                                    |
| Creating data exchange directory and enabling for            |
| network operation                                            |
| NTFS file system                                             |
| FAT32 file system                                            |

## Windows Vista Business/Enterprise/

| Ultimate Edition:                                   | 7 - 1   |
|-----------------------------------------------------|---------|
| Necessary operating system settings                 | . 7 - 1 |
| Setting up the TCP/IP protocol                      | . 7 - 2 |
| DNS tab:                                            | . 7 - 5 |
| WINS tab:                                           | . 7 - 5 |
| Setting up File and Print Sharing                   | . 7 - 6 |
| Installing Client for Microsoft Networks            | . 7 - 6 |
| Defining identifiers: computer names and workgroups | . 7 - 7 |
| System-specific settings                            | . 7 - 9 |
| Disabling Sharing Wizard                            | . 7 - 9 |
| Usingguest and user accounts.                       | 7 - 10  |
| Turning off user account control                    | 7 - 10  |
| Enabling/disabling a guest account                  | 7 - 12  |
|                                                     |         |

14

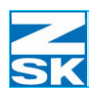

| Setting up a user acc<br>Creating data exchange<br>network operation | ount                 | 7 - 14<br>or<br>7 - 17 |
|----------------------------------------------------------------------|----------------------|------------------------|
| Windows Vista Sta                                                    | arter/<br>me Premium | 8 - 1                  |
|                                                                      |                      |                        |
| Appendix A: Optic                                                    | ons for network op   | eration (T8)           |
| Appendix B: Netw                                                     | ork setup (brief ov  | erview)                |
| Appendix C: Use o                                                    | of domains           |                        |
| Appendix D: Limit                                                    | ed server function   | ality                  |
| Appendix E: Troul                                                    | bleshooting supple   | ement                  |
|                                                                      |                      |                        |
|                                                                      |                      |                        |
|                                                                      |                      |                        |

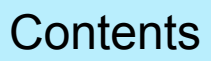

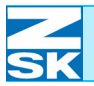

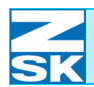

## 1. Basic informations

For reasons of simplicity, this manual refers to desktop PCs and laptops collectively as *PCs*.

## 1.1 Operating modes setup

## 1.1.1 T8 control unit with desktop PC/laptop

The T8 control unit can be networked with any PC that has a 10/100 megabit/s Ethernet network card. Chapter *1.2 Preconditions for network operation* contains the exact requirements to be met by PCs operating in these networks.

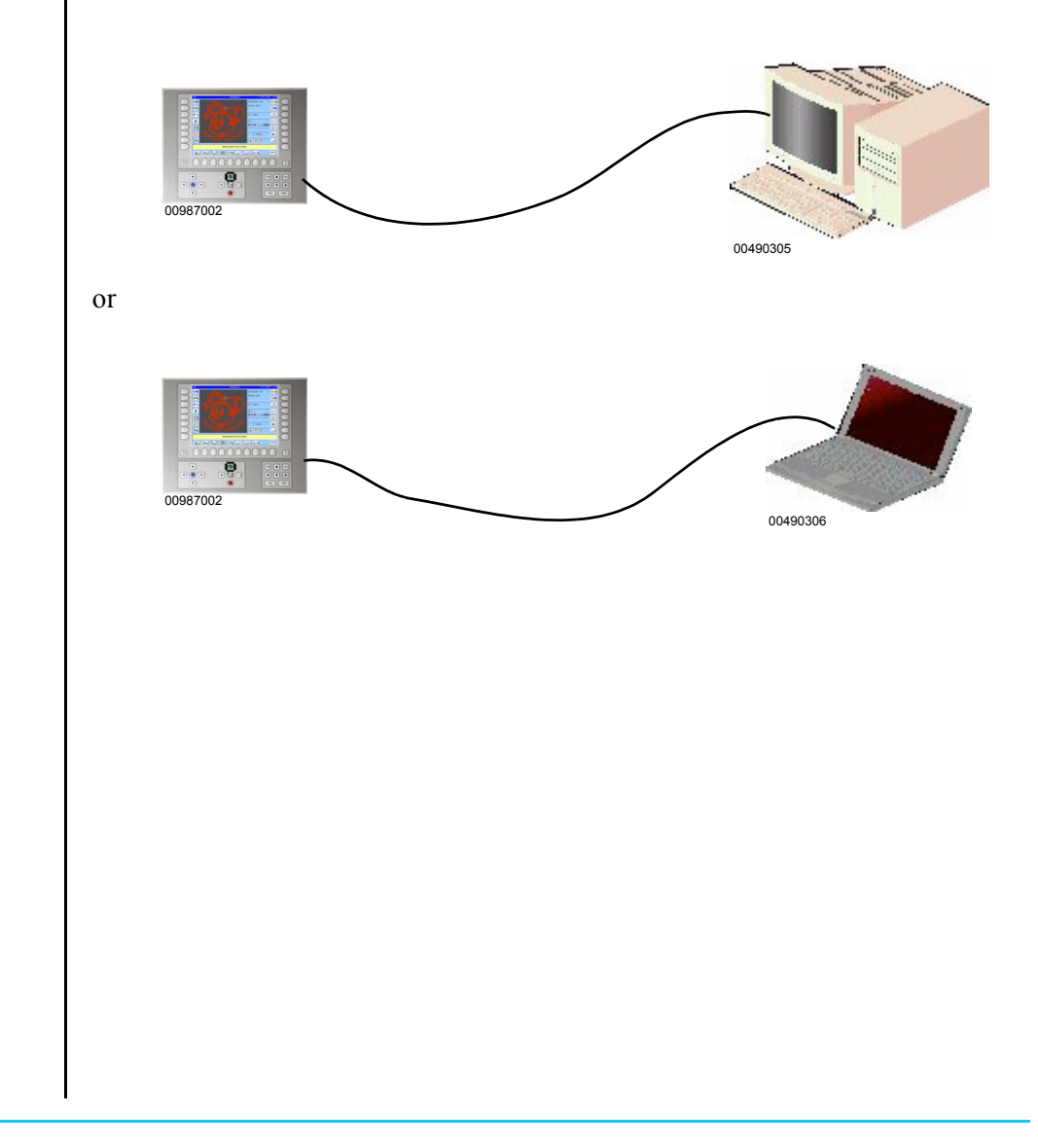

Figure 1.1: left: T8 Control Unit

NOTE

Right: Desktop PC

Figure 1.2: left: T8 Control Unit

Right: Laptop

#### The following modes can be implemented with this configuration:

#### No special software on PC

All designs accommodated on the PC's hard disk can be loaded to the T8-control unit memory via the network by selection from the T8 control unit.

Sources of design data on the PC's hard disk:

Design data received by e-mail

Design data generated by third-party software, such as a punch system

Design data loaded from data media, such as CD-ROMs or floppy disks etc

#### with GiS BasePac software on PC

Monograms/designs created with BasePac can be saved in a ZSK memory on the PC. Designs stored in the PC's ZSK memory can be accessed via the network by selection from the T8 control unit.

When the monogram machine mode is activated on the T8 control unit, the designs created with GiS software are transferred directly to the connected machine via the network. Designs cannot be selected from the T8 control unit in this mode.

#### with GiS Production Manager software on PC

Embroidery jobs generated by the Production Manager can be transferred to a machine with a T8 control unit that is connected via a network. For this purpose the monogram machine mode must be activated on the T8 control unit.

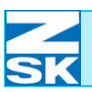

## 1.1.2 T8 control unit with other ZSK machines

The T8 control unit **cannot** be networked with machines having an MSCD or MSCA control, LCD control unit or even a T8 control unit.

It can **only** be networked with other ZSK machines having a TFT or MPC control unit.

However, this requires:

- 1. that at least the Windows 95 operating system is installed on the TFT or MPC control unit and
- 2. that a connection is made via a *RJ45 to BNC media converteror* an *RJ45 hub with BNC uplink connector*.

The TFT and MPC control units have a BNC connector, whereas the T8 control unit has an RJ45 connector. To allow the two different network connectors to be linked, additional hardware - in the form of the forenamed hub - is required.

In principle, a hub is a multiple socket-outlet for RJ45 networks. In principle, a hub is a multiple socket-outlet for RJ45 networks. The variant to be used here also requires a BNC uplink connector for linking a BNC network segment to an RJ45 network segment. This device then automatically supports the necessary 10 megabit standard.

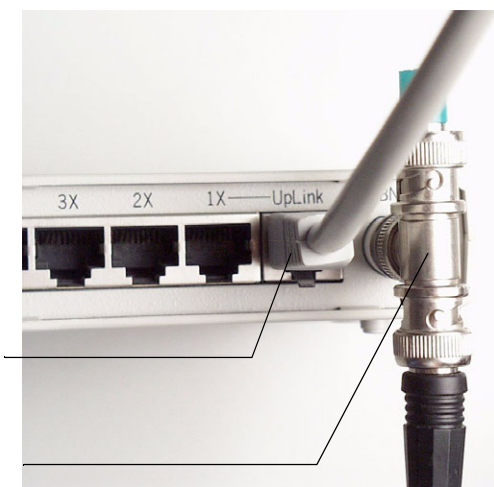

00490024

Figure 1.3: Rear view of the hub with BNC uplink

RJ45 connector

BNC connector

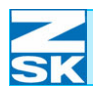

## **Basic informations**

Figure 1.4: left: T8 Control Unit

Centre: Hub

Right: TFT

Figure 1.5: left: T8 Control Unit

Centre: Hub

Right: MPC control unit

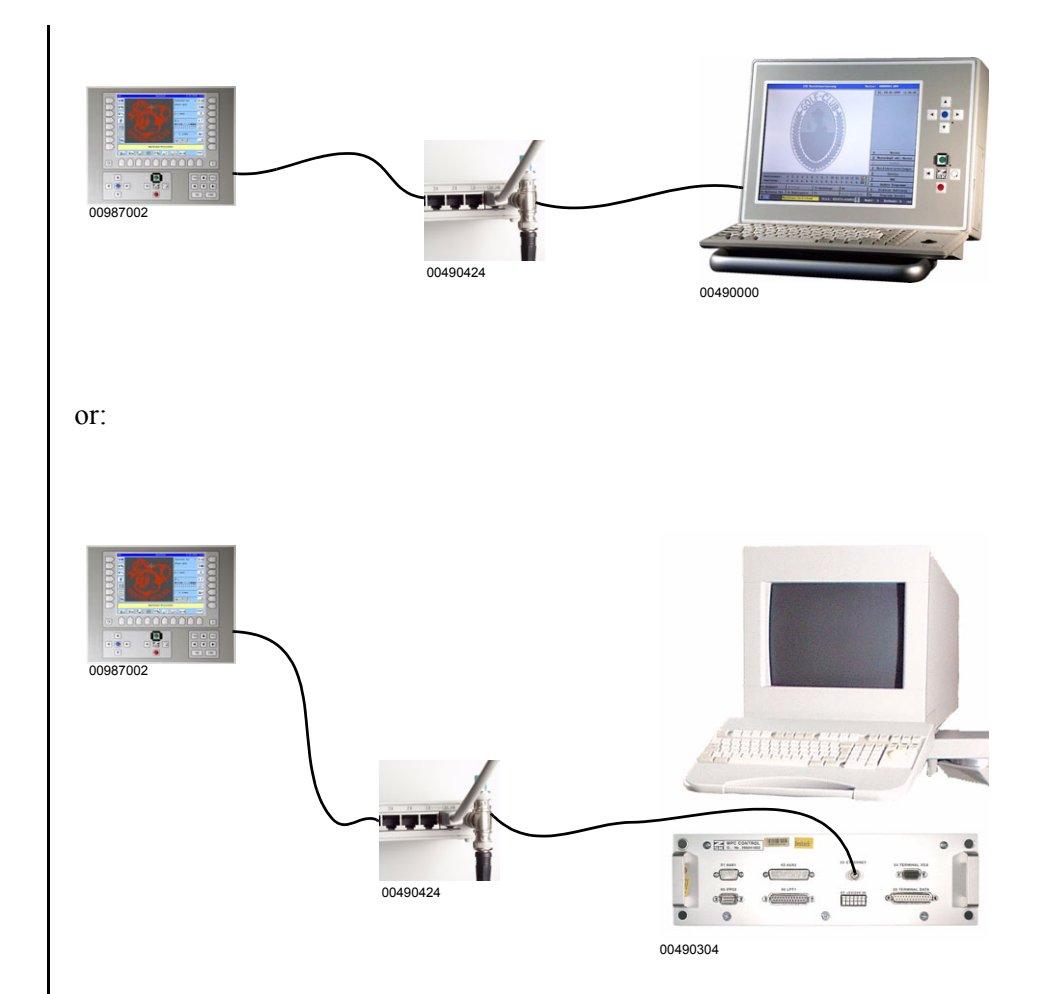

## The following operation can be implemented with this configuration:

Designs in the ZSK memory of a networked machine equipped with a TFT or MPC control unit can be loaded from the T8 control unit.

A machine equipped with a TFT or MPC control unit cannot, however, transfer designs to a machine equipped with a T8 control unit.

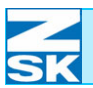

## 1.2 Preconditions for network operation

This chapter lists the minimum requirements that the PC and the machine must satisfy for network operation.

#### 1.2.1 Hardware requirements for desktop PC/laptop

As a general rule, <u>any PC with an Ethernet network card</u> can be integrated in a network. The hardware requirements outlined below are for a PC that is to host GiS BasePac or Production Manager software:

- 10/100 megabit/s Ethernet network card with RJ45 connector and drivers.
- Pentium II with 300 MHz or more powerful processor
- 64 MB main memory (RAM) or more (depending on operating system)
- 1,2 GB hard disk or larger (depending on operating system)
- Graphic card with drivers.
- The resolution must be at least 800 x 600 pixels in the HiColor mode (16-bit color depth).
- 15-inch or larger color monitor.
- The monitor must be capable of depicting the mode selected on the graphic card.
- At least one parallel interface (LPT) for the GiS Software dongle
- Desktop PC keyboard
- Mouse or trackball
- Suitable network cables
  - Direct connection between PC and machine with RJ45 UTP cable: crossed cable for connecting 2 computers
  - Connection between PC and machine via a hub with RJ45 UTP cable: uncrossed cable for connecting PC and machine via a hub

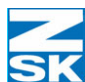

## 1.2.2 Required operating system for desktop PC/laptop

All Microsoft operating systems **fromWindows 95** upwards can be used (including Windows 95)!

The local language version of the operating system can be used.

#### 1.2.3 Required GiS software for desktop PC/laptop

All GiS BasePac software packages from version 98 can be used.

All versions of the GiS Production Manager can be used. The GiS Production Manager version must be compatible with the GiS BasePac version.

## 1.2.4 Operating system for a machine with TFT/MPC control unit

Machines with a TFT/MPC control unit must be equipped with the Windows 95 operating system or a later version if they are to be operated in a network with a T8 control unit.

**Windows for Workgroups 3.11** is the operating system most commonly installed on existing machines with a TFT/MPC control unit. If you wish to establish a network connection from a machine with an T8 control unit to one with a TFT/MPC control unit, you therefore need to install a **new operating system**.

Windows 95 or Windows 98 is already being used on some machines that have a TFT/MPC control unit. In particular, these are machines on which **BasePac 98** or a more recent version of the GiS monogram software is installed.

You also need to make certain in the Windows 95 or Windows 98 operating system that the TCP/IP network protocol has already been installed.

The protocol may need to be installed or configured.

NOTE

To create a network, additional hardware is required (see chapter *1.1.2 T8 control unit with other ZSK machines*).

## **1.3 Network cabling**

NOTE

All systems must be switched off before you modify any network connections.

The network cables must be run separately from mains and power cables.

## 1.3.1 RJ45 cable connection (standard)

The T8 control unit is connected by means of an RJ45 network, also known as a twisted-pair Ethernet.

A 10/100 megabit network card is installed in the T8 control unit. It has an RJ45 network connector.

Figure 1.6: Rear of control unit: Male and female RJ45 connectors

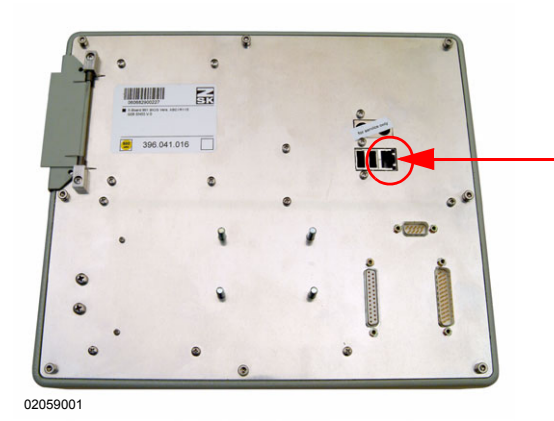

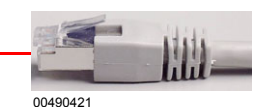

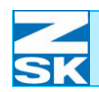

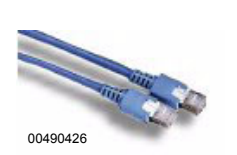

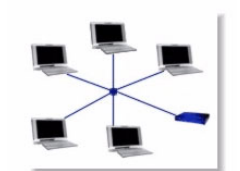

02059003

#### Note the following when using an RJ45 network:

• Star network arrangement

**Exception**: the direct connection of exactly two systems by way of a special cable.

- Transfer rate 10 megabit/s or 100 megabit/s
- The network can be expanded to embrace more than one segment by installing additional hardware (switch/hub/router)
- Maximum of 1024 network users; distribution by additional hardware (switch/ hub/router)
- Maximum distance between network user and switch/hub/router 100 m
- Coverage depends on the *link segments*
- Network connecting cable type UTP CAT 5 (<u>Unshielded Twisted Pair</u>)
- A crossed cable is required for the direct connection between the T8 and PC.
- Uncrossed cables are required for connecting the T8 and PC via a hub: Cable 1 for connecting the T8 and hub Cable 2 for connecting the PC and hub
- The UTP cables are inserted directly in the relevant RJ45 connector of the network user or hub.

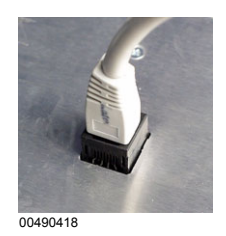

NOTE

Since the appearance of the UTP network cables is identical, clearly mark them as crossed and uncrossed as soon as they are purchased.

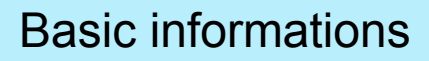

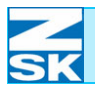

**Example:** RJ45 cabling with two network users:

Figure 1.7: 2 network users

Left: system 1 (control unit)

Right: system 2 (PC)

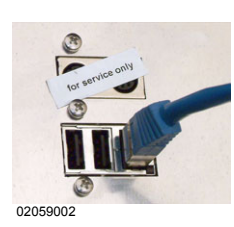

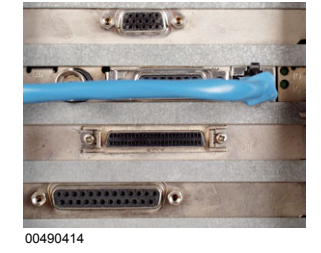

A crossed UTP network cable is required.

**Example:** RJ45 cabling with three network users by way of a hub:

Figure 1.8: 3 network users with hub

Left: system 1 (control unit 1) system 2 (control unit 2)

Right: system 3 (PC)

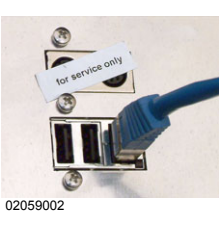

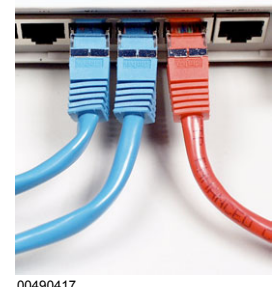

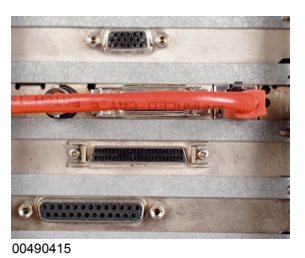

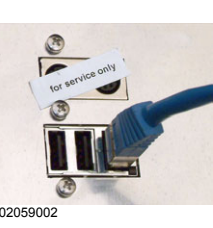

00490417

NOTE

The network cables are shown in different colors for the purposes of illustration. However, they are all identical uncrossed UTP network cables.

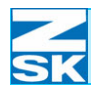

## 1.3.2 BNC cabling (special case)

## NOTE

The use of a BNC cable connection is only necessary when connecting the T8 control unit to a TFT or MPC control unit.

Additional hardware is required [Chapter 1.1.2 T8 control unit with other ZSK machines]

#### Note the following when using an BNC network:

- Linear network arrangement (bus) The network consists of several stations arranged in a consecutive series.
- Operation is possible **only** with additional hardware (hub/RJ45 cable) [Chapter *1.1.2 T8 control unit with other ZSK machines*]
- Transfer rate 10 megabit/s
- Maximum of 30 users per network segment
- Maximum length per segment 185 m, minimum distance between two users 0.5 m
- Network connecting cable type black Cheapernet RG 58
- Each end of the network segment must have a BNC terminator (50 Ohm)
- Each network segment is to be grounded at one end

## NOTE

The BNC network cable must never be ported directly to the BNC connector of a network user although it may be possible in theory. A BNC T adapter has to be installed on the systems being networked (TFT, hub) first. To link the systems, connect each end of a network cable to the BNC T adapters of the systems that are to constitute the network. To terminate the network properly, a BNC terminating resistor (50 Ohm) has to be connected to the unassigned ports of the BNC terminators.

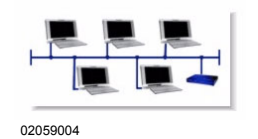

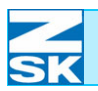

## 2. Configuration

This chapter describes the operating system settings required to operate a PC in a network with a T8 control unit.

Simple tips on checking operability and troubleshooting, if necessary, are contained in the last section of this chapter.

This guide cannot cover every conceivable on-screen dialog and security response, however, because these generally depend on the exact configuration of the PC.

In case of doubt, consult an engineer with a specialist knowledge of PCs. By referring to this guide, he will be able to help you to adjust the PC accordingly.

The descriptions below assume that the network card has been installed correctly. This guide does not cover the installation and configuration of the PC's network card.

## ATTENTION

NOTE

You need appropriate administrator rights on your PC in order to make the necessary settings.

# 2.1 Necessary operating system settings (Windows)

#### Operating system settings that need to be made:

- Set up the TCP/IP protocol
- Setting up File and Print Sharing
- Install Client for Microsoft Networks in Windows
- Define identifiers by means of computer names and workgroups
- System-specific settings

Windows 95/98/ME: - Enable access control for network resources

Windows XP Professional: - Disable simple file sharing

Windows Vista Business/Enterprise/Ultimate Edition:

- Disable Sharing Wizard

## 2.1.1 Setting up the TCP/IP protocol

The TCP/IP network protocol must be available on the PC and fully configured.

Each system connected to the network must be assigned a unique IP address. The IP address consists of four three-digit number blocks each separated by a dot (xxx.xxx.xxx). The number range is 1 through 254. Issuing IP addresses:

## N Sk

## a) Small networks embracing a small number of systems and not connected to a company network

Typical application: connecting an T8 to a PC, or an T8 to a TFT

Issue the IP addresses in the range from 192.168.0.1 through 192.168.0.254. It is best practice to start with 1 and increment by 1 for each subsequent network user (PC, machine).

Example: PC1: IP address 192.168.0.1 PC2: IP address 192.168.0.2 and so on

A network of this type can accommodate up to 255 users.

Use the setting 255.255.255.0 as the subnet mask for all systems.

#### b) Small networks embracing a small number of systems and not connected to a company network but including ZSK EPCunix systems:

**Typical application:** connecting an T8 to a PC and EPCunix system, or an T8 to a TFT and EPCunix system

Für EPCunix Systeme sind zwangsweise die IP-Adressen 192.6.2.x zu verwenden (mit x = 0...9). The other systems must be assigned IP addresses 192.6.2.y (where y = 11 to 254).

**Example:** EPC1: 192.6.2.1 PC1: 192.6.2.11 PC2: 192.6.2.12

A network of this type can accommodate up to 255 users. Use the setting 255.255.255.0 as the subnet mask for all systems.

## c) Larger networks or when integrating the network in a company network

Typical application: company network with central data processing

The IP addresses and subnet mask for new network users have to be defined in consultation with the network administrator.

## 2.1.2 Setting up File and Print Sharing

*File and Print Sharing* must be installed. Data cannot be exchanged via the network unless File Sharing is enabled. Since Print Sharing is not required for exchanging data with the embroidery machine, it can remain disabled.

## 2.1.3 Install Client for Microsoft Networks in Windows

In the Network Neighborhood Properties, the *Client for Microsoft Networks* must be installed and enabled.

## 2.1.4 Defining identifiers: computer names and workgroups

Besides its IP address, each PC must have a unique name The name can contain no more than 15 characters and comprise only the characters a...z, A...Z. A different computer name must be assigned to each PC and each machine in the network An appropriate name for a PC using GiS software, for example, would be *GISPC*. Make a note of the computer name; it has to be entered when setting up a network connection from the T8 control unit to the PC.

## 2.1.5 System-specific settings

#### Enabling access control for network resources:

Under Windows 95/98/ME share-level access control must be enabled in the Network Neighborhood Properties.

#### **Disable simple file sharing:**

Under Windows XP Professional *Use simple file sharing (recommended)* should be deselected in the folder options.

#### **Disable Sharing Wizard:**

Under Windows Vista Business/Enterprise/Ultimate Edition *Use Sharing Wizard (Recommended)* should be deselected in the folder options.

## 2.2 Usingguest or user accounts (Windows)

To grant other network users access to your PC under Windows NT 4.0/2000/XP/ Vista , you must enable a guest account or create and enable a user account.

## 2.2.1 Guest account

This allows all network users to access the partitions/directories that are enabled on the PC. A password is not needed to obtain access. Although this makes for simple network operation, it is also very insecure.

## ATTENTION

If integrated in a company network, a guest account is generally not permissible. Consultation with the responsible network administrator is essential.

When the PC is no longer connected to the control unit, the guest account should be turned off.

## 2.2.2 User account

Setting up a special user account for network access to the PC (from the T8 control unit) is practicable only under Windows **NT 4.0/2000/XP Professional** and Windows Vista **Business/Enterprise/Ultimate**. A user name and a user password must be entered when creating the account. Directories can be enabled specially for this account, i.e. only network users having the user name and user password can access the directory.

NOTE

When creating the password, please note the following The password should contain at least eight characters; the longer it is, the more secure it becomes (max. 15 characters). It should consist of upper and lower case letters, numbers and symbols.

You should make a note of the *user name* and the *password*. You will need these data when creating the *network user name* and the *network password* on the T8-control unit (Section 2.3 T8 control unit settings).

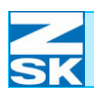

Figure 2.1: T8 control unit, machine basic screen

Figure 2.2: T8 control unit,

software/hardware settings

## 2.3 T8 control unit settings

After it has been switched on (and the machine initialization routine has been completed), the T8 control unit basic screen appears.

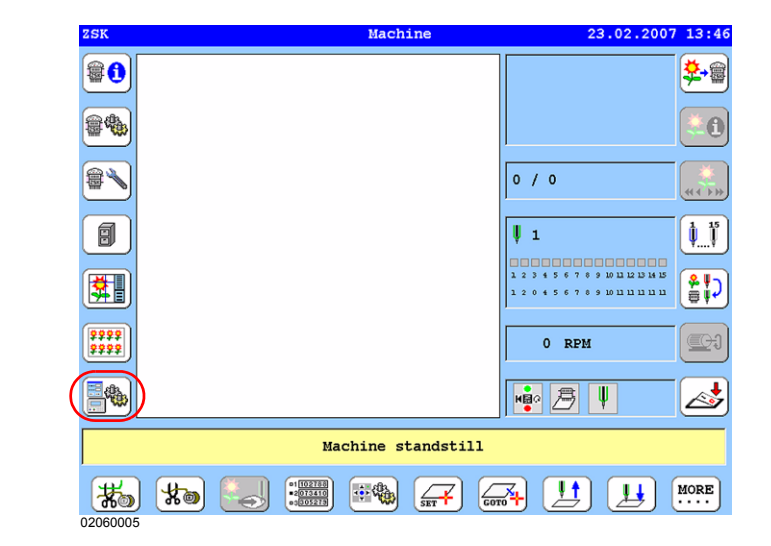

• Press the **[L7] software/hardware settings key** to open the dialog of the same name.

| Software-                 | /hardware settings        |  |  |
|---------------------------|---------------------------|--|--|
| Display software versions | Language for dialog texts |  |  |
| Display hardware versions | Set system clock          |  |  |
| List of fault occurrences | Network setup             |  |  |
| Create service disk       | Software settings         |  |  |
|                           |                           |  |  |
|                           |                           |  |  |
|                           |                           |  |  |
|                           |                           |  |  |
|                           | Previous                  |  |  |

- Press [R3] Network setup key .
  - ⇒ The*network setup* dialog appears, in which the following four configurations for network operation by the T8 control unit can/must be entered:

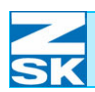

#### Figure 2.3: T8 control unit, network setup

| Ne.                        | twork setup                  |
|----------------------------|------------------------------|
|                            |                              |
|                            | viggon a coffuence noctant l |
|                            | rigger a software restart:   |
|                            |                              |
| IP address and subnet mask | Network user name            |
|                            |                              |
| Computer name              | Network password             |
|                            |                              |
|                            |                              |
|                            |                              |
|                            |                              |
| Network test (ping)        |                              |
| Network test (ping)        |                              |
| Network test (ping)        |                              |
| Network test (ping)        |                              |
| Network test (ping)        | Previous                     |
| Network test (ping)        | Previous                     |

- 1. IP address and subnet mask
- 2. Computer name
- 3. Network user name
- 4. Network password

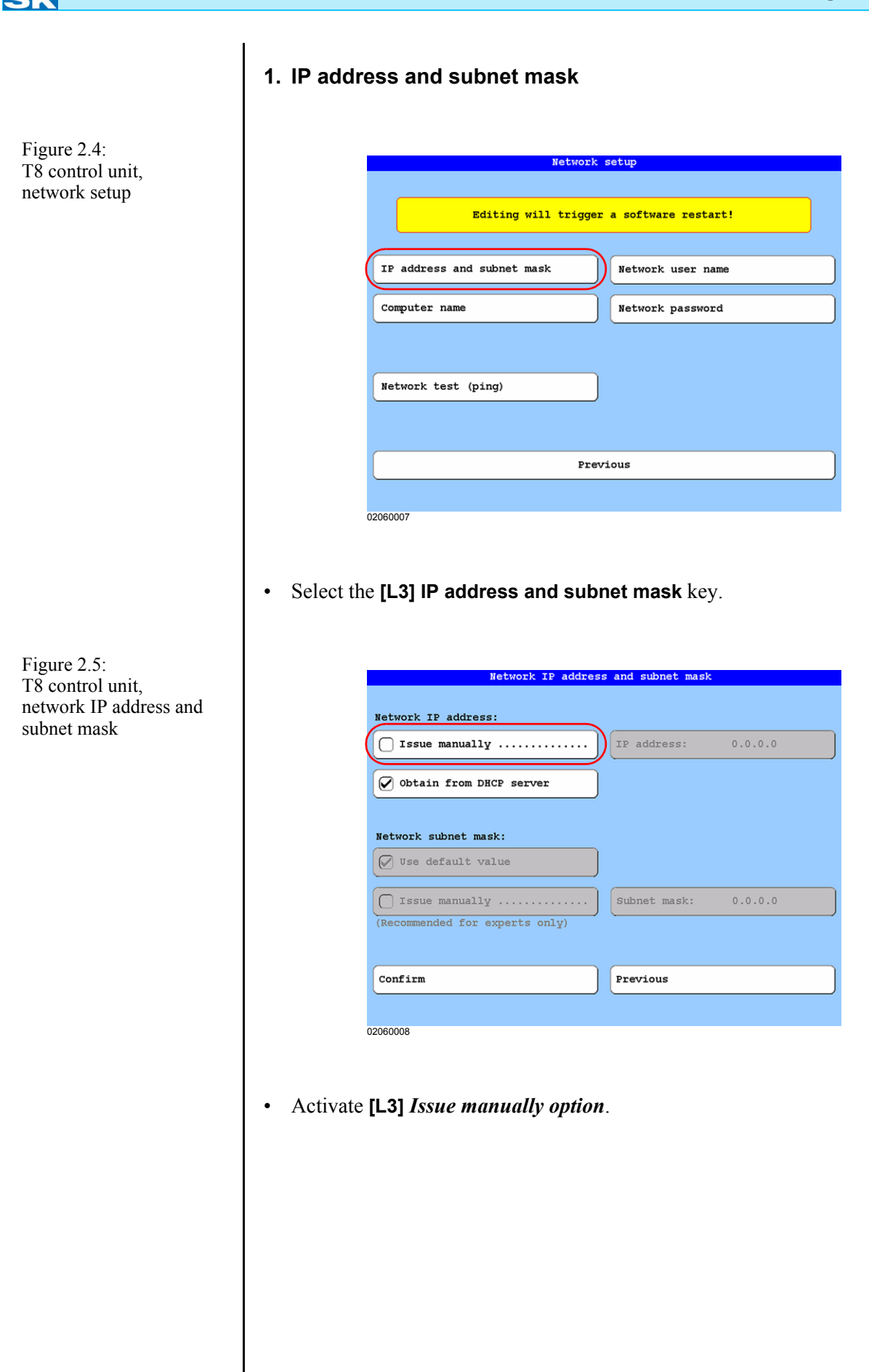

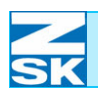

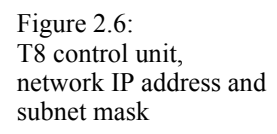

| etwork IP address:            |              |         |
|-------------------------------|--------------|---------|
| 🖌 Issue manually              | IP address:  | 0.0.0   |
| Obtain from DHCP server       | )            |         |
| fetwork subnet mask:          |              |         |
| ✔ Use default value           | )            |         |
| Issue manually                | Subnet mask: | 0.0.0.0 |
| Recommended for experts only) | ,            |         |
|                               |              |         |
| Confirm                       | Previous     |         |

• Press button **[R3]** to enter the *IP address*.

| Enter network IP adress                                              |
|----------------------------------------------------------------------|
|                                                                      |
| For small local networks use IP adress from adress range as follows: |
| 192.168.0.x x = 1254                                                 |
| For further inquiry contact your local network administrator.        |
|                                                                      |
| IP address:           192         168         0         .            |
|                                                                      |
| firm Previous                                                        |
|                                                                      |
|                                                                      |

Enter the IP address with the aid of the **[U1]-[U0]** keys (below the display) and**[TAB] key**. In the current example, 192.168.0.1 was entered as the IP address. When assigning the IP address, note the remarks in Subsection *2.1 Necessary operating system settings (Windows)* as well.

• To accept the IP address, press the [L8] Confirm key.

Figure 2.7: T8 control unit, entering network IP address

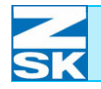

Figure 2.8: T8 control unit, network IP address and subnet mask

| · · ·                          |              |            |
|--------------------------------|--------------|------------|
| V Issue manually               | IP address:  | 192.168.0. |
| Obtain from DHCP server        |              |            |
|                                | ,<br>,       |            |
| Network subnet mask:           |              |            |
| 🖌 Use default value            | )            |            |
| ☐ Issue manually               | Subnet mask: | 255.255.25 |
| (Recommended for experts only) |              |            |

- Check that the **[L6] Use default value** option is selected.
- To accept the settings, press the **[L8] Confirm** key.

#### 2. Computer name

## NOTE

Figure 2.9: T8 control unit, network setup

## It is not necessary to change the computer name. You can go straight to section *3. Network user name*.

The control unit has already been allocated a computer name as standard. This comprises the designation **ZSKMID** and the relevant machine number. In the current example, the computer name is **ZSKMID26039**. Including the machine number ensures the computer name is allocated once only.

|     | Editing will trigger a software restart!  |
|-----|-------------------------------------------|
|     |                                           |
| IP  | address and subnet mask Network user name |
|     |                                           |
| Cor | mputer name Network password              |
|     |                                           |
| Net | work test (ping)                          |
| Net | work test (ping)<br>Restart software      |
| Net | twork test (ping)<br>Restart software     |
| Net | twork test (ping)<br>Restart software     |
| Net | twork test (ping)<br>Restart software     |

• Select the[L3] Computer name key.

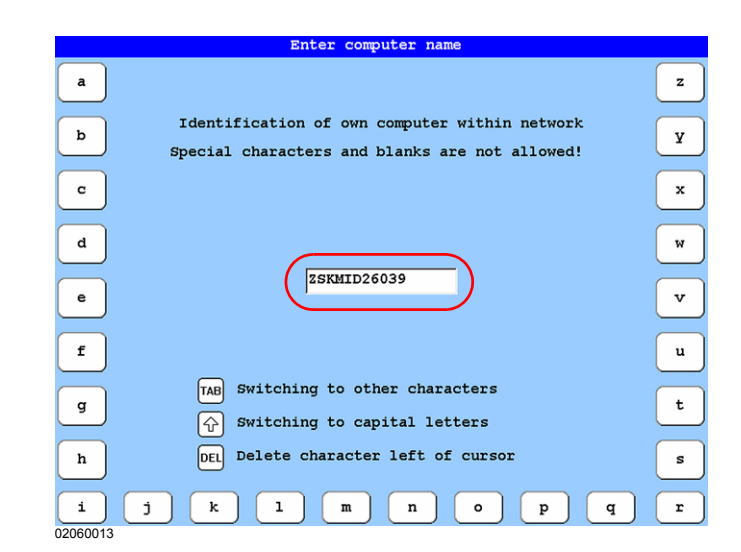

Figure 2.10: T8 control unit, network setup

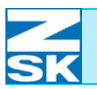

• You can allocate a new computer name with the available keys.

Close the menu dialog by pressing the **[OK]** or **[ESC]** keys on the cursor pad. Press the **[OK]** key to accept the new computer name. If the **[ESC]** key is pressed, the new computer name is not accepted.

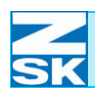

#### 3. Network user name

| Figure 2.11:     |
|------------------|
| T8 control unit, |
| network setup    |

|              | N                | Retwork setup               |
|--------------|------------------|-----------------------------|
|              |                  |                             |
|              | Editing will     | trigger a software restart! |
|              |                  |                             |
| TP address a | and subnet mask  | Network user name           |
| II dddress e | ing subject huse | Network user manie          |
| Computer nam | ne               | Network password            |
|              |                  |                             |
|              |                  |                             |
|              |                  |                             |
|              |                  |                             |
| Network test | ; (ping)         |                             |
| Network test | : (ping)         | lestant software            |

#### • Select the [R3] Network user name key.

The default network user name setting is *guest*. This setting can remain unchanged with the Windows 95/98/ME operating systems and for using a guest account. If a user account is being used, enter the relevant name.

#### When using a guest account or under Windows 95/98/ME

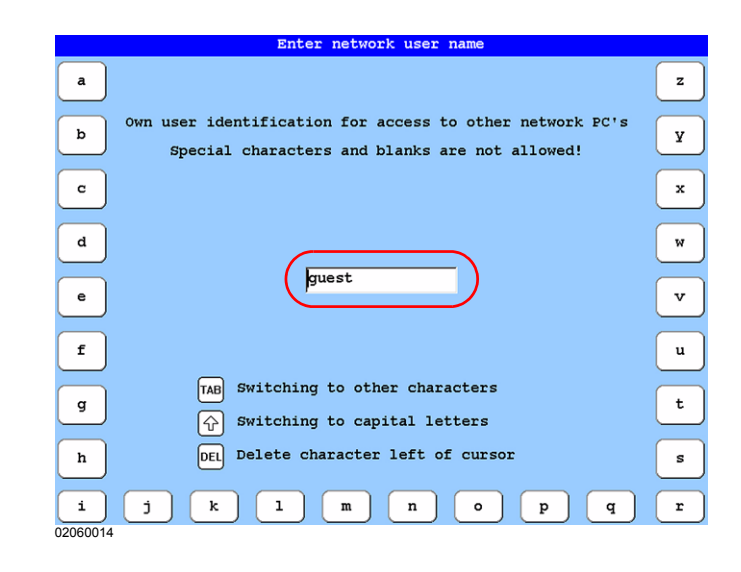

Figure 2.12: T8 control unit, entering network user name

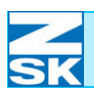

Figure 2.13: T8 control unit, entering network user name

#### When using a user account

The name of the user account previously set up as an example was *Net-User*. The network user name **must** then also be *Net-User*!

| Enter network user name                                                                                   |   |
|----------------------------------------------------------------------------------------------------|---|
| a                                                                                                    | z |
| b Own user identification for access to other network PC's Special characters and blanks are not allowed! | Y |
| C                                                                                                    | × |
| a                                                                                                    | w |
| e Net-User                                                                                                | v |
| ſ                                                                                                    | u |
| g TAB Switching to other characters                                                                       | t |
| h Delete character left of cursor                                                                         | s |
| i j k l m n o p q                                                                                         | r |

Close the menu dialog by pressing the **[OK]** or **[ESC]** keys on the cursor pad. Press the **[OK]** key to accept the new network user name. If the **[ESC]** key is pressed, the new network user name is not accepted.

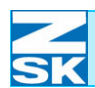

# Figure 2.14: T8 control unit, network setup Editing will trigger a software restart! IP address and subnet mask Network user name Computer name Network test (ping) Restart software D200012

• Select the **[R4] Network password** key.

A network password is not issued as standard. This setting can remain unchanged with the Windows 95/98/ME operating systems and for using a guest account under Windows NT 4.0/2000/XP . If using a user account under Windows NT 4.0/2000/XP Professional, enter the password for the created user account.

#### When using a guest account or under Windows 95/98/ME

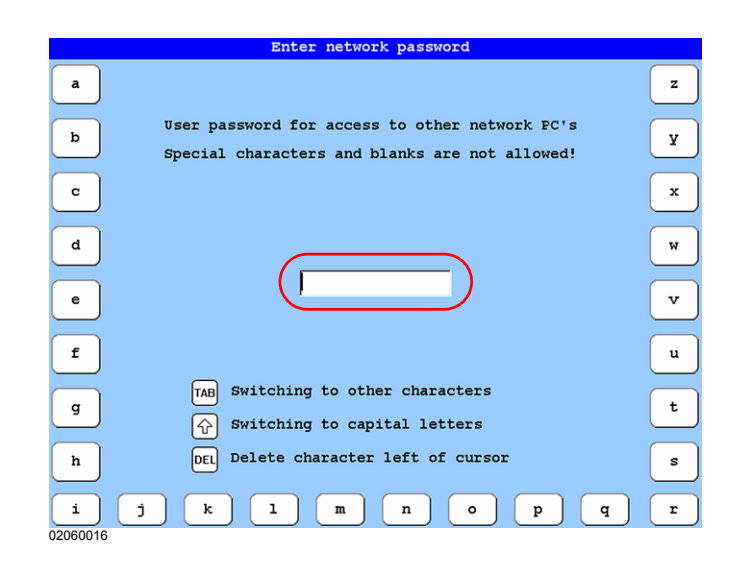

Figure 2.15: T8 control unit, entering network password
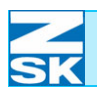

# When using a user account

The password previously entered as an example under Windows was *-Terminal-T8*. The network password **must** then also be*-Terminal-T8*.

|   | Enter network password                                                                           |   |
|---|--------------------------------------------------------------------------------------------------|---|
| a |                                                                                                  | z |
| d | User password for access to other network FC's<br>Special characters and blanks are not allowed! | У |
| c |                                                                                                  | x |
| d |                                                                                                  | w |
| e | -Terminal-T8                                                                                     | v |
| f |                                                                                                  | u |
| g | TAB       Switching to capital letters                                                           | t |
| h | Delete character left of cursor                                                                  | s |
| i | j k l m n o p q                                                                                  | r |

Close the menu dialog by pressing the **[OK]** or **[ESC]** keys on the cursor pad. Press the **[OK]** key to accept the new network password. If the **[ESC]** key is pressed, the new network password is not accepted.

If you have made changes, you need to restart the software.

| Editing will trigger a software restart!<br>IP address and subnet mask Network user name<br>Computer name Network password<br>Network test (ping)<br>Restart software | Editing will trigger a software restart!<br>IP address and subnet mask Network user name<br>Computer name Network password<br>Network test (ping)<br>Restart software | Network setup                            |
|----------------------------------------------------------------------------------------------------|----------------------------------------------------------------------------------------------------|------------------------------------------|
| Editing will trigger a software restart!<br>IP address and subnet mask Network user name<br>Computer name Network password<br>Network test (ping)<br>Restart software | Editing will trigger a software restart!<br>IP address and subnet mask Network user name<br>Computer name Network password<br>Network test (ping)<br>Restart software |                                          |
| IP address and subnet mask Network user name<br>Computer name Network password<br>Network test (ping)<br>Restart software                                             | IP address and subnet mask Network user name<br>Computer name Network password<br>Network test (ping)<br>Restart software                                             | Editing will trigger a software restart! |
| IP address and subnet mask Network user name<br>Computer name Network password<br>Network test (ping)<br>Restart software                                             | IF address and subnet mask Network user name Computer name Network password Network test (ping) Restart software                                                      |                                          |
| Computer name Network password<br>Network test (ping)<br>Restart software                                                                                             | Computer name Network password<br>Network test (ping)<br>Restart software                                                                                             | ess and subnet mask Network user name    |
| Computer name Network password<br>Network test (ping)<br>Restart software                                                                                             | Computer name Network password Network test (ping) Restart software                                                                                                   |                                          |
| Network test (ping) Restart software                                                                                                    | Network test (ping)<br>Restart software                                                                                                    | name Network password                    |
| Network test (ping) Restart software                                                                                                    | Network test (ping)<br>Restart software                                                                                                    |                                          |
| Network test (ping) Restart software                                                                                                    | Network test (ping) Restart software                                                                                                    |                                          |
| Network test (ping) Restart software                                                                                                    | Network test (ping) Restart software                                                                                                    |                                          |
| Restart software                                                                                                    | Restart software                                                                                                    | test (ping)                              |
| Restart software                                                                                                    | Restart software                                                                                                    |                                          |
|                                                                                                    |                                                                                                    | Restart software                         |
|                                                                                                    |                                                                                                    |                                          |
|                                                                                                    |                                                                                                    |                                          |
|                                                                                                    |                                                                                                    |                                          |

#### Use the [L7]/[R7] Restart software key to initiate the restart.

• Then follow the instructions that appear on the screen.

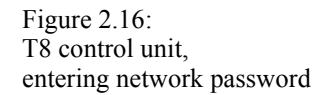

Figure 2.17: T8 control unit, network setup

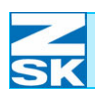

#### Figure 2.18: T8 control unit, switching off machine

| $\bigotimes_{0}^{\bullet} \rightarrow \bigcup_{30 \text{ sec.}}^{\bullet} \rightarrow \bigvee_{1}^{\bullet}$ |
|----------------------------------------------------------------------------------------------------|
| The following steps are necessary:                                                                           |
| 1. Switch off machine                                                                                        |
| 2. Wait 30 seconds                                                                                           |
| 3. Switch on machine                                                                                         |

# NOTE

If necessary, in order to use the T8 control unit in large company networks, special configurations of the T8 control unit can be entered in consultation with the network administrator (e.g. automatic allocation of the IP addresses by a DHCP server).

# 2.4 Checking the network and tips on troubleshooting

Network functionality at the lowest level can be tested simply by means of the ping test. This can be used to test:

- the network cable (switch/hub)
- the installation and configuration of the network card (PC)
- the installation and configuration of the TCP/IP protocol (PC)
- the configuration of the IP address and subnet mask on the T8 control unit.

#### 2.4.1 Network test from the T8 control unit to the PC

To arrive at the depicted *Network setup* menu, press the **[L7] Software/hardware settings** key in the basic screen and then the **[R3] Network setup key**[Section 2.3 *T8 control unit settings*].

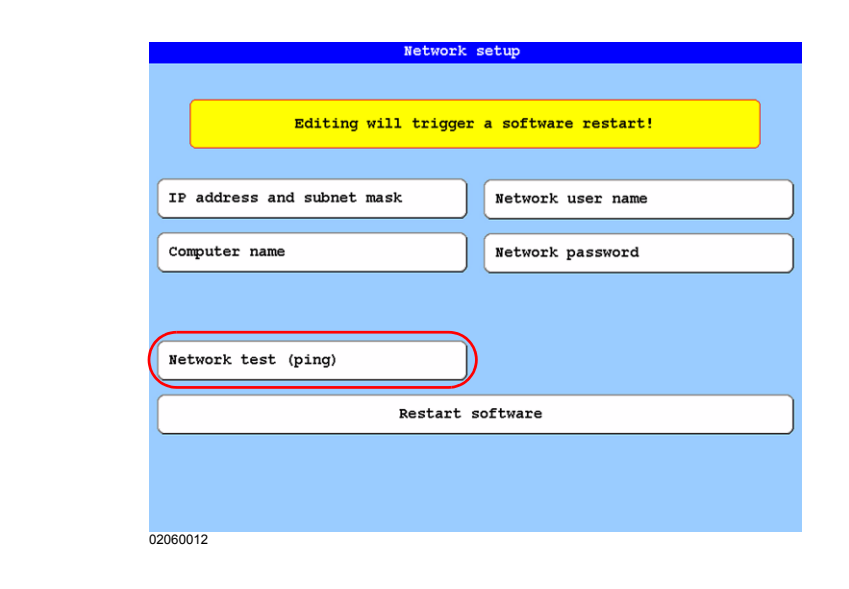

• Now press the [L6] Network test (ping) key.

The IP address required for the test can either be entered directly or obtained by entering the computer name. Entering the computer name has the advantage that, in addition to data transfer, the functioning of the PC's *Name resolution* is also tested. For this reason, this method is preferable to that of entering the IP address directly. (In the example the PC's IP address is *192.168.0.2* and the computer name is *GISPC*).

Figure 2.19: T8 control unit, network setup

9

0

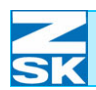

#### Figure 2.20: Network test (ping) T8 control unit, network test (ping) T8 control unit -192.168.0.1 IP address: Computer name: ZSKMID26039 IP address Destination computer IP address: Computer name Computer name Execute test Previous 5 8 1 2 з 4 6 7

02060019

• Enter the PC's computer name by way of the **[L6]** or **[R6]** keys (recommended).

#### Alternatively:

• Enter the PC's IP address directly using the keys beneath the display **[U1]-[U0]** and with the **[L5]**, **[R5]** or **[TAB]** keys.

**Proceed as follows:** Enter the computer name as documented below and carry out the ping test. If the test is <u>unsuccessful</u>, try it by entering the IP address directly. If the test then succeeds, something is probably wrong with the *Name resolution* of your PC. Tips on

*Name resolution* and tips on what to do if the test fails again are contained in Section *2.4.3 Troubleshooting hints*.

If the IP address is entered directly, continue with the Network test (ping) dialog.

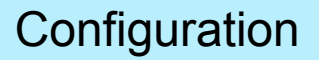

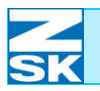

Figure 2.21: T8 control unit,

entering computer name

The following menu appears for entering the computer name. (The **[L6]** or **[R6]** keys were previously pressed)

|     | Enter computer name                                                                                     |   |
|-----|----------------------------------------------------------------------------------------------------|---|
| a   |                                                                                                    | z |
| b   | Identification of destination computer within network<br>Special characters and blanks are not allowed! | Y |
| c   |                                                                                                    | × |
| d   |                                                                                                    | w |
| e   | (SISPC                                                                                                  | v |
| f   |                                                                                                    | u |
| g   | TAB     Switching to other characters       Image: Switching to capital letters                         | t |
| h   | Delete character left of cursor                                                                         | s |
| i ( | j k 1 m n o p q                                                                                         | r |

- Enter the computer name and exit the menu with the **[OK] key.** 
  - ⇒ You are returned to the *Network test (ping)* menu, in which the PC's IP address is now displayed.

|              | Network test (ping)                                                       |
|--------------|---------------------------------------------------------------------------|
|              | T8 control unit<br>IP address: 192.168.0.1<br>Computer name: ZSKMID26039  |
|              | Destination computer<br>IP address:<br>192 . 168 . 0 . 2<br>Computer name |
|              |                                                                           |
| Execute test | Previous                                                                  |
| <b>1 2</b>   | 3 4 5 6 7 8 9 0                                                           |

- To carry out the test now press the [L8] Test key.
  - ➡ If the following menu appears, the test (transmission) has been successful.

Figure 2.22: T8 control unit, network test (ping) with IP

address entered

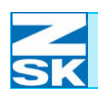

Figure 2.23:

T8 control unit,

Network test (ping) network test (ping) with T8 control unit -192.168.0.1 IP address: IP address entered Computer name: ZSKMID26039 Destination computer IP address: 192 168 0 2 Computer name Transmission successful Execute test Previous 2 3 4 5 6 7 1

02060022

You can now return to the basic screen (e.g. by pressing the [ESC] key repeat-• edly).

8

9

0

# 2.4.2 Network test from PC to T8 control unit

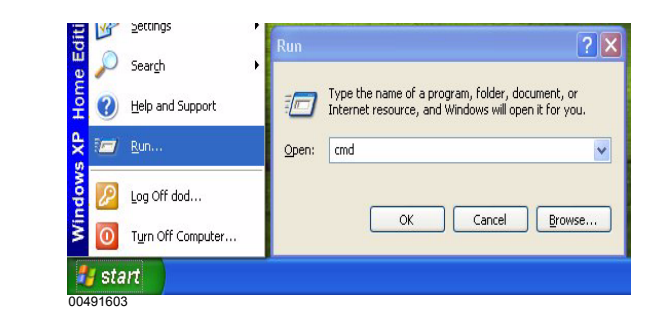

- From the *Start* menu, select the *Run* ... option: •
- In the window that appears, enter cmd for Windows NT 4.0/2000/XP/Vista ٠ and confirm with [OK].

Figure 2.24: Windows NT 4. 0/2000/ XP/Vista, run...

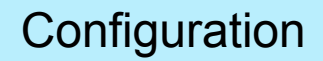

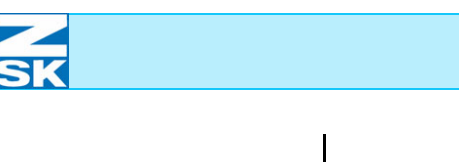

Figure 2.25: Windows 95/98/ME, run...

| -     |                                                                            |                 |
|-------|----------------------------------------------------------------------------|-----------------|
| 1     | Type the name of a program, folder, or do<br>Windows will open it for you. | icument, an     |
|       | T                                                                          |                 |
| Upen: | command                                                                    |                 |
|       | OK Cancel                                                                  | Browes          |
|       |                                                                            | <u>D</u> 104460 |

- Enter *command* for Windows 95/98/ME and confirm with [OK].
  - $\Rightarrow$  The MS-DOS prompt appears.
- Enter *ping xxx.xxx.xxx* in the MS-DOS prompt.

The x's are to be replaced by the IP address of the network user being tested. **Example:** *ping 192.168.0.1* 

This test examines whether the network PC can contact the network user with the IP address 192.168.0.1.

• Terminate the input with RETURN.

#### The IP address 192.6.1.7 in the illustrations is only an example.

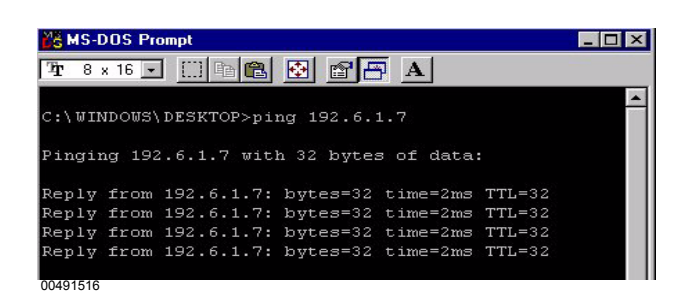

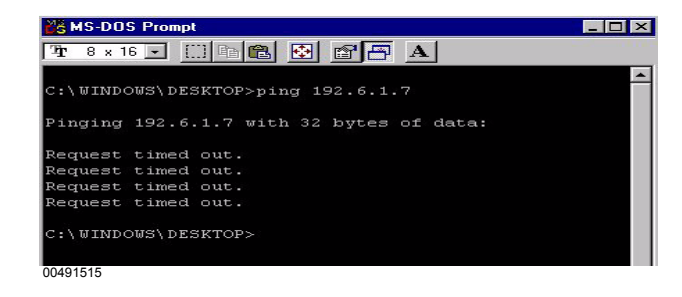

# NOTE

Figure 2.26: MS-DOS prompt, Screenshot following a successful ping test:

Figure 2.27: MS-DOS prompt, Screenshot illustrating faulty network: To test the settings of the network PC, start the *ipconfig* program by entering the command together with the *all* parameter at the *MS-DOS prompt*. Enter *ipconfig/all* and confirm with **RETURN**. A list similar to the one below appears on the screen. It shows the configuration of the system on which the program was started.

Windows 98 IP Configuration

| Host Name                   | : PRINTER   |
|-----------------------------|-------------|
| DNS-Server                  | :           |
| Node type                   | : Broadcast |
| NetBIOS Scope ID.           | :           |
| IP Routing Enabled          | : No        |
| WINS Proxy Enabled.         | : No        |
| NetBIOS Resolution uses DNS | : No        |

0 Ethernet adapter:

| Description            | ell 2000 Adapter |
|------------------------|------------------|
| Physical Address: 00-0 | 0-B4-39-28-9C    |
| DHCP Enabled           |                  |
| IP Address : 192.0     | 6.1.27           |
| Subnet mask            | 255.255.0        |
| Default Gateway        |                  |
| Primary WINS Server    |                  |
| Secondary WINS Server: |                  |
| Lease Obtained         |                  |
| Lease Expires          |                  |
|                        |                  |

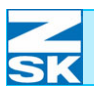

# 2.4.3 Troubleshooting hints

In the event of problems with *Name resolution* on the PC, as described in Section *2.4.1 Network test from the T8 control unit to the PC*:

Windows 2000 operating system and later versions:

| WINS addresses, in order of use: <ul> <li>It LMHOSTS lookup is enabled, it applies to all connections for which TCP/IP is enabled.</li> </ul> If LMHOSTS lookup is enabled, it applies to all connections for which TCP/IP is enabled.         If addle | <i>TCP/IP Settings dialog.</i>                                                                                                    |
|----------------------------------------------------------------------------------------------------|----------------------------------------------------------------------------------------------------|
| 00491623                                                                                                    |                                                                                                    |
|                                                                                                    | WINS addresses, in order of use:         If LMHOSTS lookup is enabled, it applies to all connections for which TCP/IP is enabled.         If LMHOSTS lookup is enabled, it applies to all connections for which TCP/IP is enabled.         If Enable LMHOSTS lookup         Import LMHOSTS         NetBIOS setting         O Default         Use of the DHCP server does not provide NetBIOS setting.         enable NetBIOS over TCP/IP         Import LMHOSTS is over TCP/IP         Import LMHOSTS is over TCP/IP         Import LMHOSTS is over TCP/IP         Import LMHOSTS is over TCP/IP |

How to arrive at this dialog is described in the section of the relevant operating system dealing with *Necessary operating system settings*.

(In most instances the default option is the correct setting.)

# NOTE

Continue with the following sections even if *Name resolution* fails to work after you have proceeded according to the tip: network operation may still nonetheless be possible.

#### Further troubleshooting tips

Have both systems (PC and machine) been switched off and, after a brief delay, back on following completion of all configuration routines?

If applicable, are the RJ45 cabling and connectors correct?

- ➡ crossed patch cable in case of direct connection from network card to network card
- $\Rightarrow$  uncrossed patch cable if the network users are connected via a hub

Could it be that the RJ45 cables are defective?

- $\Rightarrow$  Test cables on a functioning network
- $\Rightarrow$  Change cables

Is the network card installed correctly and do any resource conflicts arise?

➡ Depending on the operating system, check in the device manager or control panel /hardware etc.

Is a firewall or an antivirus program enabled on the PC that is preventing the data exchange?

- ⇒ With Windows XP and Windows firewall switched on: From the *Start* menu and *Settings* option, start the *Control Panel* program. In the *Control Panel* double-click *Windows Firewall*. On the *Advanced* tab under *ICMP settings* switch on the *Allow incoming echo request* option.
- ⇒ With Windows Vista and Windows firewall switched on: From *the Start* menu and the *Search* option, select the *For files or Folders...* option. Enter *Firewall* as the search term. Then double-click the search result *Windows Firewall with Advanced Security*. There, click on *Incoming Rules* and activate the rule*File and printer sharing (echo request – ICMPv4 incoming)*. If multiple rules are present, you can verify which one is relevant for you in the *Network and sharing center*. (You can start the *Network and sharing center* by keying in *net* as the search term.)

Have all the configuration tasks described in Section 2.1 Necessary operating system settings (Windows) been performed?

- $\Rightarrow$  TCP/IP installed?
- $\Rightarrow$  Different IP addresses issued to all network users?
- $\Rightarrow$  Same subnet mask used?
- $\Rightarrow$  Different computer names entered?
- ⇒ Microsoft Network Client installed?
- $\Rightarrow$  Share-level access control enabled in Windows 95/98/ME?

#### Additional tips if using BNC connections

Are the BNC cabling and connectors correct?

⇒ Have BNC T adapters with terminating resistors been used on the *up-link switch* and LCD/TFT/MPC control unit network components?

Are the BNC cables defective?

- $\Rightarrow$  Measure the continuity of the cables' core and shield
- ➡ Test for absence of a short circuit in the cable between the core and shield

Is the resistance of the terminating resistors 50 Ohm, or are they defective?

 $\Rightarrow$  Measure the resistance with a multimeter

Is the connected cable type compatible with the PC network card?

 $\Rightarrow$  Automatic detection of media type or correct setting for media type

Is operating system Windows 95 or later installed for TFT/MPC control unit?

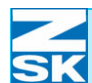

# 2.5 Important information and typical applications for the following sections and chapter Network operation with GiS BasePac software

# NOTE

*Network testing*, as explained in Chapter 2.4 *Checking the network and tips on troubleshooting*, should have already been completed from this point onwards.

All subsequent chapters refer to the conditions made in this section under *Typical application 1*.

This section illustrates three typical applications for a possible network configuration:

#### Typical application 1: simplest configuration

Network comprising:

- One machine with an T8 control unit
- A PC with GiS BasePac software (referred to as GISPC in the following)
- The data exchange directory is created on the GiSPC

### Typical application 2: advanced configuration

Network comprising:

- Machine 1 with T8 control unit
- Machine 2 with T8 control unit
- Machine n with T8 control unit
- A PC with GiS BasePac software (referred to as GISPC in the following)
- The data exchange directories are created on the GISPC

#### Typical application 3: special configuration

Network comprising:

- Machine 1 with T8 control unit
- Machine 2 with T8 control unit
- Machine n with T8 control unit
- A PC with GiS BasePac software (referred to as GISPC in the following)
- Additional PC containing the data exchange directories (e.g. a server)

These three typical applications are each subdivided into 4 operations that need to be carried out. Details of how to carry out these operations are contained in the following sections and in Chapter 3. Network operation with GiS BasePac software.

- The 4 necessary operations are stated below, together with the relevant section numbers:
- 1. Create data exchange directory Kapitel 2.6
- 2. Enable data exchange directory for network operation Kapitel 2.6
- 3. Set up the access path for the GiS software to the data exchange directory *Kapitel 2.7*
- 4. Set up network connection at T8 control units *Kapitel 3.1.2* and *Kapitel 3.2.1*

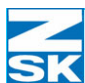

#### Typical application 1: simplest configuration

#### 1. Create data exchange directory

On the **GISPC**:

• Create the data exchange directory for the machine: typically *C*:\*ZSK* \*MUSTER* 

#### 2. Enable data exchange directory for network operation

On the **GISPC**:

- Set up the **access rights** for the directory to **full access**, i.e. write and read access rights.
- If a user account has been set up as described in section 2.1 Necessary operating system settings (Windows) (Net User), grant access authorization for this account. Alternatively, if a guest account is used, leave the access authorization setting on *Everyone*.
- Use the following **share name**:
  - ➡ For the machine enable the directory C:\ZSK under the share name: FRZSK

# 3. Set up the access path for the BasePac software to the data exchange directory

On the **GISPC**:

• In the BasePac software, set up the access path to the ZSK memory of machine: *C*:\*ZSK* \*MUSTER* 

#### 4. Set up network connection at T8 control unit.

On the machine's T8 control unit:

• Set up the network connection for the machine to \\GISPC \FRZSK.

#### Typical application 2: advanced configuration

#### 1. Create data exchange directories:

On the **GISPC**:

- For machine 1: typically C:\MACH\_001 \ZSK \MUSTER
- For machine 2: typically C:\MACH\_002 \ZSK \MUSTER
- For machine n: typically C:\MACH\_00n \ZSK \MUSTER

#### 2. Enable data exchange directories for network operation:

On the **GISPC**:

- Set up the **access rights** for each directory to**full access**, i.e. write and read access rights.
- If a user account has been set up as described in section 2.1 Necessary operating system settings (Windows) (Net User), grant access authorization for this account (for every directory!). Alternatively, if a guest account is used, leave the access authorization settings on *Everyone*.
- Use the following share names:
  - ➡ For machine 1, enable the directory C:\MACH\_001 \ZSK under the share name:
    FRMA 001.
  - ➡ For machine 2, enable the directory C:\MACH\_002 \ZSK under the share name: FRMA 002.
  - ➡ For machine n, enable the directory C:\MACH\_00n \ZSK under the share name: FRMA\_00n.

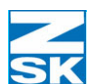

3. Set up access paths for BasePac software to data exchange directories:

On the **GISPC**:

- In the BasePac software, set up the access path to the ZSK memory of machine 1: C:\MACH\_001 \ZSK \MUSTER
- In the BasePac software, set up the access path to the ZSK memory of machine 2: C:\MACH\_002 \ZSK \MUSTER
- In the BasePac software, set up the access path to the ZSK memory of machine n: C:\MACH\_00n \ZSK \MUSTER

#### 4. Set up network connections at T8 control units:

On the machines' T8 control units:

- Set up the network connection for machine 1 to ||GISPC |FRMA\_001.
- Set up the network connection for machine 2 to \\GISPC \FRMA\_002.
- Set up the network connection for machine n to \\GISPC \FRMA\_00n.

#### Typical application 3: special configuration

#### 1. Create data exchange directories:

On the **SERVER**:

- For machine 1: typically C:\MACH\_001 \ZSK \MUSTER
- For machine 2: typically C:\MACH\_002 \ZSK \MUSTER
- For machine n: typically C:\MACH\_00n \ZSK \MUSTER

#### 2. Enable data exchange directories for network operation:

#### On the SERVER:

- Set up the **access rights** for each directory to**full access**, i.e. write and read access rights.
- If a user account has been set up as described in section *Necessary operating system settings (Windows)* (Net User), grant access authorization for this account (for every directory!). Alternatively, if a guest account is used, leave the access authorization settings on *Everyone*.
- Use the following share names:
  - ⇒ For machine 1, enable the directory C:\MACH\_001 \ZSK under the share name: *FRMA\_001*.
  - $\Rightarrow$  For machine 2, enable the directory C:\MACH\_002 \ZSK under the share name: *FRMA\_002*.
  - For machine n, enable the directory C:\MACH\_0n3 \ZSK under the share name:  $FRMA_00n$ .

# NOTE

If using BasePac software that is older than BasePac21 Version 4.06, the following data exchange directories must also be enabled:

- ➡ For machine 1, enable the directory C:\MACH\_001 under the share name: *FRMA\_001\_GIS*.
- ➡ For machine 2, enable the directory C:\MACH\_002 under the share name:: *FRMA\_002\_GIS*.
- ➡ For machine n, enable the directory C:\MACH\_00n under the share name: *FRMA\_00n\_GIS*.

# 3. Set up access paths for BasePac software to data exchange directories:

On the **GISPC**:

- In the BasePac software, set up the access path to the ZSK memory of machine 1: \\SERVER \FRMA\_001 \MUSTER
- In the BasePac software, set up the access path to the ZSK memory of machine
   2: \\SERVER \FRMA\_002 \MUSTER
- In the BasePac software, set up the access path to the ZSK memory of machine n: \\*SERVER* \*FRMA\_00n* \*MUSTER*

# NOTE

#### If using BasePac software that is older than BasePac21 Version 4.06, the forenamed access paths to the data exchange directories must be changed as follows:

- In the BasePac software, set up the access path to the ZSK memory of machine 1: \\SERVER \FRMA\_001\_GIS \ZSK \MUSTER
- In the BasePac software, set up the access path to the ZSK memory of machine 2: \\SERVER \FRMA\_002\_GIS \ZSK\MUSTER
- In the BasePac software, set up the access path to the ZSK memory of machine n: \\*SERVER* \*FRMA\_00n\_GIS* \*ZSK* \*MUSTER*

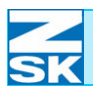

#### 4. Set up network connections at T8 control units:

On the machines' T8 control units:

- Set up the network connection for machine 1 to \\SERVER \FRMA\_001.
- Set up the network connection for machine 2 to \\SERVER \FRMA\_002.
- Set up the network connection for machine n to \\SERVER \FRMA\_00n.

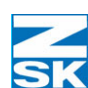

# 2.6 Create data exchange directory and enable for network operation (Windows)

Machines equipped with a T8 control unit need a subdirectory on the network PC for exchanging data with the GiS software. Create a directory named ZSK on the PC's hard disk with the Windows Explorer. The path to the directory is irrelevant, but it must be named **ZSK**. *The ZSK directory must also contain a subdirectory named* MUSTER ("designs"). Notes on creation:

# 2.6.1 For GiS BasePac software on PC

### With one machine:

- $\Rightarrow$  The directory c:\zsk\muster is to be created.
- $\Rightarrow$  The ZSK directory (c:\zsk) is to be enabled for network operation.

#### With n machines:

➡ For machine 1: the directory c:\mach\_001\zsk\muster is to be created (directory for Machine\_001).

For machine n: the directory c:\*mach\_00n*\**zsk**\**muster** is to be created.

 $\Rightarrow The ZSK directories (c:\mach_00x\zsk [with x = 1...n]) must be enabled for network operation with$ **different**share names.

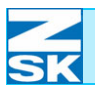

### 2.6.2 For GiS Production Manager software on PC

The directories can be created in exactly the same way as when using the GiS BasePac software with n machines. However, the directories should additionally be created in a main directory, e.g. c:\prodman\... (for **Prod**uction-**Man**ager). This would then look as follows:

| For machine 1: | the directory c:\prodman\ <i>mach_001</i> \ <b>zsk\muster</b> is to be created. |  |
|----------------|---------------------------------------------------------------------------------|--|
|                |                                                                                 |  |

For machine n: the directory c:\prodman $mach_00n$ **zsk\muster** is to be created.

The ZSK directories (c:\prodman\mach\_00x\zsk [with x = 1...n]) must be enabled for network operation with **different** share names.

# To sum up, the following parameters are to be set for allowing access to the directory/directories:

- Share name: Any text not exceeding 15 characters (A...Z, a...z, 0...9) (use **different** share names).
- Access rights: Set up full access, i.e. write and read access rights.
- Access authority: If a user account has been set up as described in section *Nec-essary operating system settings (Windows)* (Net User), grant access authorization for this account. Alternatively, if a guest account is used, leave the access authorization setting on *Everyone*.

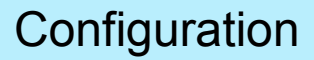

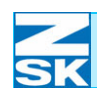

Figure 2.29: GiS BasePac File >>> Open...

Figure 2.30: GiS BasePac Select a single design

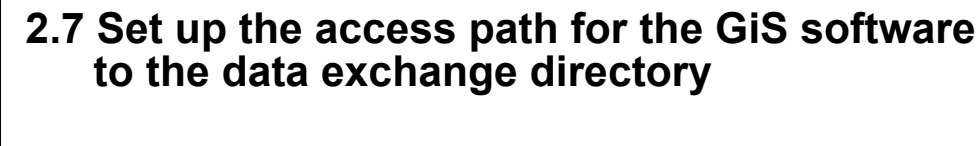

In the main menu of the GiS BasePac software:

| <b>E</b> | ile <u>E</u> dit <u>D</u> i | splay Block | Settings | Picture | Drawing La |
|----------|-----------------------------|-------------|----------|---------|------------|
| L        | <u>N</u> ew<br>New Temp     | late        |          | Ctrl+N  | P P        |
| 7        | Ogen                        |             |          | Ctrl+0  | 20.0       |
| *        | Close<br>Quick start        | buttons     |          |         | ,<br>1     |
| †s       | Font mana                   | gement      |          |         |            |
| P        | Save                        |             |          | Ctrl+S  |            |

The following descriptions are based on a GiS BasPac21 Version 4.03.

- Select the *File* menu item and then the *Open* ... option.
- Move the mouse pointer to the dialog's title bar and click the right mouse button.

➡ The menu that appears allows you to set the parameters for accessing the ZSK memory.

| Drive       | <u>V</u> erschieben<br>XSchlieβen Alt+F                                     | 4 x+y 😰   | -1 -1       |
|-------------|-----------------------------------------------------------------------------|-----------|-------------|
| C: HARDDISK | Change the directory for temporary files<br>Change the ZSK-Memory directory | Designs   | Date _      |
|             | <u>C</u> olor settings                                                      | •         |             |
| @: Import   | EPC-Connection<br>✓ Access to the ZSK-Memory                                |           |             |
|             | Select drives for searching<br>only DOS Disk format                         |           | <u>×</u>    |
| Number N    | Double click on a design = show header                                      | pe Stitch | es Backup 🔺 |
|             | Directory export<br>Directory print                                         |           |             |
|             | marked Pictograms export                                                    |           |             |
|             | Version 4.04                                                                |           |             |
|             |                                                                             |           | <b>•</b>    |
|             |                                                                             |           |             |

Figure 2.31: GiS BasePac Parameter setting Accessing ZSK memory

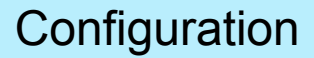

- First select the menu item Change the ZSK Memory directory.
  - ⇒ This opens a window in which you can define the access paths for ZSK memory directories.

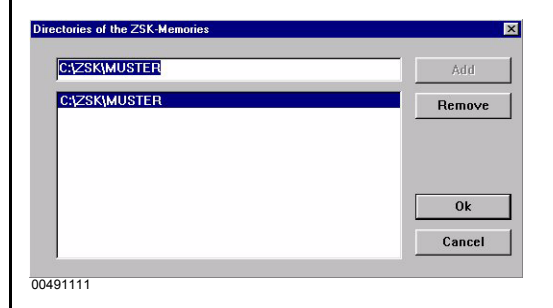

If the list in the large window does not contain the path *c:\zsk\muster*, take the following action:

- In the smaller window at the top, enter *c:\zsk\muster* and confirm with Add.
- Exit the window by clicking **OK**.

NOTE

Figure 2.32:

GiS BasePac

Paths to ZSK memories

The access path you enter here must correspond exactly to the location of the data exchange directory you created and enabled earlier when installing the network. In this context also observe the remarks in the Subsection entitled 2.5 Important information and typical applications for the following sections and chapter Network operation with GiS BasePac software).

• In the *Select a single design* dialog, open the menu once again by clicking the right mouse button.

| Figure 2.33:           |  |
|------------------------|--|
| GiS BasePac            |  |
| Select a single design |  |

| X <u>S</u> chließen                      | Alt+F4 |
|------------------------------------------|--------|
| Change the directory for temporary files |        |
| Change the ZSK-Memory directory          |        |
| <u>C</u> olor settings                   |        |
| EPC-Connection                           |        |
| ✓ Access to the ZSK-Memory               |        |
| Select drives for searching              |        |
| only DOS Disk format                     |        |
| Double click on a design = show header   |        |
| Double click on a design = 0K            |        |
| Directory export                         |        |
| Directory print                          |        |
| marked Pictograms export                 |        |
| Version 4.04                             |        |

- Now check whether the menu item *Access to the ZSK memory* is ticked.
- If it is not ticked, click the option with the left mouse button to enable it.

Once this setting is adopted, monograms and designs created with GiS BasePac can be saved directly to the ZSK memory (the data exchange directory).

A machine with a T8 control unit can subsequently load the designs contained in this data exchange directory via the network.

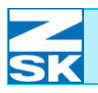

Figure 3.1:

memory

GiS BasePac

Saving designs in the ZSK

02059125

# 3. Network operation with GiS BasePac software

**3.1 Normal operation** 

# 3.1.1 Saving designs in the data exchange directory

Create a design with the desired parameters on the network PC with the BasePac software:

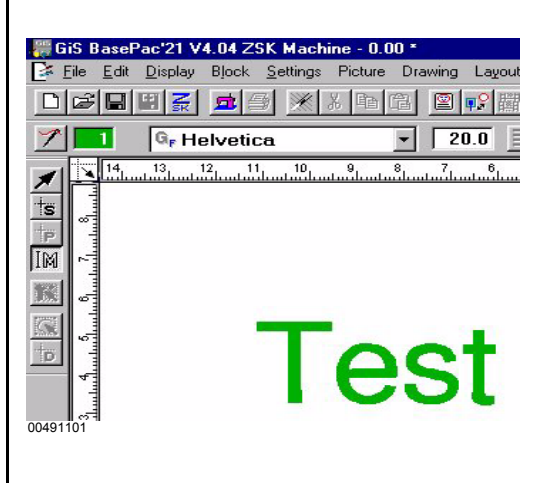

To save the design in the data exchange directory,

• click on the **[ZSK]** button.

or

- In the *File* menu, select the *Save in ZSK-Memory* option.
- or
- Use the **[CTRL]+[1]** shortcut.

In the *Saving options* dialog, define the start and end points of the design:

- Enable desired options.
- Confirm the dialog with **[OK]**.

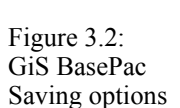

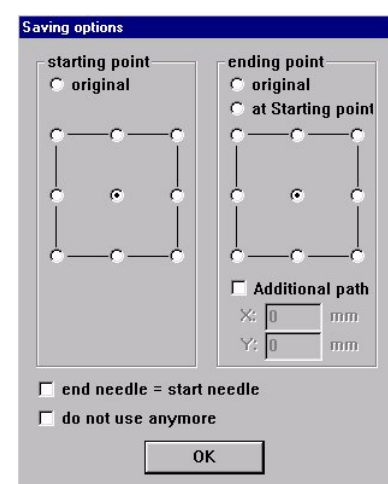

00491104

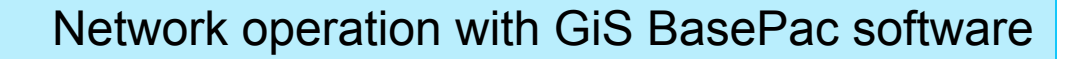

Figure 3.3: GiS BasePac, assigning design number

| Filename       | Name              | Stitches    | Date    |
|----------------|-------------------|-------------|---------|
| 00000000.Z00   | Jürgen            | 9615        | 5.01.1  |
| 00000000.Z01   | Möseltierchen     | 31941       | 13.01.1 |
| 00000000.Z02   | A02 METZLER TEST  | 1940        | 28.01.1 |
| 00000000.Z03   | A03 TEST          | 290         | 28.01.1 |
| 00000000.Z04   | bout of africa    | 155411      | 28.01.1 |
| 000 Assian des | ian number        |             | X       |
| 000            |                   |             |         |
| 000            |                   |             |         |
| 000 Numh       | er: 39            | unused num  | ber     |
| 000            |                   |             |         |
| 000 Versie     |                   | unuced vero | ion     |
| 000 Versio     | n:   <sup>o</sup> | unuscu vers |         |
| 000            | <b>F</b> .        |             |         |
| 000 Name:      | lest              |             |         |
| 000            |                   |             |         |
| 000            |                   |             |         |
| 000            |                   | Jancel      |         |

- In the *Assign design number* dialog, confirm the defaulted design number with **[OK]**.
  - $\Rightarrow$  The created design is saved in the ZSK memory under this number.
- You can enter a different design number and name if you wish.

# 3.1.2 Connection from the T8 control unit to the data exchange directory

To make a connection to the data exchange directory, a choice of 2 variants is available.

### Variant 1

| ZSK         | Machine            | 23.02.2007 13:46                      |
|-------------|--------------------|---------------------------------------|
|             |                    |                                       |
| <b>*</b>    |                    |                                       |
|             |                    | 0 / 0                                 |
|             |                    | V 1                                   |
|             |                    | 1234567090000000<br>12045670900000000 |
| <b>****</b> |                    | 0 RPM                                 |
|             |                    |                                       |
|             | Machine standstill |                                       |
| ***         |                    |                                       |
| 02060005    |                    |                                       |

• Press [R1] Select machine design.

Figure 3.4: T8 control unit, machine basic screen

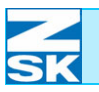

Figure 3.5: T8 control unit, machine basic screen Variant 1

| ZSK        | Machine            | 26.02.2007                                                                 | 13:23          |
|------------|--------------------|----------------------------------------------------------------------------|----------------|
|            |                    |                                                                            | <b>\$</b> -∰   |
| <b>*</b>   |                    |                                                                            | <b>*0</b>      |
|            |                    | 0 / 0                                                                      | (***)<br>(***) |
|            |                    | Ų 1                                                                        | <b>!</b>       |
|            |                    | 1 2 3 4 5 6 7 8 9 10 11 12 13 14 15<br>1 2 0 4 5 6 7 8 9 10 11 12 11 11 11 |                |
| <b>***</b> |                    | 0 RPM                                                                      | (C)            |
|            |                    | P                                                                          | 2              |
|            | Machine standstill |                                                                            |                |
| ,          |                    |                                                                            | $\frown$       |
| 02000023   |                    |                                                                            |                |

• Press [U5] Select design from network key .

| >>           | Border | frame   |        |        | No.: | 001 | Vers.: | 00 |
|--------------|--------|---------|--------|--------|------|-----|--------|----|
|              | Border | frame · | - silk | stitch | No.: | 002 | Vers.: | 00 |
|              |        |         |        |        |      |     |        |    |
|              |        |         |        |        |      |     |        |    |
|              |        |         |        |        |      |     |        |    |
|              |        |         |        |        |      |     |        |    |
|              |        |         |        |        |      |     |        |    |
|              |        |         |        |        |      |     |        |    |
| $\mathbf{C}$ |        |         |        | C      |      |     |        |    |
| ( [          |        |         |        | Conf   | irm  |     |        |    |

- In the *Check pantograph configuration* dialog, enter the machine setup used with the cursor keys.
- Select with the [L8], [R8] or [OK] keys.

Figure 3.6: T8 control unit, check pantograph configuration

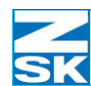

Machine

Machine standstill

01102788 02073410 01005278 23.02.2007 13:46

0/0

**!** 1

1 2 3 4 5 6 7 8 9 10 11 12 13 14 15 1 2 0 4 5 6 7 8 9 10 11 11 11 11 11

0 RPM

🔹 🕭 🎙

**\$**→@

4 **•** • •

ļ ţ

<mark>8</mark>1)

2

MORE

0

# Variant 2

ZSK

**80** 84

÷\$

**\*** 

9999 9999

**8** 

\*

٠

Press [L4] Design manager.

\*

NOTE

Variant 2 is not available in Simple operation mode.

Figure 3.7: T8 control unit, machine basic screen

Figure 3.8: T8 control unit, Disk/memory/network/ USB device, Variant 2

|                                                            | Disk / memory / m      | etwork / 0.         | SB GEVICE           |
|------------------------------------------------------------|------------------------|---------------------|---------------------|
|                                                            | Load from disk         | <b>-</b>            | Write data to disk  |
| <b>(1)</b>                                                 | Load from USB device   | <b>.</b>            | Write to USB device |
|                                                            | Load via network       |                     | Write to network    |
|                                                            |                        |                     |                     |
| <b></b>                                                    | Delete design on disk  |                     | Format disk         |
| (191 <sup>-</sup> )-(1)-(1)-(1)-(1)-(1)-(1)-(1)-(1)-(1)-(1 | Delete from USB device | <b>a</b> • <b>a</b> | Initialize memory   |
| <b>_</b> ;**                                               | Delete from network    | <b>9 •</b> 9        | Copy within memory  |
| <b>A</b> • 🖏                                               | Delete from memory     | <b>→</b> ]          | Previous            |
|                                                            |                        |                     |                     |
| 2060024                                                    |                        |                     |                     |
|                                                            |                        |                     |                     |

• Press [L3] Load design from network key.

NOTE

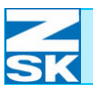

Figure 3.9: T8 control unit, network connections If a connection has already been set up on the T8 control unit, it will now be displayed and can be used. Otherwise, a new connection can be set up as follows:

|                             | connections              |
|-----------------------------|--------------------------|
| Select existing connection: |                          |
| No entry available          |                          |
|                             |                          |
|                             |                          |
|                             |                          |
|                             |                          |
|                             |                          |
|                             |                          |
|                             |                          |
|                             |                          |
|                             |                          |
|                             |                          |
|                             |                          |
| Set up new connection       | Delete entry             |
| Set up new connection       | Delete entry             |
| Set up new connection       | Delete entry<br>Previous |
| Set up new connection       | Delete entry Previous    |
| Set up new connection       | Delete entry Previous    |

#### • Press [L7] Set up new connection button.

For connection purposes, enter the computer name [Section 2.1 Necessary operating system settings (Windows)] and the share name [Section 2.6 Create data exchange directory and enable for network operation (Windows)] of the directory being connected, or the computer name on its own as follows:

#### Variant 1

|     | Enter net connection name as follows: |   |
|-----|---------------------------------------|---|
| a   |                                       | z |
| b   |                                       | У |
| c   | Server or \\Server\SharedDirectory    | x |
| d   |                                       | W |
| e   | \\GISPC\FRZSK                         | v |
| f   |                                       | u |
| g   | TAB Switching to other characters     | t |
| h   | Delete character left of cursor       | s |
| i j | k 1 m n o p q                         | r |

Press the **[OK]** button to create the connection.

Figure 3.10: T8 control unit, enter net connection name as follows, \\Computer name\ Share name

### Variant 2

Figure 3.11: T8 control unit, enter net connection name as follows, Computer name

Figure 3.12: Select T8 control unit, Select newnetwork connection

| a                                                                        | z |
|--------------------------------------------------------------------------|---|
| b                                                                        | У |
| c Server or \\Server\SharedDirectory                                     | × |
| a                                                                        | W |
| e (\\GISPC                                                               | v |
| ſ                                                                        | u |
| g (AB) Switching to other characters<br>(1) Switching to capital letters | t |
| h Delete character left of cursor                                        | s |
| i j k l m n o p q                                                        | r |

- Press the **[OK]** button to display all directories enabled for network operation and visible on the selected PC in the following menu dialog.
  - $\Rightarrow$  Display of enabled and visible directories on the PC named *GISPC*

| S                     | elect new | network connection |
|-----------------------|-----------|--------------------|
| \\GISPC\FRMA_001      |           | :                  |
| \\GISPC\FRMA 002      |           | :                  |
| \\GISPC\FRMA_003      |           | :                  |
| \\GISPC\FRZSK         |           | :                  |
|                       |           |                    |
|                       |           |                    |
|                       |           |                    |
|                       |           |                    |
|                       |           |                    |
|                       |           |                    |
|                       |           |                    |
|                       |           |                    |
|                       |           |                    |
|                       |           |                    |
|                       |           |                    |
|                       |           |                    |
|                       |           |                    |
|                       |           |                    |
|                       |           |                    |
| 1                     |           |                    |
|                       |           |                    |
|                       |           |                    |
| Select network connec | ction     | Previous           |
| Select network connec | ction     | Previous           |
| Select network connec | ction     | Previous           |

• Select the desired directory with the cursor keys and create the connection with **[L8] Select network connection** 

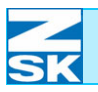

The following sequence applies to both variants.

| Figure 3.13:<br>T8 control unit,<br>Load network design | Load network design:         00000021.200       ?       ?       ?       ?       ?       ?       ?       ?       ?       ?       ?       ?       ?       ?       ?       ?       ?       ?       ?       ?       ?       ?       ?       ?       ?       ?       ?       ?       ?       ?       ?       ?       ?       ?       ?       ?       ?       ?       ?       ?       ?       ?       ?       ?       ?       ?       ?       ?       ?       ?       ?       ?       ?       ?       ?       ?       ?       ?       ?       ?       ?       ?       ?       ?       ?       ?       ?       ?       ?       ?       ?       ?       ?       ?       ?       ?       ?       ?       ?       ?       ?       ?       ?       ?       ?       ?       ?       ?       ?       ?       ?       ?       ?       ?       ?       ?       ?       ?       ?       ?       ?       ?       ?       ?       ?       ?       ?       ?       ?       ?       ?       ?       ? <td< th=""></td<> |
|---------------------------------------------------------|----------------------------------------------------------------------------------------------------|
|                                                         | Select design Previous                                                                                                    |
|                                                         |                                                                                                    |
|                                                         | <ul> <li>⇒ The design most recently created with the GiS BasePac software is always preselected in the network directory.</li> <li>Alternatively, a different design can be selected for loading with the cursor keys or the other directory operating elements.</li> <li>Press the [L8] Select design key to load/save the selected design.</li> </ul>                                                                                                    |
| NOTE                                                    | This manual does not go into the remaining menu dialogs for loading<br>designs. Information on this subject is contained in the <i>Quick refer-</i><br><i>ence guide T8 control unit</i> .                                                                                                    |

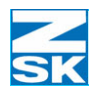

# 3.2 Automatic mode, monogram machine

3.2.1 Connection from the T8 control unit to the data exchange directory

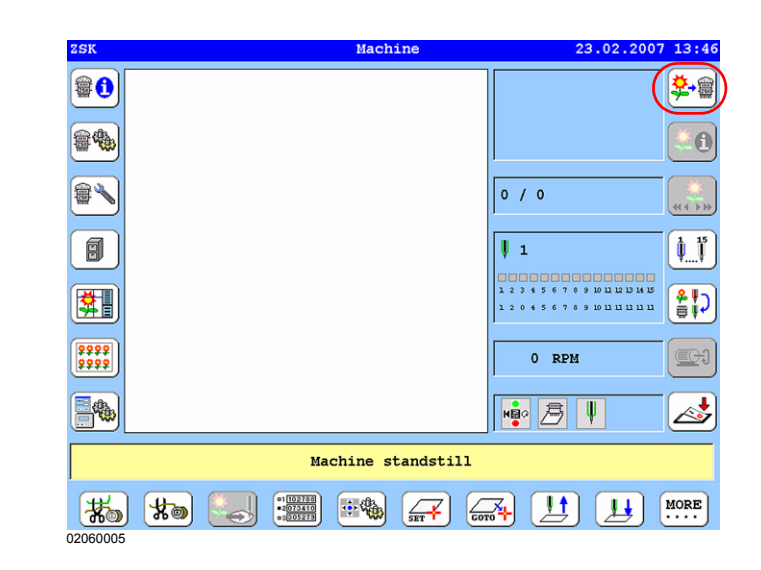

• Press [R1] Select machine design .

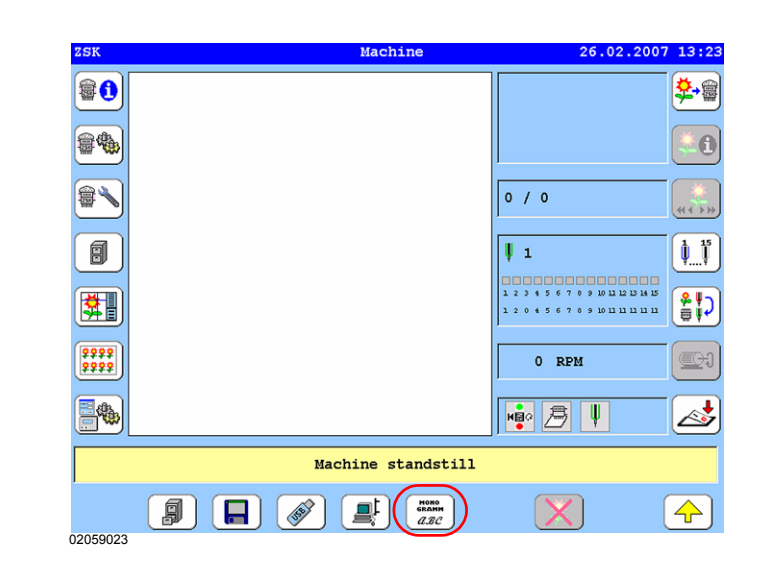

• Press the [U6] Activate operating mode monogram machine button.

Figure 3.14: T8 control unit, machine basic screen

Figure 3.15: T8 control unit, machine basic screen

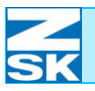

Figure 3.16: T8 control unit, network connections If a connection has already been set up on the T8 control unit, it will now be displayed and can be used. Otherwise, a new connection can be set up as follows:

| No entry available                              |                          |
|-------------------------------------------------|--------------------------|
| no onory available                              |                          |
|                                                 |                          |
|                                                 |                          |
|                                                 |                          |
|                                                 |                          |
|                                                 |                          |
|                                                 |                          |
|                                                 |                          |
|                                                 |                          |
|                                                 |                          |
| Set up new connection                           | Delete entry             |
| Set up new connection                           | Delete entry             |
| Set up new connection<br>Select network connect | Delete entry<br>Previous |

Press [L7] Set up new connection button.

For connection purposes, enter the computer name [Section 2.1 Necessary operating system settings (Windows)] and the share name [Section 2.6 Create data exchange directory and enable for network operation (Windows)] of the directory being connected, or the computer name on its own as follows:

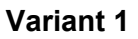

| 0.17.             |                                                                           |   |
|-------------------|---------------------------------------------------------------------------|---|
| rolunit           | Enter net connection name as follows:                                     |   |
| t connection name | a                                                                         |   |
| uter name         | b                                                                         | • |
| ame               | c Server or \\Server\SharedDirectory                                      |   |
|                   | d w                                                                       | - |
|                   | e v                                                                       | • |
|                   | ſ u                                                                       |   |
|                   | g TAB Switching to other characters t<br>G Switching to capital letters t |   |
|                   | h DEL Delete character left of cursor s                                   |   |
|                   | i j k l m n o p q r<br>02060027                                           |   |
|                   |                                                                           |   |

Press the **[OK]** button to create the connection.

Figure 3.17: T8 contr enter ne as follow \\Compi Share na

### Variant 2

Figure 3.18: T8 control unit, enter net connection name as follows, Computer name

Figure 3.19: Select T8 control unit, Select newnetwork connection

|     | Enter net connection name as follows: |   |
|-----|---------------------------------------|---|
| a   |                                       | z |
| b   |                                       | У |
| c   | Server or \\Server\SharedDirectory    | × |
| d   |                                       | w |
| e   | (\\GISPC                              | v |
| f   |                                       | u |
| g   | TAB Switching to other characters     | t |
| h   | Delete character left of cursor       | s |
| i j | k 1 m n o p q                         | r |

- Press the **[OK]** button to display all directories enabled for network operation and visible on the selected PC in the following menu dialog.
  - $\Rightarrow$  Display of enabled and visible directories on the PC named *GISPC*

| S                     | elect new | network connection |  |
|-----------------------|-----------|--------------------|--|
| \\GISPC\FRMA_001      |           | :                  |  |
| \\GISPC\FRMA 002      |           | :                  |  |
| \\GISPC\FRMA 003      |           | :                  |  |
| \\GISPC\FRZSK         |           | :                  |  |
|                       |           |                    |  |
|                       |           |                    |  |
|                       |           |                    |  |
|                       |           |                    |  |
|                       |           |                    |  |
|                       |           |                    |  |
|                       |           |                    |  |
|                       |           |                    |  |
|                       |           |                    |  |
|                       |           |                    |  |
|                       |           |                    |  |
|                       |           |                    |  |
|                       |           |                    |  |
|                       |           |                    |  |
|                       |           |                    |  |
| 1                     |           |                    |  |
|                       |           |                    |  |
|                       |           |                    |  |
| Select network connec | ction     | Previous           |  |
| Select network connec | ction     | Previous           |  |
| Select network connec | ction     | Previous           |  |

• Select the desired directory with the cursor keys and create the connection with **[L8] Select network connection** 

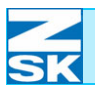

# NOTE

The following sequence applies to both variants.

⇔ The display area changes to the machine basic screen once the connection has been created. The active monogram machine mode is indicated by a symbol in this display.

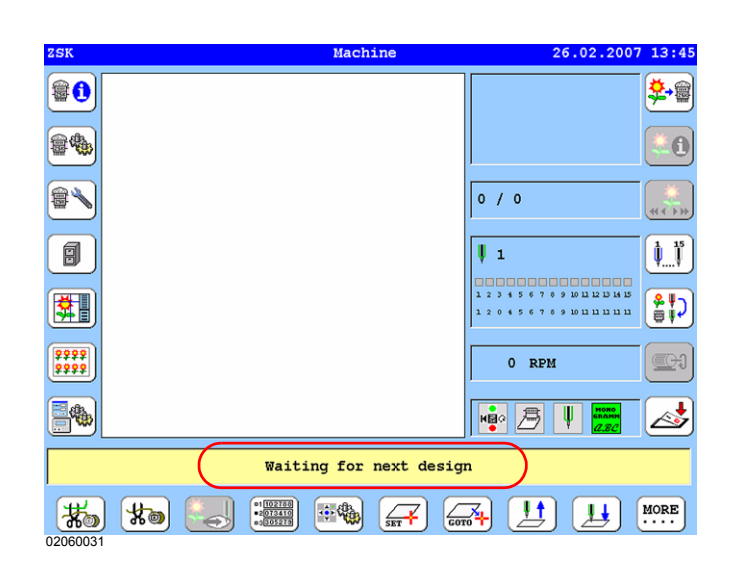

⇔ The machine awaits the transfer of a design by the GiS BasePac or GiS Production Manager software.

Figure 3.20: T8 control unit, machine basic screen

# 3.2.2 Saving monogram in ZSK ring buffer

Create a monogram with the desired parameters on the network PC with the BasePac software.

| 📟 GiS BasePac'21 V4 04 ZSK Machine - 0.00 *             | 10  |
|---------------------------------------------------------|-----|
| Eile Edit Display Block Settings Picture Drawing Layout | mac |
|                                                         |     |
| ✓ ☐ G <sub>F</sub> Helvetica ✓ 20.0                     | • € |
|                                                         | ł   |
|                                                         | or  |
|                                                         | • ] |
|                                                         | 2   |
|                                                         | S   |
|                                                         |     |
| 00491101                                                | or  |
|                                                         |     |

To transfer the monogram to the machine:

- either click on the **[Embroider]** button
- In the *File* menu, select the *Save in ZSK-Memory* option. Select *Save in MSCI ring buffer*
- Use the [CTRL]+[2] shortcut.
- In the following *Saving options* dialog, define the start and end points of the monogram, and confirm with **[OK]**.

If the machine is not currently processing a design, the design is immediately transferred to the machine ready for execution by way of the operating lever.

If the machine is busy processing another design, the design remains in the ring buffer until the machine reaches the end of the current design. The first design in the ring buffer is then automatically assigned to the machine.

While the machine is embroidering, up to 99 further designs can be committed to the ring buffer. These designs are executed by the machine in the sequence in which they were created.

The GiS BasePac software contains a dialog that lists all of the designs transferred to the machine for execution.

Figure 3.21: GiS BasePac basic screen

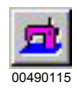
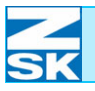

# Network operation with GiS BasePac software

Figure 3.22: GiS BasePac Ring buffer

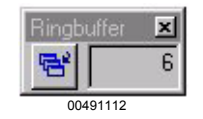

| Design name   | Date               |
|---------------|--------------------|
| Desgin 1      | 30.04.2002 / 16:11 |
| Mr. President | 30.04.2002 / 16:11 |
| Hallo World   | 30.04.2002 / 16:12 |
| ZSK           | 30.04.2002 / 16:12 |
| GiS           | 30.04.2002 / 16:12 |
|               |                    |
| Delete        | Delete all         |

00491113

- This ring buffer display is accessed by means of the button displayed on the left.
  - ➡ Click the button in this window to obtain a list of the designs currently saved in the *ring buffer*:

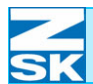

# Network operation with GiS BasePac software

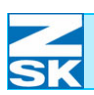

# 4. Windows 95/98/ME

## 4.1 Necessary operating system settings

### NOTE

For this installation routine you need the original CD-ROM containing the Windows operating system.

The procedure described here applies to Windows 95/98/ME. The individual steps and screenshots that you will encounter may differ, depending on the computer configuration and operating system version.

The operating system may have to be restarted between individual steps of the installation routine.

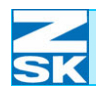

Figure 4.1: Windows 95/98/ME, Network Neighborhood Properties, context menu

Figure 4.2: Windows 95/98/ME, Network

Figure 4.3: Windows 95/98/ME, Networking components

# 4.1.1 Setting up the TCP/IP protocol

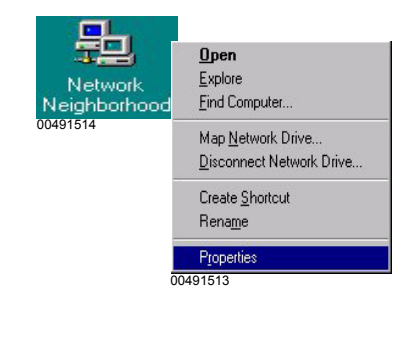

| work                                      |                          |                         |
|-------------------------------------------|--------------------------|-------------------------|
| onfiguration   Identific                  | ation Access Co          | ntrol ]                 |
| The following network                     | k components are         | installed:              |
| 📃 Client for Microso                      | ift Networks             |                         |
| Macronix MX987                            | xx Family Fast Ethe      | ernet Adapter (ACPI)    |
| VetBEUI                                   |                          |                         |
| TCP/IP                                    |                          |                         |
| File and printer st                       | naring for Microsoft     | : Networks              |
| 1                                         |                          |                         |
| Add                                       | Pomoria                  | Proportion              |
| 800                                       | <u>Hemove</u>            |                         |
| Primary Network Log                       | on:                      |                         |
| Client for Microsoft N                    | letworks                 |                         |
|                                           | 1                        |                         |
| Eile and Print Sha                        | aring                    |                         |
| Description                               |                          |                         |
| TCP/IP is the proto<br>wide-area networks | col you use to con<br>:. | nect to the Internet an |
|                                           |                          |                         |
|                                           |                          |                         |
|                                           |                          |                         |
|                                           |                          | UK Car                  |
|                                           |                          |                         |

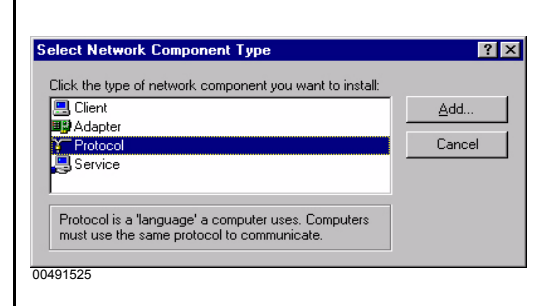

- Move the mouse pointer to the *Network Neighborhood* symbol and click the right mouse button. In the context menu that is displayed, enable the *Properties* option with the left mouse button.
- Here you can check whether the TCP/IP protocol is already installed.
- In this example the protocol is already installed. You can check the existing settings by selecting *TCP/IP* in the list of components and then clicking *Properties*.
- If TCP/IP is missing from the list of components, the protocol has not been installed.
- To do this, click on the **[Add...]** button.
- Mark the entry *Protocol*.
- Click on [Add...].

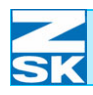

Figure 4.4: Windows 95/98/ME, Network

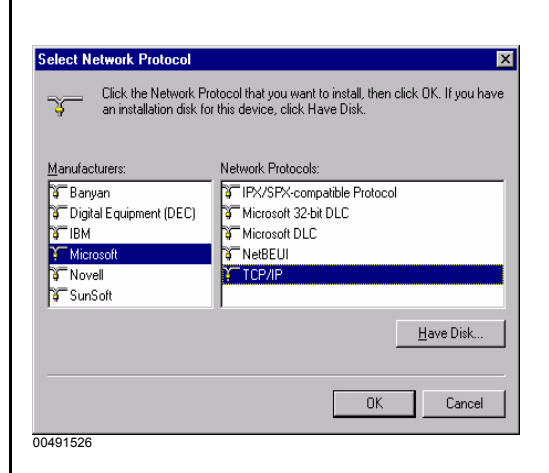

- In the window labeled *Manufacturers*, select *Microsoft*.
- In the window labeled *Network Protocols*, select *TCP/IP*.
- Confirm the selection with **[OK]**.
- ⇒ This takes you back to the *Network* dialog. The list of components should now contain an entry for *TCP/IP*.
- In the *Network* dialog, select *TCP/IP* in the list of components and then click *Properties*.

| CP/IP Pro                                      | operties                                                 |                                               |                                                              | ?                                                |
|------------------------------------------------|----------------------------------------------------------|-----------------------------------------------|--------------------------------------------------------------|--------------------------------------------------|
| Bindi                                          | ings                                                     | Advan                                         | ced                                                          | NetBIOS                                          |
| DNS Conf                                       | iguration 🛛 🕻                                            | Gateway 🛛 V                                   | VINS Configurat                                              | ion IP Address                                   |
| An IP ac<br>If your n<br>your net<br>the space | ddress can b<br>etwork does<br>work adminis<br>ce below. | e automatica<br>not automat<br>strator for an | illy assigned to ti<br>ically assign IP a<br>address, and th | his computer.<br>addresses, ask<br>en type it in |
| С <u>о</u> в                                   | otain an IP ao                                           | ddress autom                                  | atically                                                     |                                                  |
| _ <sup>●</sup> Sp                              | ecify an IP a                                            | iddress:                                      |                                                              |                                                  |
| ĮF                                             | Address:                                                 | 192.1                                         | 68.0.                                                        |                                                  |
| S                                              | ubnet Mask:                                              | 255.2                                         | 55.255. 0                                                    |                                                  |
|                                                |                                                          |                                               |                                                              |                                                  |
|                                                |                                                          |                                               |                                                              |                                                  |
|                                                |                                                          |                                               |                                                              |                                                  |
|                                                |                                                          |                                               |                                                              | -                                                |
|                                                |                                                          |                                               | OK                                                           | Cancel                                           |

- Select the *IP address* tab.
- Enable the option *Specify an IP address*.
- Enter the *IP address*.

For small networks, use *192.168.0.x*, replacing the x with a different number between 1 and 254 for each network user.

Enter 255.255.255.0 as the *Subnet Mask*.

When assigning the IP address, note the remarks in Subsection 2.1 Necessary operating system settings (Windows) as well.

The settings on all the other tabs are correct when the TCP/IP protocol is configured for the first time. For verification purposes, the default settings are illustrated below:

Figure 4.5: Windows 95/98/ME, TCP/IP Properties

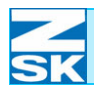

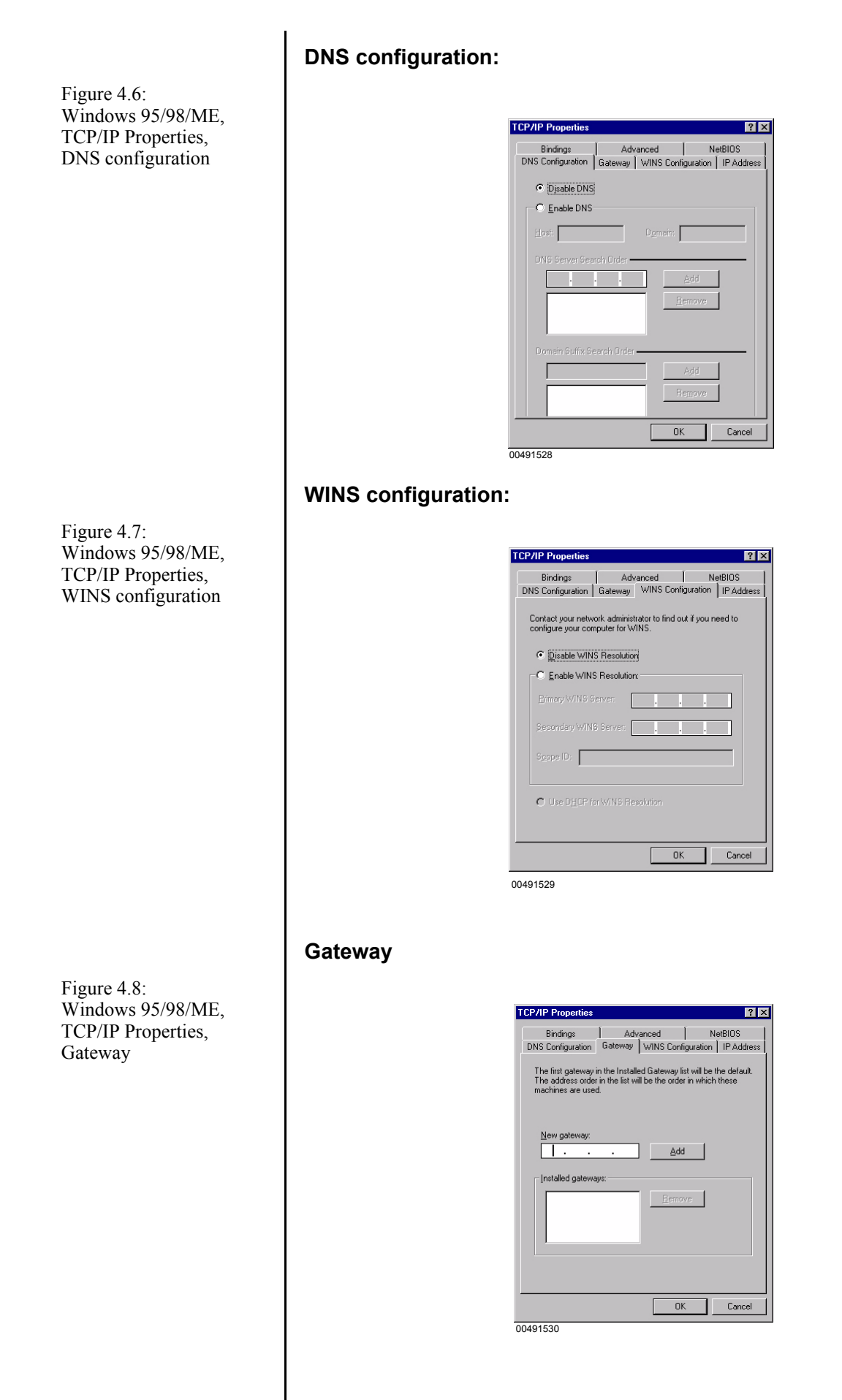

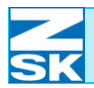

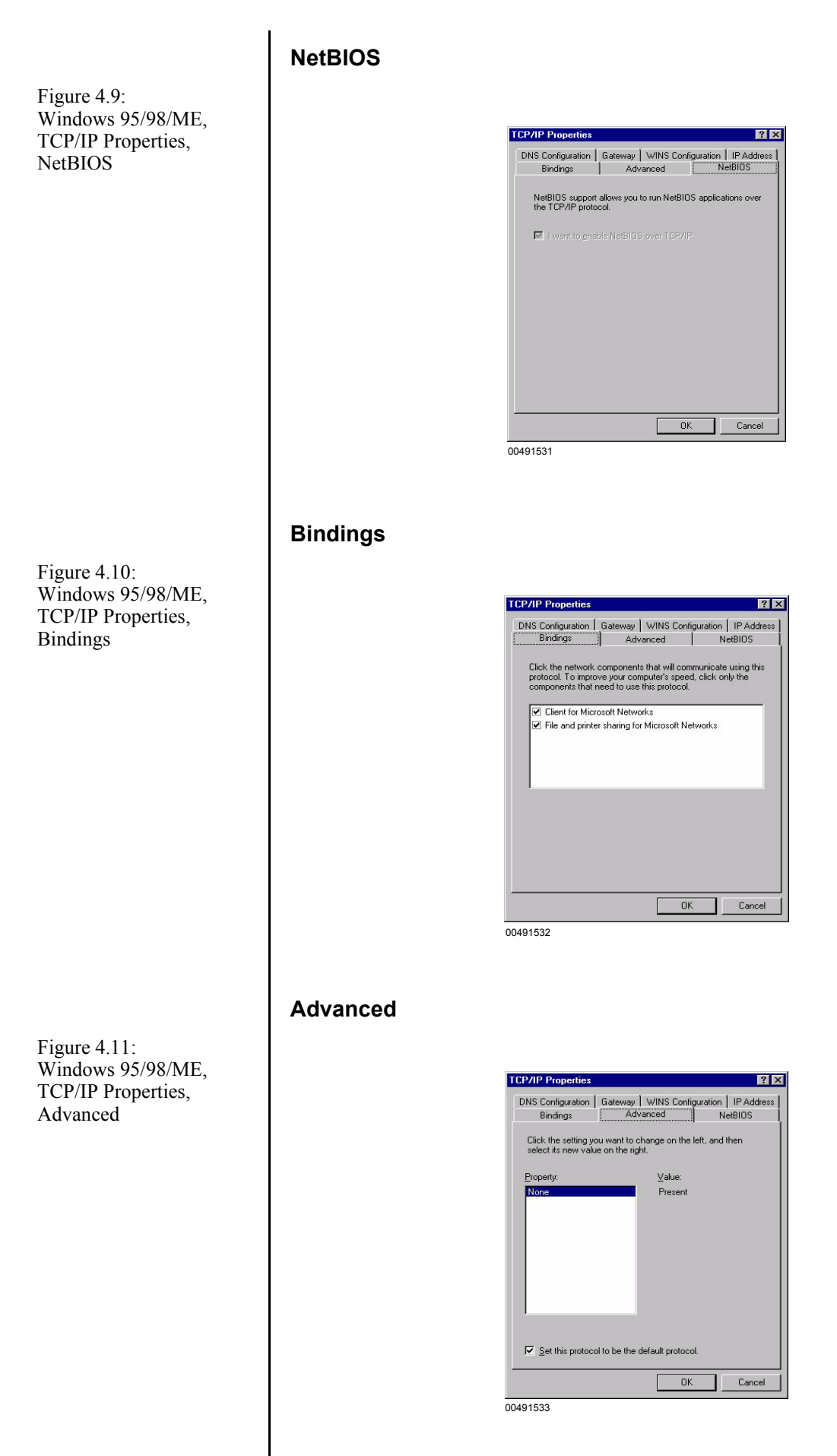

- Check all settings.
- Confirm the *Properties of TCP/IP* dialog with the **[OK]** button.
  - ⇒ The *Network* dialog appears again.

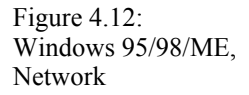

| Configuration   Identific                                | ation Access Conti                     | rol                   |
|----------------------------------------------------------|----------------------------------------|-----------------------|
| The following networ                                     | k components are ins                   | stalled:              |
| Client for Microso                                       | oft Networks<br>'xx Family Fast Etherr | net Adapter (ACPI)    |
| 🛃 File and printer s                                     | haring for Microsoft N                 | etworks               |
| <u>A</u> dd                                              | <u>R</u> emove                         | Propertie             |
| Primary Network Log                                      | on:                                    |                       |
| Client for Microsoft N                                   | letworks                               |                       |
| Eile and Print Sha                                       | aring                                  |                       |
| Description<br>TCP/IP is the proto<br>wide-area networks | icol you use to conne<br>s.            | act to the Internet . |
|                                                          |                                        | окас                  |

- Select the *Identification* tab.
- Enter computer name.

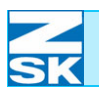

### 4.1.2 Setting up File and Print Sharing

| Client for Microsof    | t Networks<br>v Family Fast Etherne | t Adapter (ACPI)    |
|------------------------|-------------------------------------|---------------------|
| NetBEUI                | A Family Fast Etheme                | (Adapter (Aciri)    |
| File and printer sh    | aring for Microsoft Ne              | tworks              |
| Add                    | Remove                              | Properties          |
| rimary Network Logo    | <br>n:                              | <u> </u>            |
| Client for Microsoft N | etworks                             |                     |
| File and Print Shar    | ing                                 |                     |
| and Print Sharing      |                                     | ?                   |
| I want to be able to   | o give others access t              | o my <u>f</u> iles. |
| I want to be able to   | o give others access t              | o my <u>f</u> iles. |

- Select *File and Print Sharing*.
- Enable the option *I* want to be able to give others access to my files.
- Exit the dialog with **[OK]**.

Sharing

Figure 4.13: Windows 95/98/ME, Network, File and Print The *Network* dialog must contain an entry for *Client for Microsoft Networks*. If this entry is not there:

• Press the [Add...] button in the Network dialog.

| Elient                                          | Add                                                        |
|-------------------------------------------------|------------------------------------------------------------|
| Adapter<br>Protocol                             | Cancel                                                     |
| Select Network Client                           | . Client that you want to install, then click OK. If you h |
| an installation disk                            | K for this device, click Have Disk.                        |
| Manufacturers:                                  | Network Clients:                                           |
| 🛄 Banyan                                        | Elient for Microsoft Networks                              |
| FTP Software, Inc.                              |                                                            |
| FIP Software, Inc.  Kicrosoft  Sorvell  SunSoft |                                                            |
| Microsoft<br>Novell<br>SunSoft                  | <u>H</u> ave Dist                                          |

- Then in the dialog Select Network Component Type, mark the Client entry and press [Add].
- In the dialog *Select Network Cli ent* mark the manufacturer *Microsoft* and the Network Client *Client for Microsoft Networks*.
- Click **[OK]** to confirm the selections and initiate the installation routine.

Checking properties of the Client for Microsoft Networks:

• In the *Network* dialog, mark the entry for *Client for Microsoft Networks* and click the *Properties* button.

| Logo | on validation                                                                                    |
|------|--------------------------------------------------------------------------------------------------|
| LE   | Log on to Windows NT, domain                                                                     |
|      | When you log on, your password will be verified<br>on a Windows NT domain.                       |
|      | Windows NT domain:                                                                               |
|      |                                                                                                  |
|      |                                                                                                  |
| Netv | vork logon options                                                                               |
| 0    | Quick logon                                                                                      |
|      | Windows logs you onto the network, but network<br>drives are not reconnected until you use them. |
|      | Logon and restore network connections                                                            |
|      | When you log onto the network, Windows<br>verifies that each network drive is ready for use.     |
|      |                                                                                                  |

- Check the settings and click **[OK]** to close the dialog.
- Also close the *Network* dialog by clicking **[OK]**.

Figure 4.14: Windows 95/98/ME, Network, Select Network Component Type, Select Network Client

Figure 4.15: Windows 95/98/ME, Network, Client for Microsoft Networks Properties

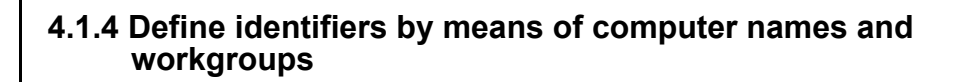

| Configuration Ider          | tification Access Control                                                                                                    |
|-----------------------------|----------------------------------------------------------------------------------------------------|
| Window<br>comput<br>descrip | ws uses the following information to identify you<br>er on the network. Please type a name for thi<br>rer, the workgroup it will appear in, and a short<br>tion of the computer. |
| Computer name:              | GISPC                                                                                                    |
| Workgroup:                  | Stickerei                                                                                                    |
| Computer<br>Description:    | PC zur Erstellung von Monogrammen                                                                                                    |
|                             |                                                                                                    |
|                             |                                                                                                    |
|                             |                                                                                                    |
|                             |                                                                                                    |
|                             | OK Can                                                                                                    |

- Enter a unique *Computer name* and an identical *Workgroup* identifier for all network users.
- In this context also observe the remarks in Subsection 2.1 Necessary operating system settings (Windows).
- An optional field is provided for additional text describing the computer.
- The select the *Setting up File and Print Sharing* tab.

Figure 4.16: Windows 95/98/ME, Network, Client for Microsoft Networks Properties

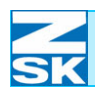

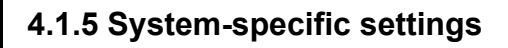

Enabling access control for network resources

Figure 4.17: Windows 95/98/ME, Network, Client for Microsoft Networks Properties

- Enable the option *Share-level access control*.
- Go back to the *Configuration* tab.

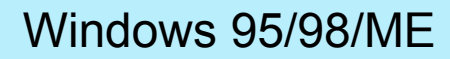

# 4.2 Create data exchange directory and enable for network operation

Various options are available for creating a new directory and enabling it for the network. For reasons of simplicity, one method of creating the data exchange directory on hard disk C is described below:

• From the *Start* menu, select the *Run* ... option:

|       | Type the n<br>Windows # | ame of a pro     | gram, folder, o<br>uou | or documer | it, and |
|-------|-------------------------|------------------|------------------------|------------|---------|
|       |                         | will open it for | you.                   |            |         |
| Open: | command                 |                  |                        |            |         |
|       | -                       |                  | 1                      |            |         |
|       |                         | OK               | Cancel                 | Br         | owse    |

In the dialog that appears, enter *cmd* and confirm with **[OK]**.

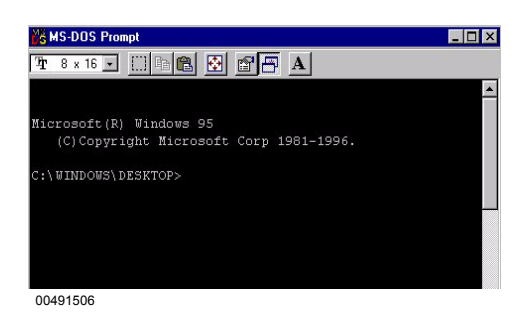

• To create the directories, enter the following commands and, in each case, confirm with **[RETURN]**.

mkdir c:\zsk

mkdir c:\zsk\muster

Figure 4.18: Windows 95/98/ME, run...

Figure 4.19: Windows 95/98/ME, MS-DOS prompt

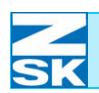

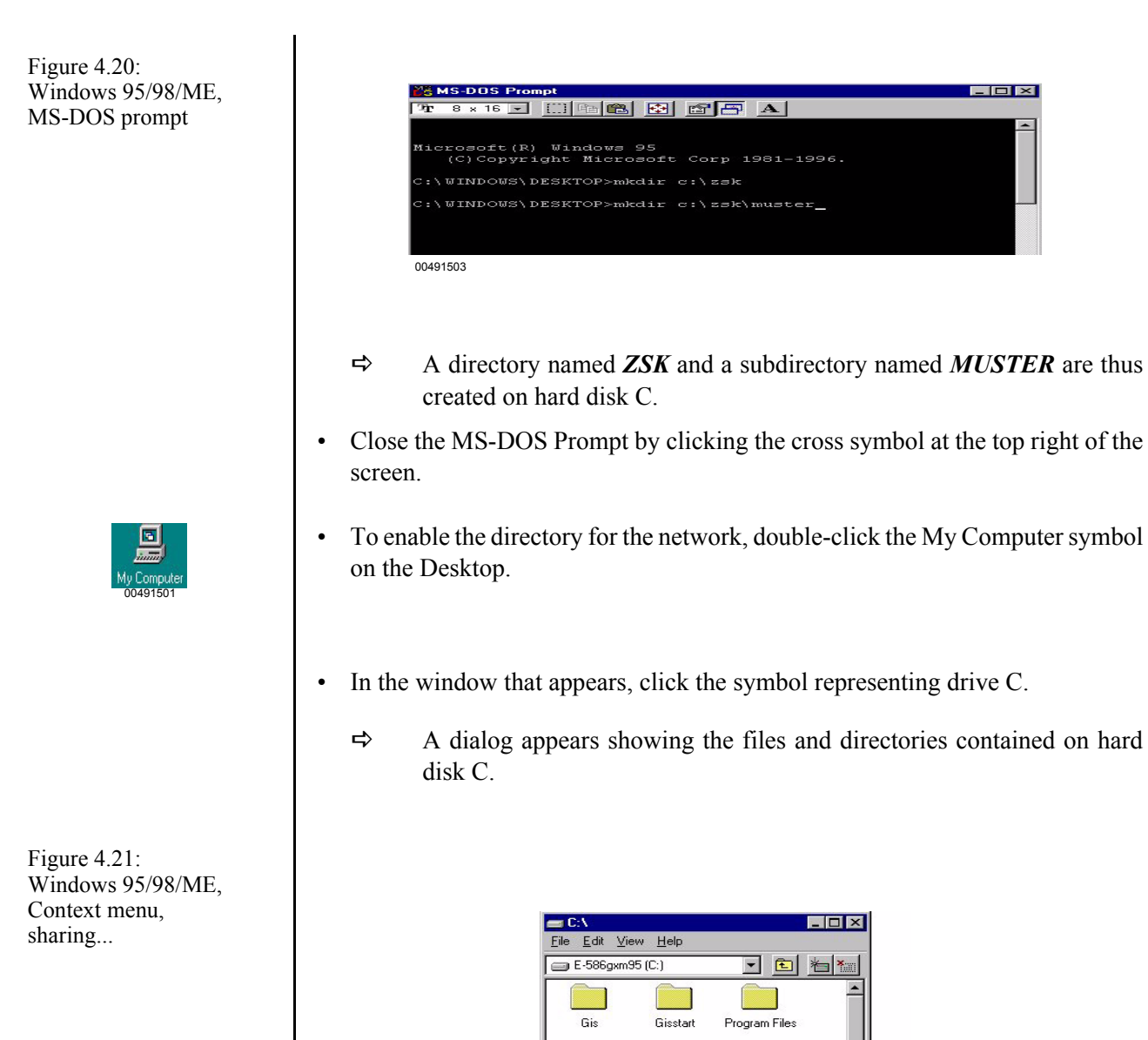

• Click the left mouse button to select the *ZSK* directory and then click the right mouse button.

Open

Explore

Se<u>n</u>d To Cu<u>t</u>

<u>C</u>opy Create <u>S</u>hortcut

<u>D</u>elete Rena<u>m</u>e P<u>r</u>opertie

Netlog

Ξ

• In the displayed context menu, select *Sharing...*.

Win95cd

(SB)

00491500

Windows

nmand.co

-

Displays the properties for sharing the sele

4 - 12

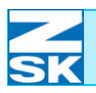

Figure 4.22: Windows 95/98/ME, Zsk Properties, Sharing tab

| Properties                |         |
|---------------------------|---------|
| General Sharing           |         |
| O Not Shared              |         |
| 🔎 Shared As:              |         |
| Share <u>N</u> ame: FRZSK |         |
| Comment:                  |         |
|                           |         |
| O Read-Only               |         |
| • Eul                     |         |
| Depends on Password       |         |
| Passwords:                |         |
| Read-Only Password:       |         |
| Full Access Password:     |         |
|                           |         |
|                           |         |
|                           |         |
| OK Conc                   | al damb |

- Enable the options *Shared As* and *Access Type Full*.
- Do <u>not</u> enter any **Passwords**.
- The suggested share name **ZSK** is to be changed to **FRZSK** in this example.
- Confirm the settings by clicking [Apply] and then [OK].

The ZSK directory on hard disk C can now be accessed by another PC via the network. This is illustrated by the change in the directory symbol in the overview of files and directories on hard disk C.

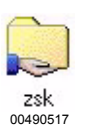

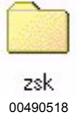

- Not enabled for network:

- Enabled for network:

### ATTENTION

If the PC is sometimes used to access the Internet as well, all the network enables for directories are to be cancelled while you are using the Internet.

Otherwise, the directories enabled on the PCs are also visible and accessible from the Internet.

Unless the directories are disabled, Internet users with the necessary software and knowledge can gain access to designs stored on your PC.

You can cancel the enable by following the procedure that applies for enabling. (in the dialog for enabling the directory, mark the option *Not Shared* and confirm.)

If several data exchange directories are required (e.g. for the Production Manager software), the steps described in this Subsection have to be repeated. In this context also observe the remarks in Subsection 2.5 Important information and typical applications for the following sections and chapter Network operation with GiS BasePac software.

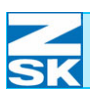

NOTE

Figure 5.1:

button

Windows XP,

Context menu of the Start

Windows XP Home Edition

# 5. Windows XP Home Edition

### 5.1 Necessary operating system settings

The individual steps and screenshots that you will encounter may differ, depending on the computer configuration. The operating system may have to be restarted between individual steps of the installation routine.

The description and screenshots below are based on the classic appearance of the Windows Start Menu.

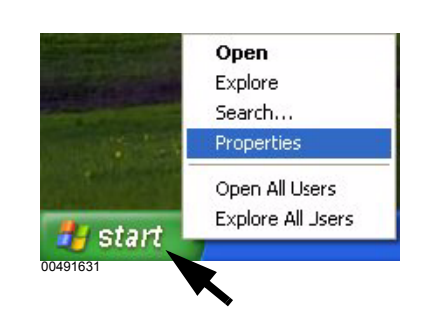

Start Men

O Start meni

00491639

Select this menu style for easy access to the Internet, e-mail, and your favorite programs.

 Classic Start menu Select this option to use the menu style from earlier versions of Windows.

OK Cancel

Select the desired appearance:

- Position mouse on the **[Start]** button.
- Press the right mouse button and select the *Properties* option in the displayed context menu.
- In the dialog *Taskbar and Start Menu Properties* enable the option *Classic Start menu*.
- Confirm the dialog with **[OK]**.

- My Computer 00491602
- ➡ The symbols for *My Computer* and *My Network Places* are now visible on the Windows Desktop (basic screen). The classic start menu has now been activated.

Customize...

Figure 5.2: Windows XP, Taskbar and Start Menu Properties

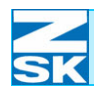

In the context menu

select Properties.

### 5.1.1 Setting up the TCP/IP protocol

Open

Explore Search..

Manage

Map Network Drive... Disconnect Network Drive... Create Shortcut Delete Rename Properties

• Select the *My Network Places* symbol with the mouse pointer and click the right button.

•

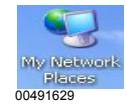

Figure 5.3: Windows XP, Network connections

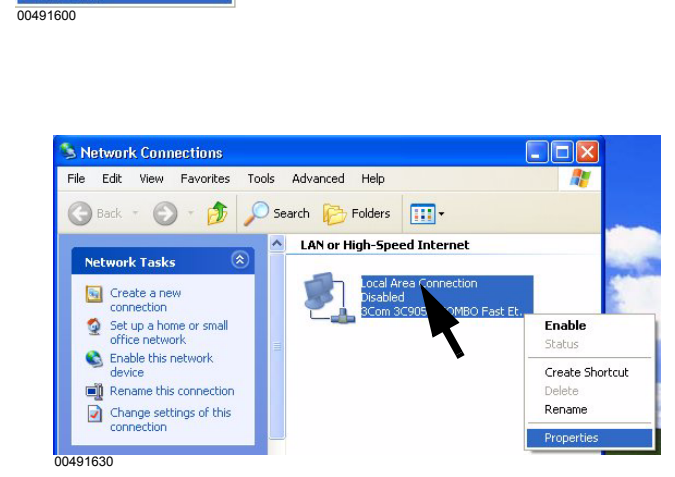

- Position the mouse on the entry *Local Area Connection*.
- Press the right mouse button.
- In the menu that appears, select *Properties*.

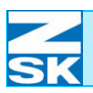

# Windows XP Home Edition

| Figure 5.4:           |
|-----------------------|
| Windows XP,           |
| Local Area Connection |
| Properties            |

| Figure 5.5:                |
|----------------------------|
| Windows XP,                |
| Internet Protocol (TCP/IP) |
| Properties                 |

| Ose the following DNS serve | er addresses: - | 2  |      | 1    |
|-----------------------------|-----------------|----|------|------|
| Fleieneu Divo server.       |                 |    |      | 1    |
| Alternate DNS server:       |                 |    | •2   |      |
|                             |                 |    | Adva | nced |
|                             | ٢               | OK |      | Cano |
|                             | _               |    |      |      |
| 91614                       |                 |    |      |      |
| 91614                       |                 |    |      |      |
| 91614                       |                 |    |      |      |
| 91614                       |                 |    |      |      |
| 91614                       |                 |    |      |      |
| 91614                       |                 |    |      |      |
| 91614                       |                 |    |      |      |

You can get IP settings assigned automatically if your network supports this capability. Otherwise, you need to ask your network administrator fo the appropriate IP settings.

Obtain an IP address automatically

O Use the following IP address:

IP address:

Sybnet mask

nschaften von LAN-Verbindun

ein Authentifizierung Erweitert

/erbindung herstellen unter Verwendung von: IIII 3Com 3C905B-COMBO-Ethernetadapter (Standard)

se ⊻erbindung verwendet folgende Elemente:

Symbol bei Verbindung im Infobereich anzeigen

Installieren... Deinstallieren Eigenschaften Beschreibung Ermöglicht den Zugiff auf Ressourcen in einem Microsricht Autzuark

Client für Microsoft-Netzwerke
 Datei- und Druckerfreigabe für M

□ 📮 QoS-Paketplaner ☑ 🐨 Internetprotokoll (TCP/IP)

00490612

Konfigurieren...

OK Abbrechen

- With the mouse select and activate *Internet Pro-tocol (TCP/IP)*.
- Then press the button **Properties** in order to configure the TCP/IP protocol.

- Enable the option *Use the following IP address*.
- Enter the *IP address*.

For small networks, use 192.168.0.x, replacing the x with a different number between 1 and 254 for each network user.

Enter 255.255.255.0 as the *Subnet mask*.

When assigning the IP address, note the remarks in Subsection 2.1 Necessary operating system settings (Windows) as well.

Check the advanced TCP/IP settings with *Advanced* ...:

⇒ The previously entered IP address 192.168.0.x should already be visible on the tab labeled *IP Settings*. (see above)

Figure 5.6: Windows XP, Advanced TCP/IP Settings

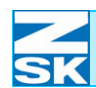

The settings on all the other tabs are correct when the TCP/IP protocol is configured for the first time after Windows XP Home Edition is installed.

For verification purposes, the default settings are illustrated below:

#### DNS tab:

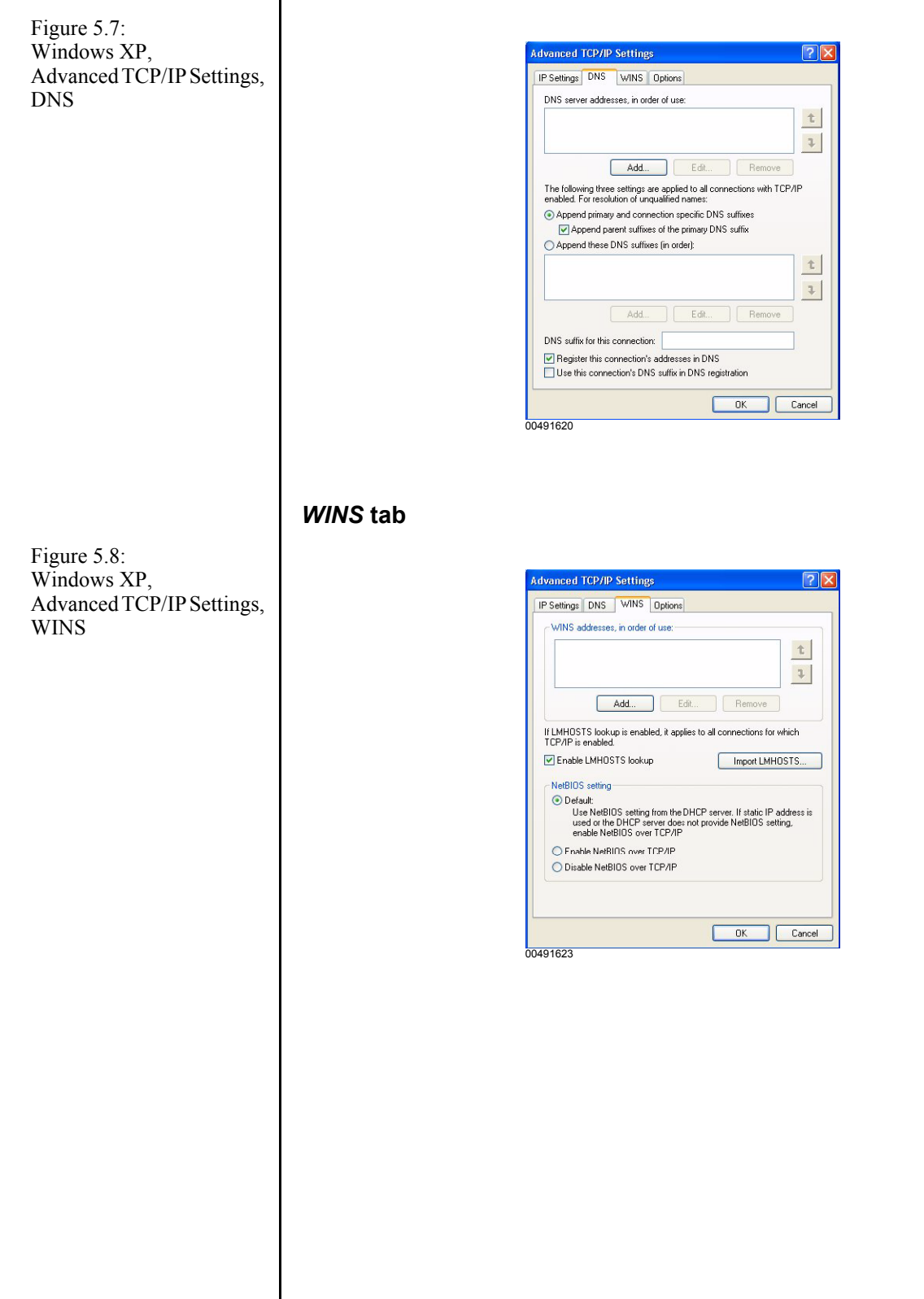

# Windows XP Home Edition

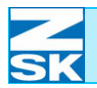

| Figure 5.9:<br>Windows XP,<br>Advanced TCP/IP Settings,<br>Options                 | Options tab                                                                                                |
|------------------------------------------------------------------------------------|----------------------------------------------------------------------------------------------------|
| Figure 5.10:<br>Windows XP,<br>Advanced TCP/IP Settings,<br>Options,<br>Properties | <text><text><image/></text></text>                                                                         |
|                                                                                    | <ul> <li>After checking all settings,<br/>use [OK]to exit from <i>Advanced TCP/IP Settings</i>.</li> </ul> |

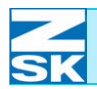

Figure 5.11: Windows XP, Local Area Connection Properties, General

| Ilgemein                  | Authentifizierung                               | Erweitert                |             |            |
|---------------------------|-------------------------------------------------|--------------------------|-------------|------------|
| Verbindu                  | ng herstellen unter                             | Verwendung v             | on:         |            |
| <b>11</b> 30              | om 3C905B-COMB                                  | 0-Ethernetada            | pter (Stand | lard)      |
|                           |                                                 |                          | Kor         | figurieren |
| ✓ ✓                       | Internetprotokoll (T<br>llieren                 | CP/IP)<br>Jeinstallieren | Ejg         | enschaften |
| Beschr<br>Ermög<br>Micros | eibung<br>licht den Zugriff au<br>oft-Netzwerk. | Ressourcen i             | n einem     |            |
| Symb                      | al bei Verbindung ir                            | n Infobereich a          | nzeigen     |            |
|                           |                                                 | _                        |             |            |

#### Authentication tab

• Select the *Authentication* tab and check the settings illustrated alongside.

| ieneral             | Authentication                                    | Advanced                                                                             |
|---------------------|---------------------------------------------------|--------------------------------------------------------------------------------------|
| Select I<br>wired a | this option to pro-<br>nd wireless Ether          | vide authenticated network access for<br>net networks.                               |
| 🗹 Ena               | ble network acc                                   | ess control using IEEE 802.1×                                                        |
| EAP typ             | be: Smart Card                                    | or other Certificate                                                                 |
|                     |                                                   |                                                                                      |
| V Auti              | nenticate as com<br>nenticate as gue:<br>vailable | puter when computer information is availa<br>st when user or computer information is |

Figure 5.12: Windows XP, Local Area Connection Properties, Authentication

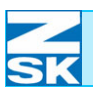

#### Advanced tab

• Then select the *Advanced* tab and, as before, check the settings.

Figure 5.13: Windows XP, Local Area Connection Properties, Advanced

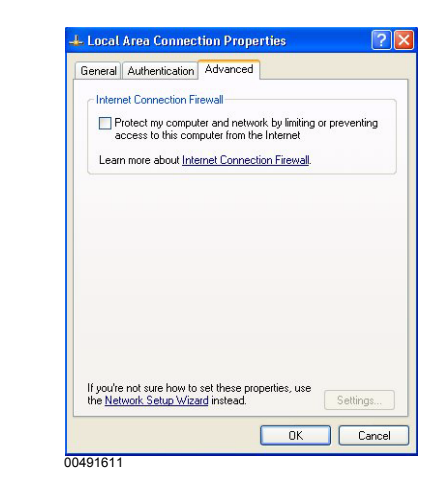

• Go back to the *General* tab.

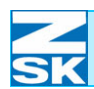

### 5.1.2 Setting up File and Print Sharing

In the Local Area Connection Properties dialog:

- Enable the entry *File and Print*er Sharing for Microsoft Networks.
- If this entry is not among the listed items, it has to be added via *Install* ... and *Service*.

### 5.1.3 Installing Client for Microsoft Networks

In the same place, in the Local Area Connection Properties dialog,

Ctient for Microsoft Networks Properties

Network T8 Control Unit - Version 2.0

- also enable *Client for Microsoft Networks*.
- Click on *Properties* and then check the *Name service provider* setting.
- If *Client for Microsoft Networks* is not among the listed items, it has to be added via *Install* ... and *Client*.

Windows XP, Local Area Connection Properties, General

Figure 5.14:

Figure 5.15: Windows XP, Local Area Connection Properties

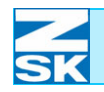

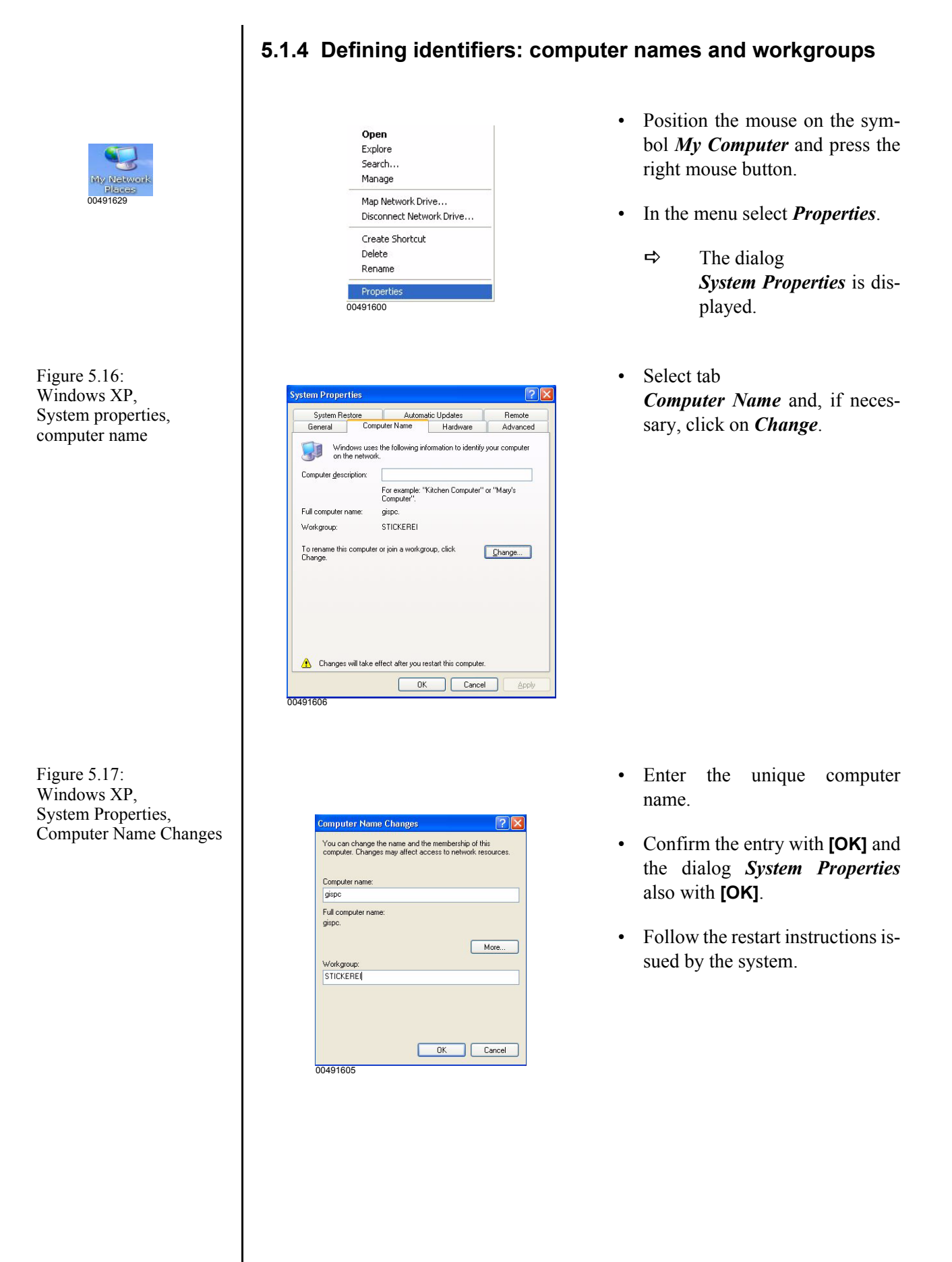

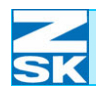

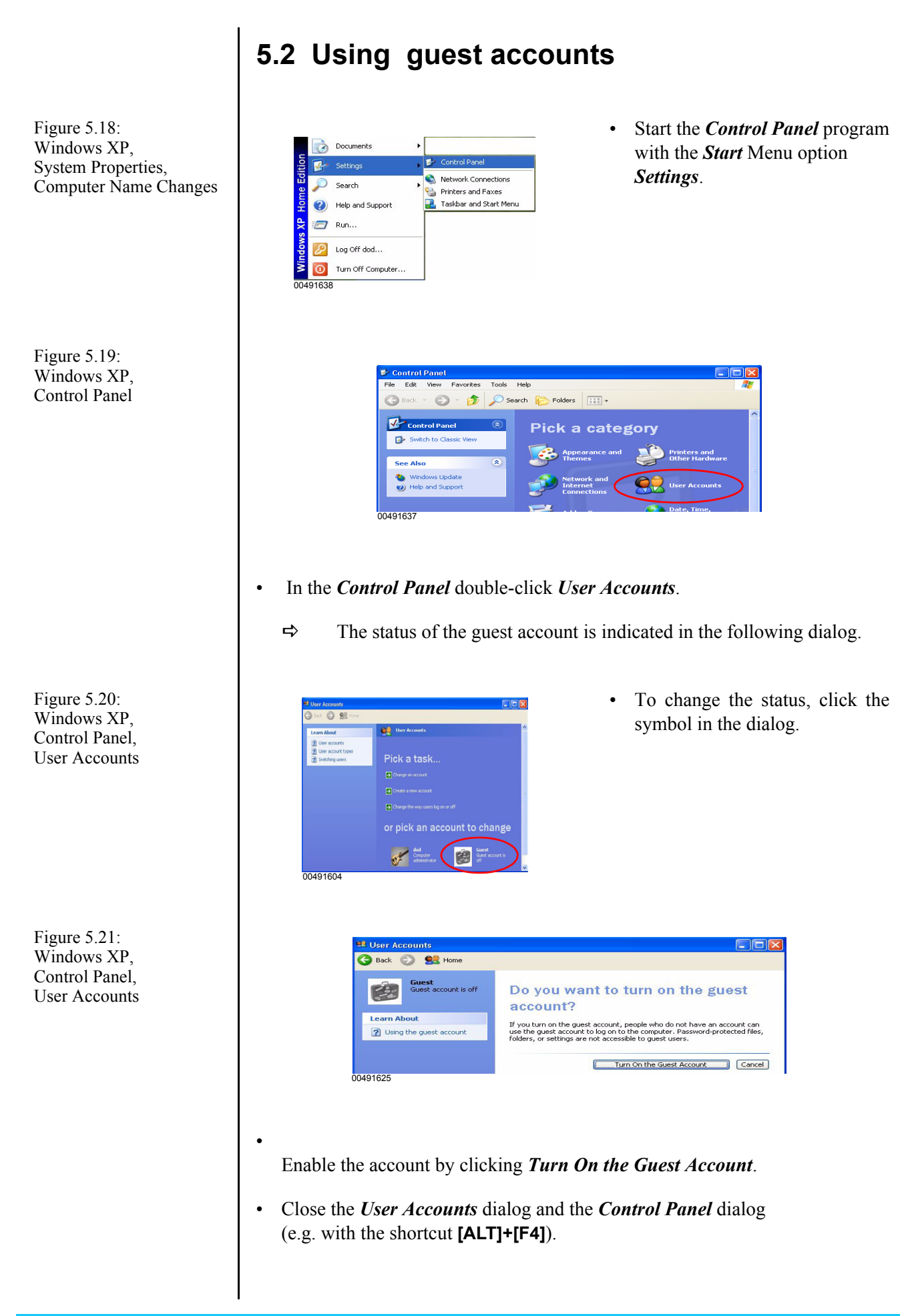

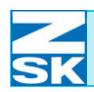

# 5.3 Create data exchange directory and enable for network operation

Various options are available for creating a new directory and enabling it for the network. For reasons of simplicity, one of the methods is described below:

• From the *Start* menu, select the *Run* ... option:

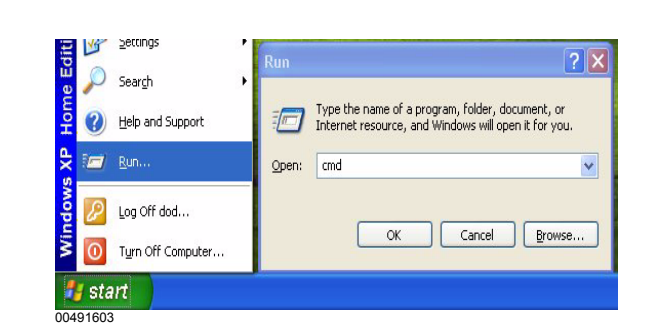

• In the window that appears, enter *cmd* and confirm with **[OK]**.

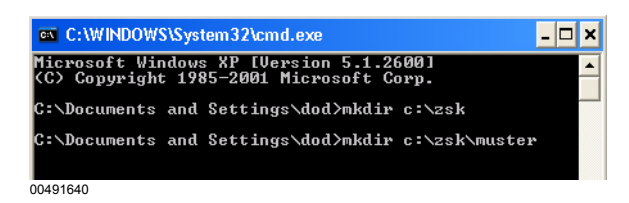

To create the data exchange directory, enter the following commands and, in each case, confirm with **[RETURN]**.

#### mkdir c:\ZSK

mkdir c:\ZSK\MUSTER

- ⇒ A directory named *ZSK* and a subdirectory named *MUSTER* are thus created on hard disk C.
- Close the MS-DOS Prompt by clicking the cross symbol at the top right of the screen.

Figure 5.22: Windows XP, Start Menu, Run

Figure 5.23: Windows XP, MS-DOS prompt

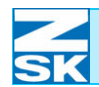

Figure 5.24:

Windows XP,

Control Panel, User Accounts • To enable the ZSK directory for the network, double-click the *My Computer* symbol on the Desktop:

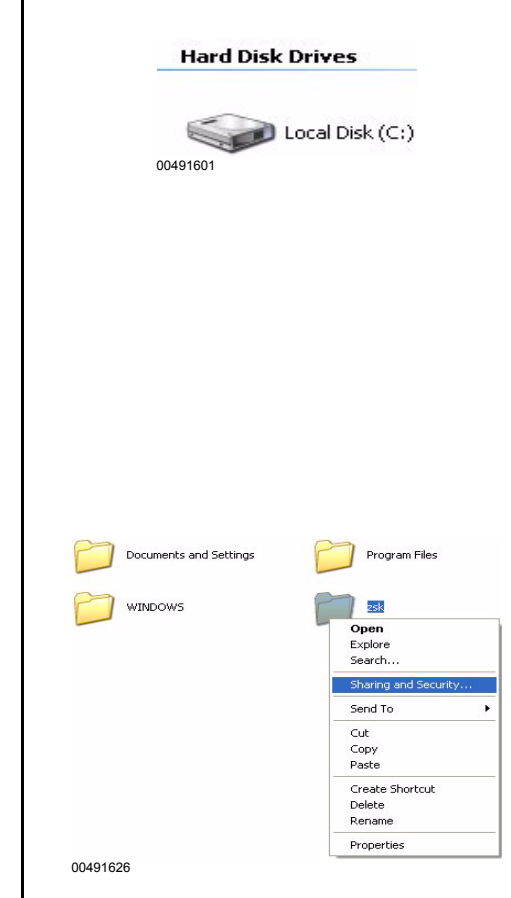

- In the My Computer dialog, click the symbol for hard disk C:
  - ⇒ The overview of files and directories on hard disk C appears on the screen. (By way of a security response, you may be required first of all to confirm Show the contents of this folder.))
- Mark the *ZSK* directory with the left mouse button and then click the right button to start the short-cut menu.
- In the menu that appears, select *Sharing and Security...*

Figure 5.25: Windows XP, Control Panel, User Accounts

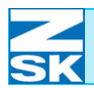

# Windows XP Home Edition

The middle part of the dialog differs according to the current status:

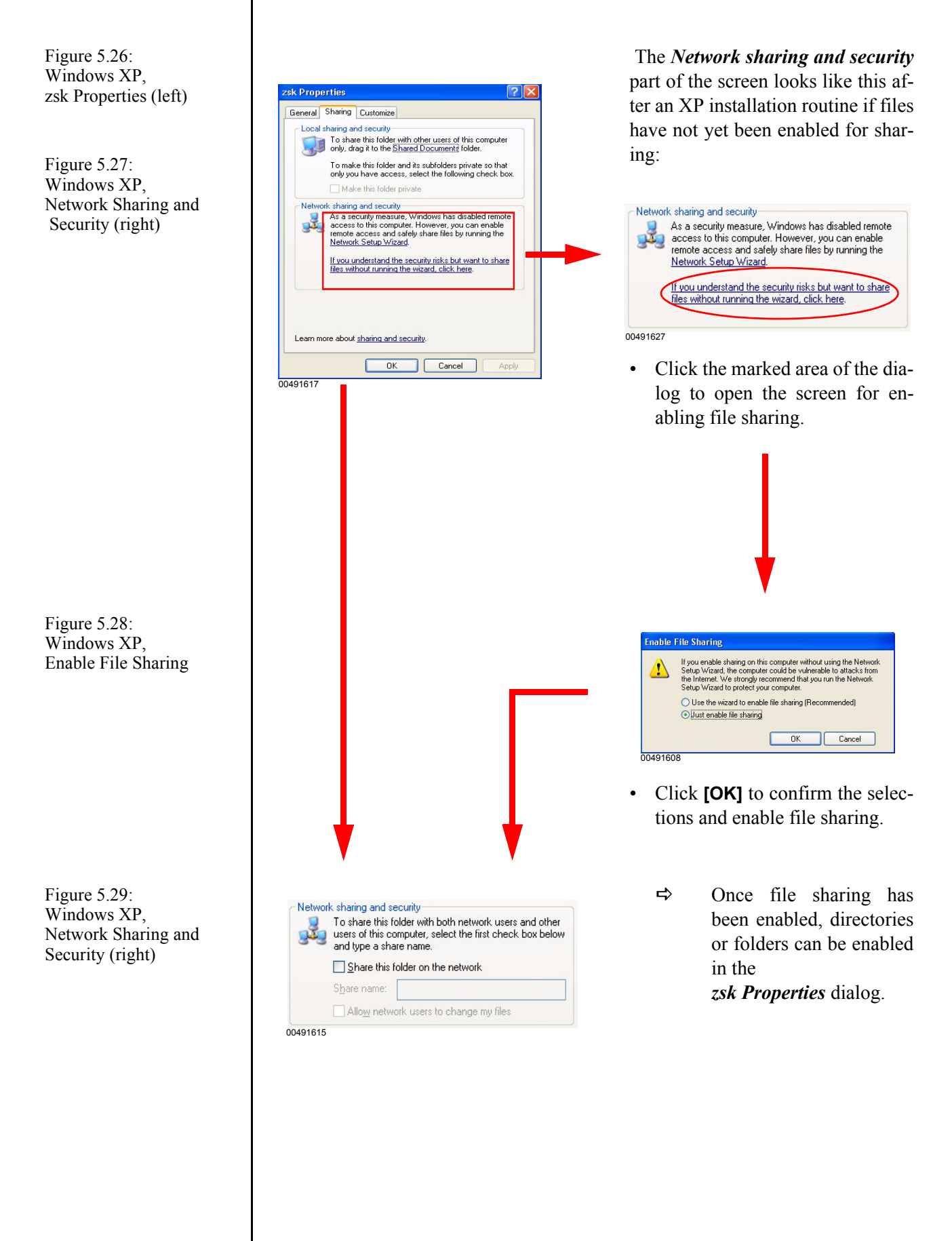

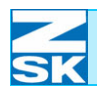

Figure 5.30: Windows XP, zsk Properties

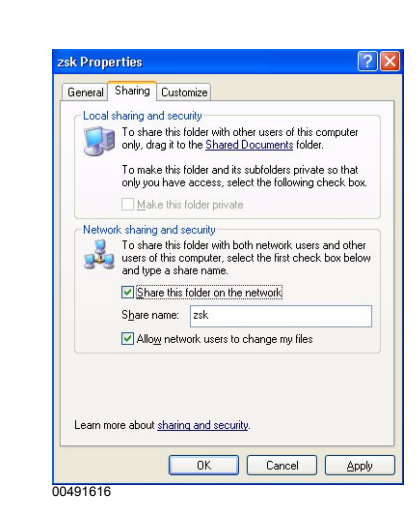

To enable the ZSK directory or folder:

- mark the options Share this folder on the network and Allow network users to change my files.
- The suggested share name *ZSK* is to be changed to *FRZSK* in this example.
- Confirm the settings by clicking *Apply* and then *[OK]*.

The **ZSK** directory on hard disk C can now be accessed by another PC via the network. This is illustrated by the change in the directory symbol in the overview of files and directories on hard disk C.

- Network enabled

- Network not enabled

If the PC is sometimes used to access the Internet as well, all the network enables for directories are to be cancelled while you are using the Internet.

Otherwise, the directories enabled on the PCs are also visible and accessible from the Internet.

Internet users with the necessary software and knowledge could gain access to designs stored in an enabled directory.

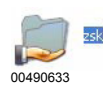

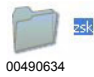

ATTENTION

You can cancel the enable by following the procedure that applies for enabling.

• Cancel the marked option, *Share this folder on the network*, and confirm.

If several data exchange directories are required (e.g. for the Production Manager software), the steps described in this Subsection have to be repeated. In this context also observe the remarks in Subsection 2.5 Important information and typical applications for the following sections and chapter Network operation with GiS BasePac software.

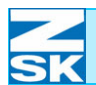

# Windows XP Home Edition

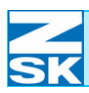

NOTE

# 6. Windows NT 4.0/2000/XP Professional

### 6.1 Necessary operating system settings

The necessary settings are very similar for the operating systems mentioned. The steps described below apply to the Windows 2000 version. If using Windows XP Professional, switch to classic view first.

The individual steps and screenshots that you will encounter may differ, depending on the computer configuration and operating system version.

The operating system may have to be restarted between individual steps of the installation routine.

• If using *Windows XP Professional*, proceed as follows to switch to the classic start menu:

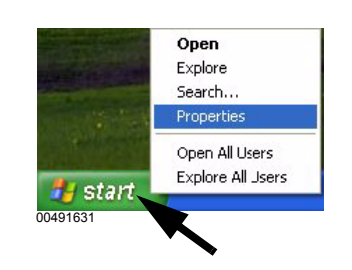

In the d Menu H tion Cla
Confirm

Select the desired appearance:

- Position mouse on the **[Start]** button.
- Press the right mouse button and select the *Properties* option in the displayed context menu.
- In the dialog *Taskbar and Start Menu Properties* enable the option *Classic Start menu*.
- Confirm the dialog with **[OK]**.

Figure 6.1: Windows 2000, Context menu of the Start button

Figure 6.2: Windows 2000, Taskbar and Start Menu Properties

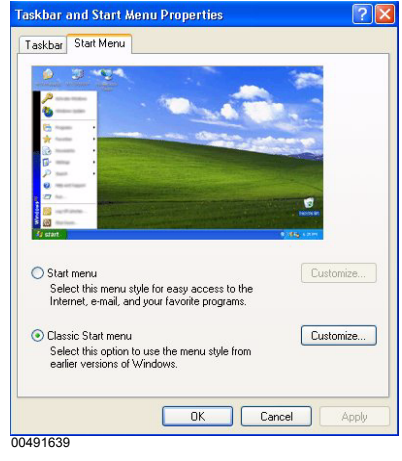

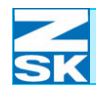

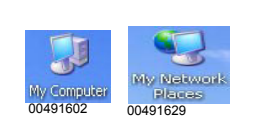

Figure 6.3: Windows 2000, Context menu of the Start button

Figure 6.4: Windows 2000, Network connections ⇒ The symbols for *My Computer* and *My Network Places* are now visible on the Windows Desktop (basic screen). The classic start menu has now been activated.

### 6.1.1 Setting up the TCP/IP protocol

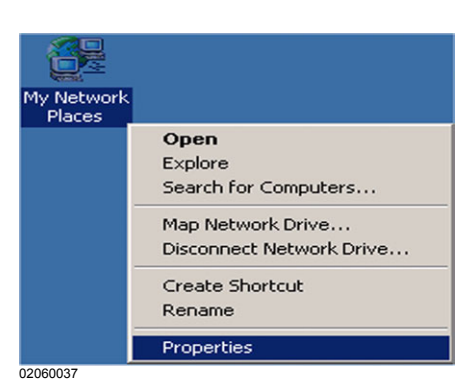

- Position the mouse on the symbol
  - *My Network Places* and press the right mouse button.
- In the menu select *Properties*.

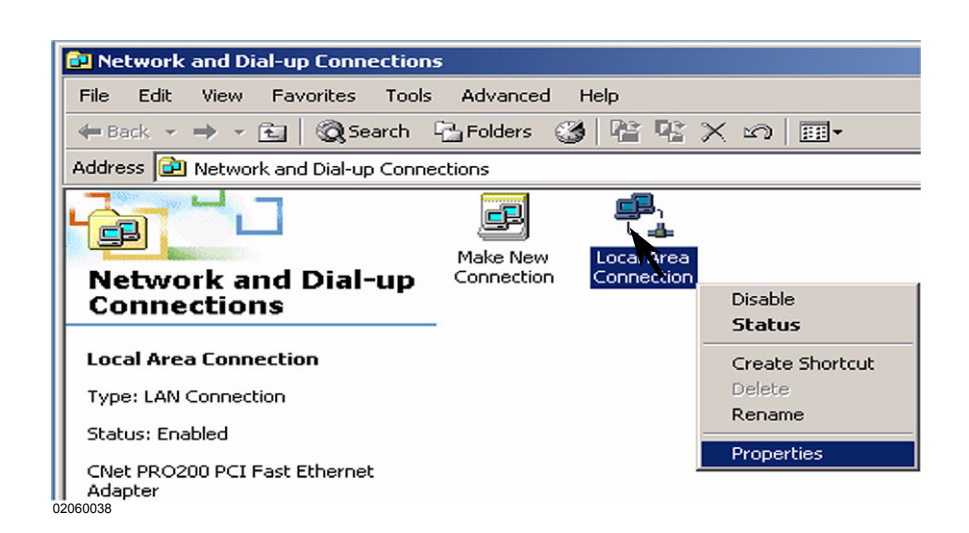

- Position the mouse on the entry *Local Area Connection*.
- Press the right mouse button.
- In the menu that appears, select the *Properties* option.

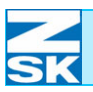

# Windows NT 4.0/2000/XP Professional

Figure 6.5: Windows 2000, Local Area Connection Properties

| ionnect using:                                        |                                   |                              |
|-------------------------------------------------------|-----------------------------------|------------------------------|
| CNet PRO200                                           | ) PCI Fast Ethernet Adap          | oter                         |
| omponents checke                                      | d are used by this conne          | Configure                    |
| E File and Print                                      | er Sharing for Microsoft          | Vetworks                     |
| ✓ ➡ File and Print ✓ ↓ File and Print ✓ ↓ NetBEUI Pro | er Sharing for Microsoft          | Vetworks                     |
|                                                       | er Sharing for Microsoft<br>tocol | Vetworks Properties          |
| Install      Description Allows your compu- network.  | er Sharing for Microsoft<br>tocol | Properties<br>on a Microsoft |

You can get IP settings assigned automatically if your network supports this capability. Otherwise, you need to ask your network administrator for the appropriate IP settings.

Γ

192.168.0.2

255 . 255 . 255 . 0

OK

Advanced.

Cancel

et Protocol (TCP/IP) Pr

Obtain an IP address automatically
 Use the following IP address:

Use the following DNS server addresses

General

IP address:

Subnet mask: Default gateway:

Preferred DNS server

Alternate DNS server:

02060040

Figure 6.6: Windows 2000, Internet Protocol (TCP/IP) Properties

| Figure 6.7:            |     |
|------------------------|-----|
| Windows 2000,          |     |
| Advanced TCP/IP Settin | igs |

|                                |             | Coheratorial |        |
|--------------------------------|-------------|--------------|--------|
| 192.168.0.2                    | 192.168.0.2 |              |        |
|                                | Add         | Edit         | Remove |
| Default gateways: -<br>Gateway |             | Metric       |        |
| -                              | Add         | Edit         | Remove |
| nterface metric:               | 1           | -            |        |

- With the mouse *Internet Protocol (TCP/IP)* select and enable.
- Then press the button [Properties] in order to configure the TCP/IP protocol.

- Enable the option *Use the following IP address*.
- Enter the *IP address*.

? ×

For small networks, use 192.168.0.x, replacing the x with a different number between 1 and 254 for each network user.

Enter 255.255.255.0 as the *Subnet mask*.

When assigning the IP address, note the remarks in Subsection 2.1 Necessary operating system settings (Windows) as well.

- Check the advanced TCP/IP settings with *Advanced* ...:
  - ⇒ The previously entered IP address 192.168.0.x should already be visible on the tab labeled *IP Settings*. (see above)

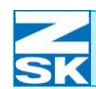

The settings on all the other tabs are correct when the TCP/IP protocol is configured for the first time after Windows is installed.

For verification purposes, the default settings are illustrated below:

#### DNS tab:

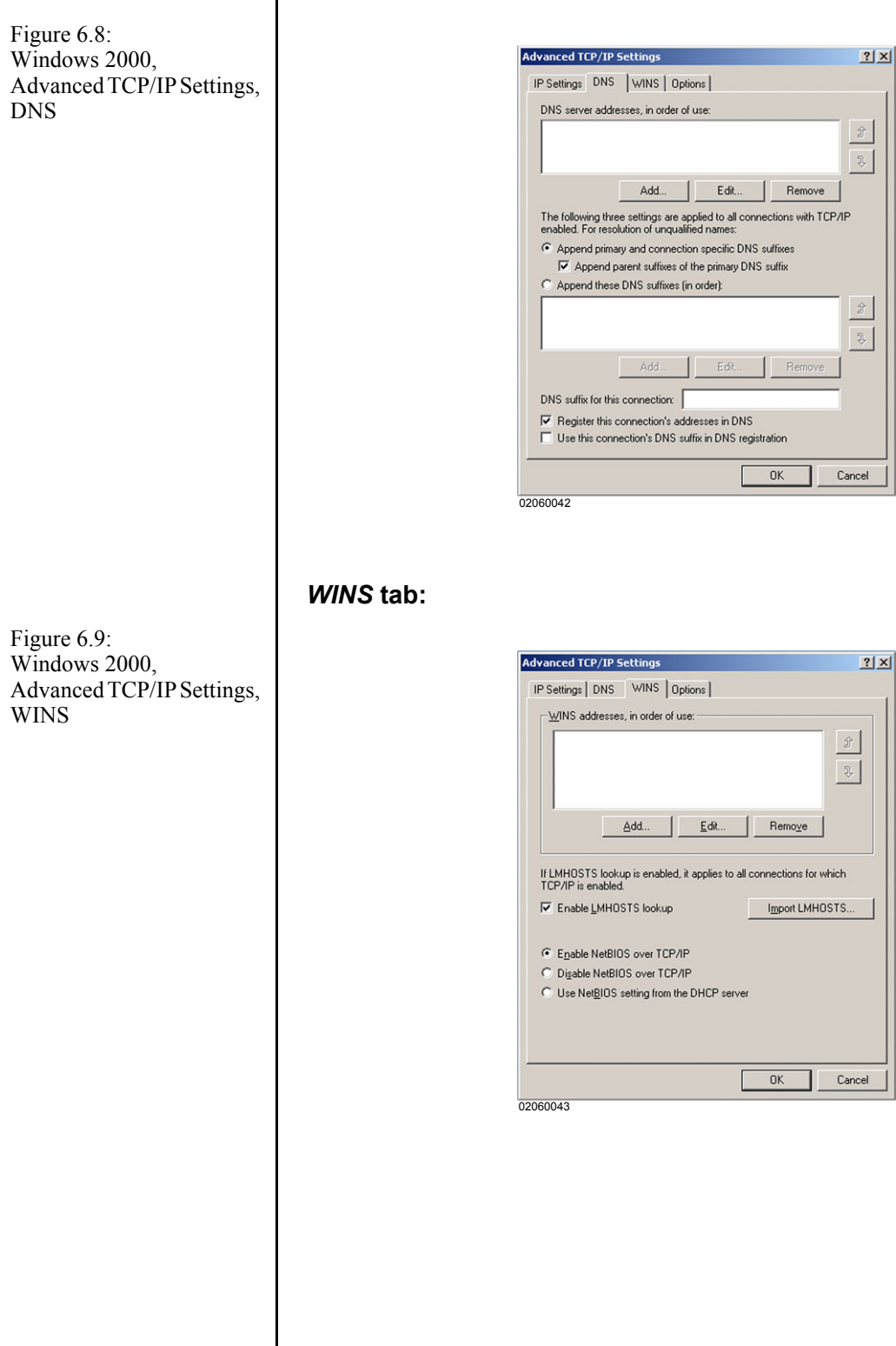
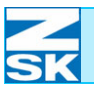

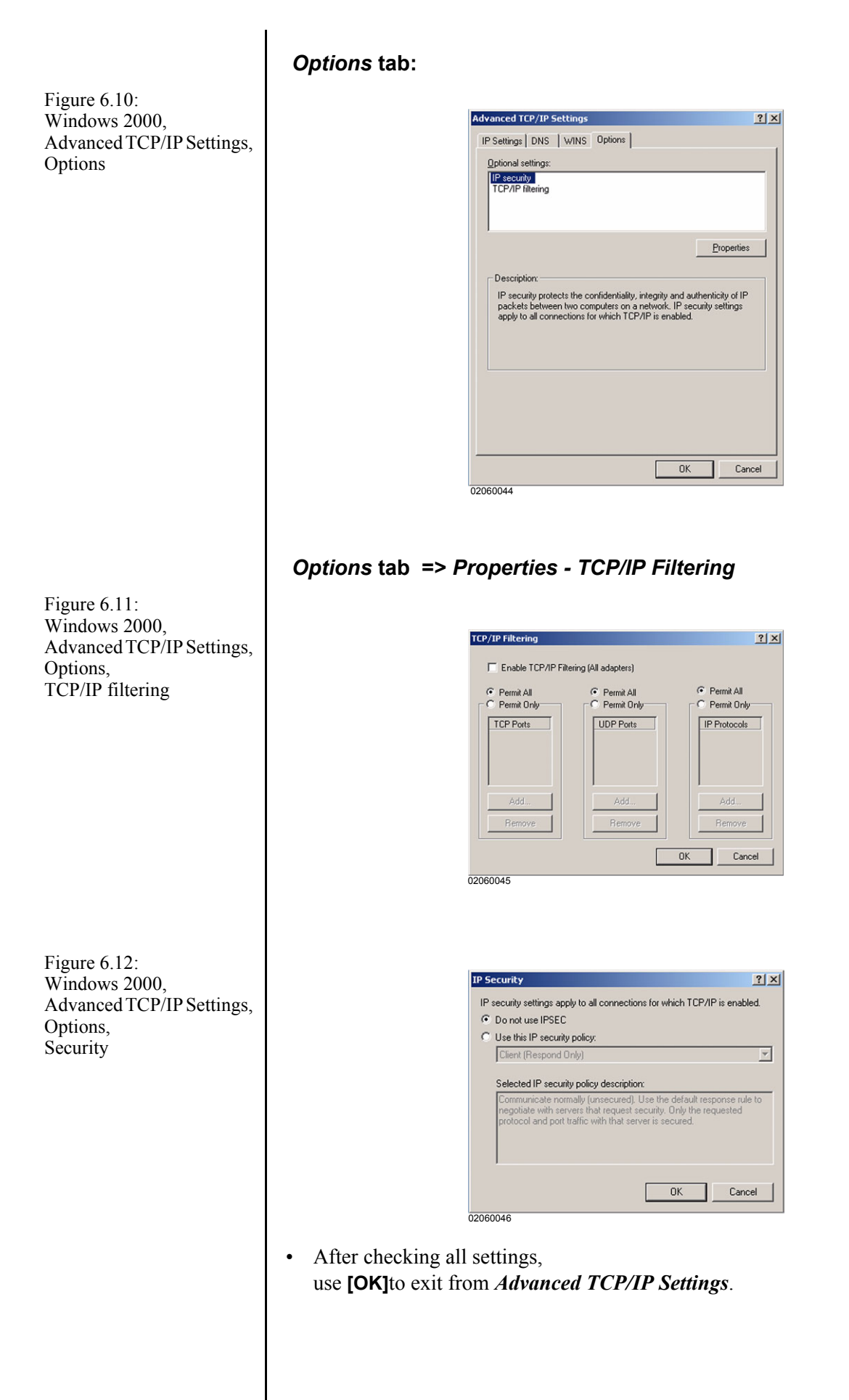

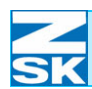

Figure 6.13:

Properties,

General

Windows 2000,

Local Area Connection

#### 6.1.2 Setting up File and Print Sharing

• In the Local Area Connection Properties dialog:

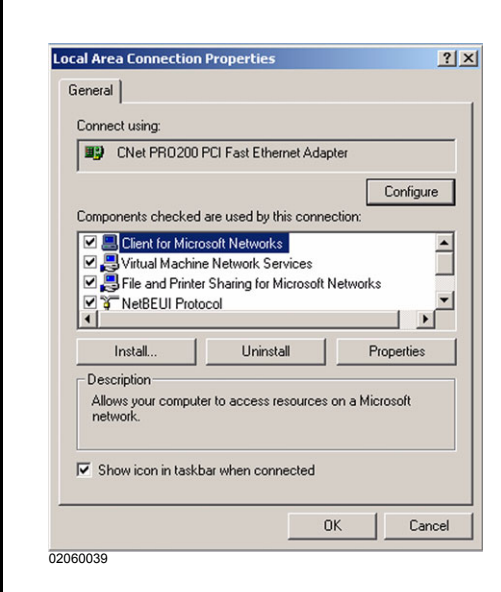

- Enable the entry *File and Printer Sharing for Microsoft Networks*.
- If this entry is not among the listed items, it has to be added via *Install* ... and *Service*.

#### 6.1.3 Installing Client for Microsoft Networks

• In the same place, in the Local Area Connection Properties dialog,

| nt for Microsoft Netw                                                       | orks Properties                                                 |   |
|-----------------------------------------------------------------------------|-----------------------------------------------------------------|---|
| PC Service                                                                  |                                                                 |   |
| The name service provid<br>the Remote Procedure C<br>Name service provider: | er and network address can be changed for<br>all (RPC) service. |   |
| Windows Locator                                                             |                                                                 | J |
| Network address:                                                            |                                                                 |   |

- Enable the entry *Client* for Microsoft Networks.
- Click on *Properties* and then check the *Name service provider* setting.
- If the entry *Client for Microsoft Networks* is not among the listed items, it has to be added via *Install* ... and *Client*.

Figure 6.14: Windows 2000, Client for Microsoft Networks Properties Connection

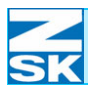

٠

٠

#### 6.1.4 Defining identifiers: computer names and workgroups

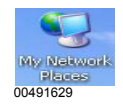

Figure 6.15: Windows 2000, System properties, network identification

| Figure 6.16:           |
|------------------------|
| Windows 2000,          |
| System Properties,     |
| Identification Changes |

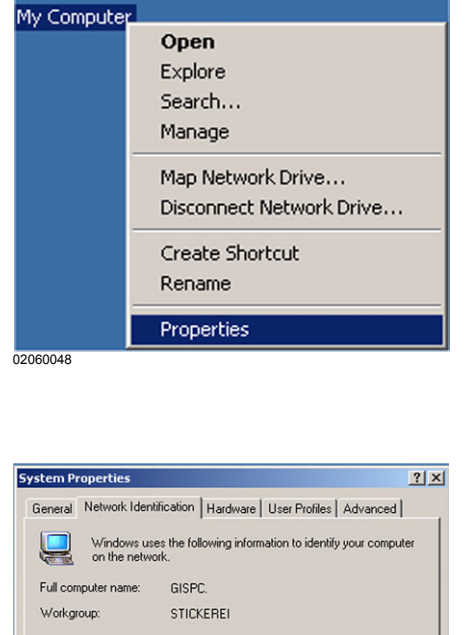

Network ID

Properties

To use the Network Identification Wizard to join a domain and create a local user, click Network ID.

To rename this computer or join a domain, click

02060049

• Select tab *Network Identification* and, if necessary, click on *Properties*.

Position the mouse on the sym-

bol My Computer and press the

In the menu select *Properties*.

right mouse button.

| Identification Changes                                                                                     | ? ×    |
|----------------------------------------------------------------------------------------------------|--------|
| You can change the name and the membership of this<br>computer. Changes may affect access to network resor | urces. |
| Computer name:                                                                                             |        |
| GISPC                                                                                                    |        |
| Full computer name:<br>GISPC.zsk.local                                                                     |        |
| Mo                                                                                                    | ore    |
| Member of                                                                                                  |        |
| C Domain:                                                                                                  |        |
| Workgroup:                                                                                                 |        |
| STICKEREI                                                                                                  |        |
| ОК Са                                                                                                    | ncel   |
| 2060050                                                                                                    |        |

OK

Cancel

- Enter the unique computer name.
- Confirm the entry with **[OK]** and the dialog *System Properties* also with **[OK]**.
- Follow the restart instructions issued by the system.

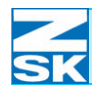

#### 6.1.5 System-specific settings

#### Windows XP Professional: Disabling simple file sharing

• Double-click the *My Computer* symbol on the Desktop.

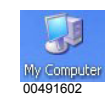

Figure 6.17: Windows XP, My Computer, Folder Options

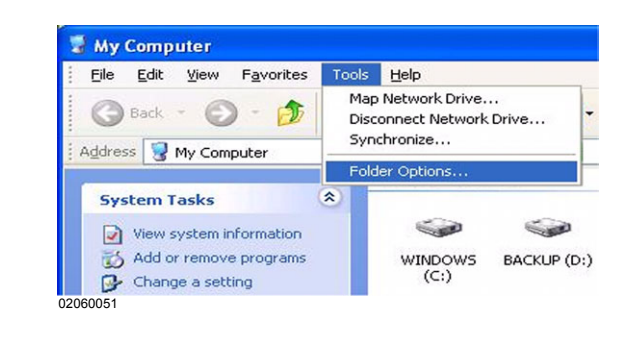

• Under *Tools* click on *Folder Options*.

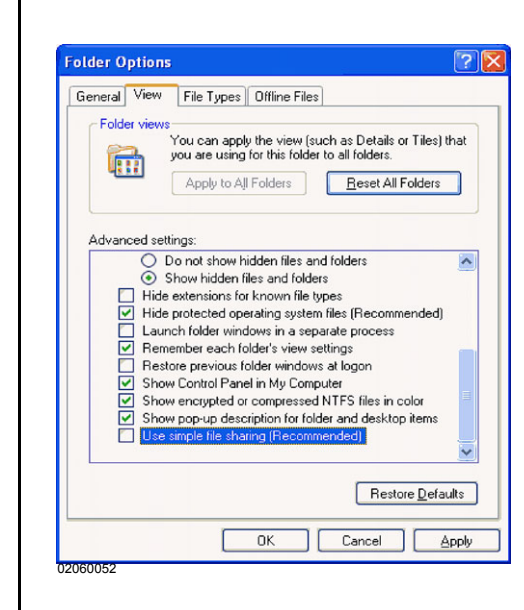

- Click on the *View* tab and deselect *Use simple file sharing (recommended)* under *Advanced settings*.
- Confirm this setting for all folders by clicking on the *Apply to all folders* option.
- Click **[OK]** to close the dialog.

• Close all other dialogs e.g. with the shortcut [ALT]+[F4].

Figure 6.18: Windows XP, Folder Options, Advanced Settings

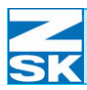

### 6.2 Usingguest and user accounts

#### 6.2.1 Enabling (and disabling) a guest account

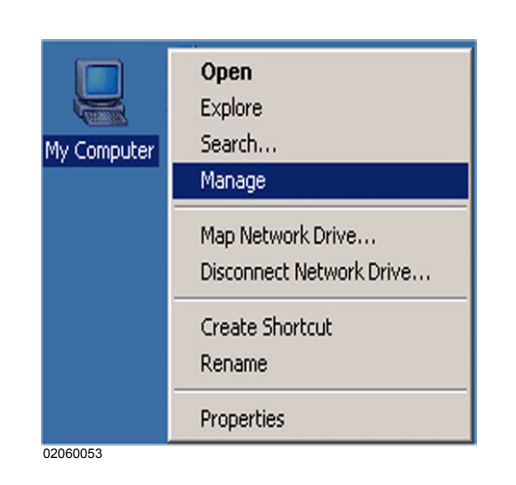

circle with a white cross in the middle).

- Position the mouse on the symbol *My Computer* and press the right mouse button.
- In the menuselect *Manage*.

### NOTE

Figure 6.19:

Manage

Windows 2000.

My Computer,

🖵 Com Action View ⇒ 🔁 💽 🗙 🗗 🖳 😫 Tree | Full Name Name Description Built-in account for administering the. Administrator 📃 Computer Management (Local) 🐞 System Tools Guest Built-in account for guest access to t... Set Password System Hoose
 System Information
 System Information
 System Information All Tasks Growing Control Control C Delete Rename 🖻 🔝 Local Users and Groups Properties 🔁 Users Group Help 🗄 🎰 Storage Disk Management

As standard, the guest account is deselected (indicated by the red

- Under *Local Users and Groups* select the *Users* directory with the left mouse button.
- Move the mouse pointer to the *Guest* user and click the right mouse button.
- In the menu, select *Properties*.

Figure 6.20: Windows 2000, Computer Management

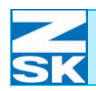

# Windows NT 4.0/2000/XP Professional

- Figure 6.21: Windows 2000, Guest Properties
- Cruest Properties
   ? ×

   General
   Member Of
   Profile

   Image:
   Guest
   Full name:

   Description:
   Built-in account for guest access to the computer/dc

   Image:
   Guest

   Image:
   Guest

   Image:
   Guest

   Image:
   Guest

   Image:
   Guest

   Image:
   Guest

   Image:
   Guest

   Image:
   Guest

   Image:
   Guest

   Image:
   Guest

   Image:
   Guest

   Image:
   Guest

   Image:
   Guest

   Image:
   Guest

   Image:
   Guest

   Image:
   Guest

   Image:
   Guest

   Image:
   Guest

   Image:
   Guest

   Image:
   Guest

   Image:
   Guest

   Image:
   Guest

   Image:
   Guest

   Image:
   Guest

   Image:
   Guest

   Image:
   Guest

   Image:
   Guest
   </
- Select the *General* tab, then enable the entries *User cannot change password* and *Password never expires*, and disable*Account is disabled*.
- Press the **[OK]** key to accept entry.

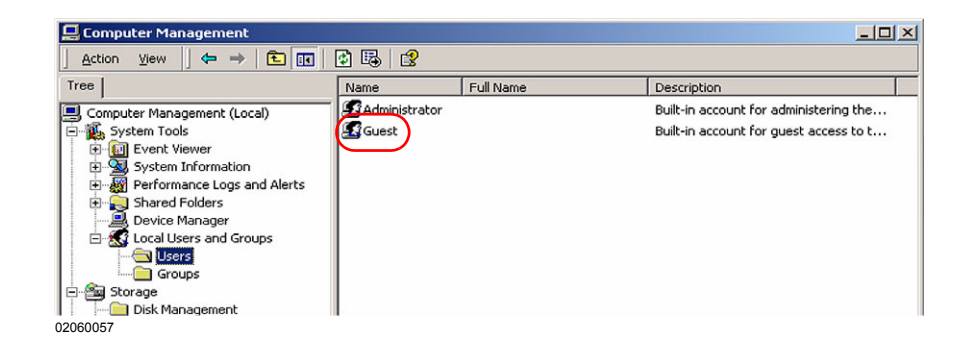

- ⇒ The guest account has been enabled. The settings have now been completed and you can close the dialogs (e.g. with the shortcut **[ALT]+[F4]**).
- Continue with Section 6.3 Creating data exchange directory and enabling for network operation.

Figure 6.22: Windows 2000, Computer Management

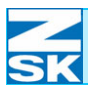

Figure 6.23:

Manage

Windows 2000,

My Computer,

#### 6.2.2 Setting up a user account

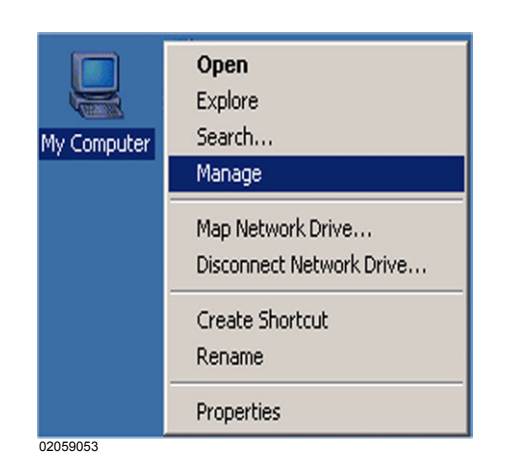

- Position the mouse on the symbol *My Computer* and press the right mouse button.
- In the menu, select *Manage*.

### NOTE

If using a user account, the guest account must be disabled. Details of how to disable a guest account are contained in Section 6.2.1 Enabling (and disabling) a guest account. As standard, the guest account is deselected (indicated by the red circle with a white cross in the middle).

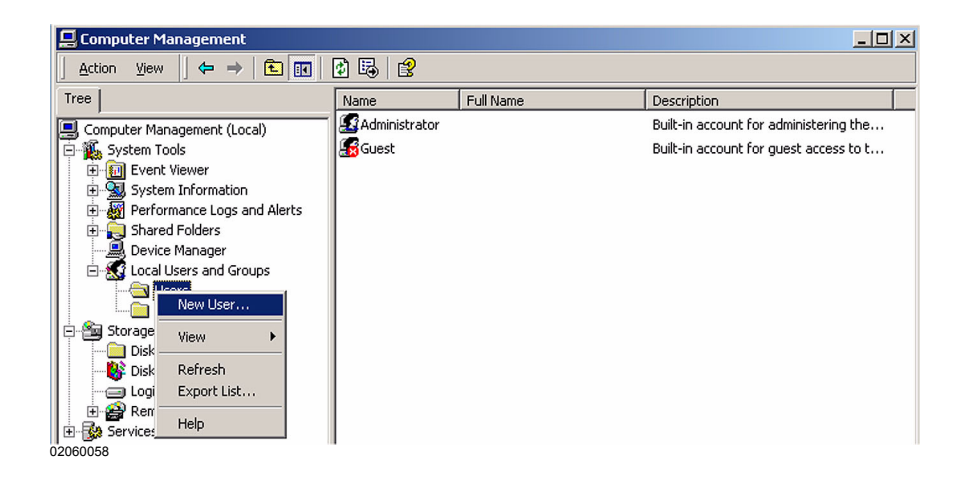

- To create the user account, under *Local Users and Groups* now select the *Users* directory with the right mouse button.
- In the menu that appears, select the *New User...* option.

Figure 6.24: Windows 2000, Computer Management

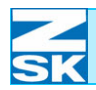

## Windows NT 4.0/2000/XP Professional

- Figure 6.25: Windows 2000, New User
- Enter a *User name* and a *Password* and enable the entries *User cannot change password* and *Password never expires*.

In this example the user name is *Net-User* and the password is *-Ter-minal-T8*. As an option, the *Full name* can be added, and an additional text describing the account can be entered under *Description*.

- Click on [Create] to create the user account.
- Click [Close] to close the dialog.
  - 📮 Computer Management - 🗆 × <u>Action</u> <u>View</u> ← → 🔁 👿 🗙 😭 😫 Tree Name Full Name Description Administrator Built-in account for administering the... 📃 Computer Management (Local) Guest System Tools Built-in account for guest access to t... Event Viewer Net-Use Set Password Rerformance Logs and Alerts ١. All Tasks 👰 Shared Folders (F) 🏹 Device Manager Delete 🔬 Local Users and Groups Rename 🔄 Users Properties Groups 嵹 Storage Help 🚞 Disk Management 👫 Disk Defragmenter

As standard, the new *Net-User* account should already be a member of the group of users.

- This can be checked by pressing the right mouse button on the user.
- In the menu that appears, select the *Properties* option.

Figure 6.26: Windows 2000, Computer Management

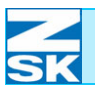

Figure 6.27: Windows 2000, Net-User Properties

| General Member | Of Profile     |  |
|----------------|----------------|--|
| Member of:     |                |  |
| <b>U</b> sers  |                |  |
|                |                |  |
|                |                |  |
|                |                |  |
|                |                |  |
|                |                |  |
|                |                |  |
|                |                |  |
|                |                |  |
|                |                |  |
|                |                |  |
| 1              |                |  |
| Add            | <u>B</u> emove |  |
|                |                |  |

- Under the *Member of* tab, in the *Member of*: window, the word *Users* should be displayed.
- The settings are correct and you can close the dialogs (e.g. with the shortcut **[ALT]+[F4]**).

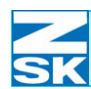

Figure 6.28: Windows 2000, Start menu, Run

### 6.3 Creating data exchange directory and enabling for network operation

Various options are available for creating a new directory and enabling it for the network. For reasons of simplicity, one of the methods is described below:

| Construction of the second of the second of | Run     ?       Type the name of a program, folder, document, or<br>Internet resource, and Windows will open it for you.       Open:     cmd       OK     Cancel |
|----------------------------------------------------------------------------------------------------|----------------------------------------------------------------------------------------------------|
|----------------------------------------------------------------------------------------------------|----------------------------------------------------------------------------------------------------|

- From the *Start* menu, select the *Run* ... option:
- In the window that appears, enter *cmd* and confirm with **[OK]**.

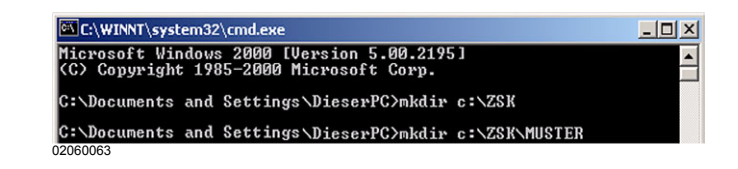

• To create the data exchange directory, enter the following commands and, in each case, confirm with **[RETURN]**.

#### mkdir c:\ZSK

#### mkdir c:\ZSK\MUSTER

- ⇒ A directory named *ZSK* and a subdirectory named *MUSTER* are thus created on hard disk C.
- Close the MS-DOS Prompt by clicking the cross symbol at the top right of the screen.

Figure 6.29: Windows 2000, MS-DOS prompt

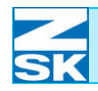

Figure 6.30:

Windows 2000,

My Computer

• To enable the ZSK directory for the network, double-click the *My Computer* symbol on the Desktop.

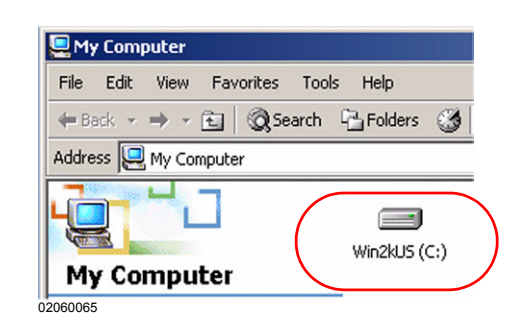

• In the *My Computer* dialog, click the symbol for hard disk C:

⇒ The overview of files and directories on hard disk C appears on the screen.

(By way of a security response, you may be required first of all to confirm Show the contents of this folder.)

| Documents<br>and Settings | MACH_001      | MACH_002 |                                                                                     |
|---------------------------|---------------|----------|-------------------------------------------------------------------------------------|
| MACH_003                  | Program Files | ZSK      | Open<br>Explore<br>Search<br>Enqueue in foobar2000<br>Play in foobar2000<br>7-Zip ▶ |
|                           |               |          | Sharing                                                                             |
|                           |               | C        | IFilzip 🕨                                                                           |
|                           |               |          | Send To 🔸                                                                           |
|                           |               |          | Cut<br>Copy                                                                         |
|                           |               |          | Create Shortcut<br>Delete<br>Rename                                                 |
|                           |               |          |                                                                                     |

- Mark the ZSK directory with the left mouse button and then click the right button to start the shortcut menu.
  - $\Rightarrow$  In the menu that appears, select the entry *Sharing...*.

Figure 6.31: Windows 2000, My Computer, ZSK, Sharing...

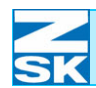

The *ZSK Properties* dialog for enabling the directory appears on the screen. Depending on the file system used, the following display appears:

#### 6.3.1 NTFS file system

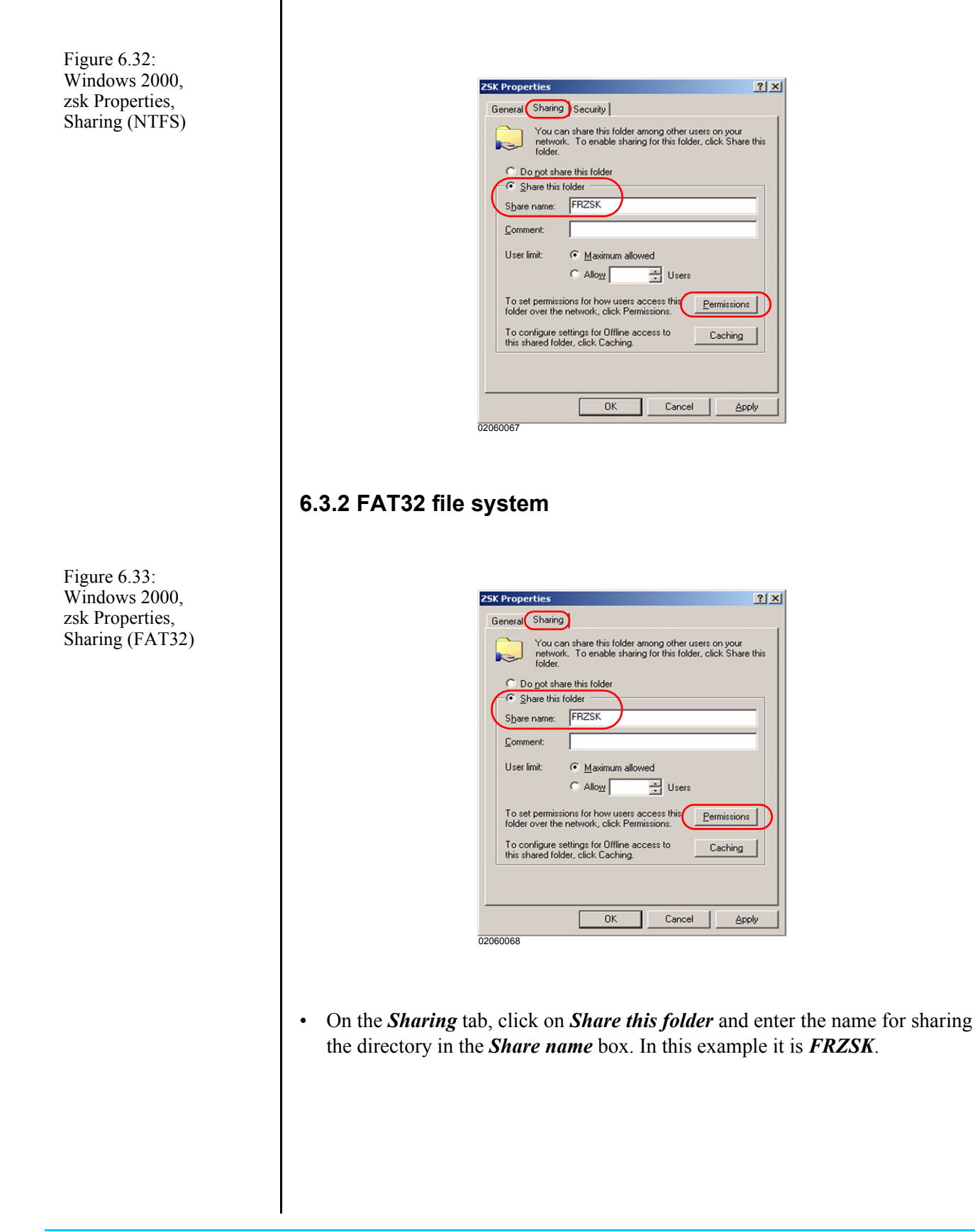

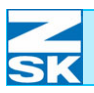

NOTE

Figure 6.34:

Windows 2000,

Share Permissions

Permissions for FRZSK,

If using a Guest account, all the settings have been completed and you can close all the remaining dialogs e.g. with the shortcut [ALT]+[F4]. Note the remarks at the end of the section.

| Permissions for FR2<br>Share Permissions       | sk ?X           |
|------------------------------------------------|-----------------|
| Name                                           | Add             |
| Permissions:<br>Full Control<br>Change<br>Read | Allow Deny      |
| )2060069                                       | OK Cancel Apply |

- To share the folder only with specific users, click on [Permissions]. The dialog *Permissions for FRZSK* appears (the same for both NTFS and FAT32).
- Click on [Add].

• In the dialog that appears, click on the name of the desired user, on **[Add]** and then on **[OK]**.

| Name            | In Folder                    |  |
|-----------------|------------------------------|--|
| Administrator   | GISPC                        |  |
|                 | GISPC                        |  |
| ar Net-User     | GISPL                        |  |
|                 |                              |  |
|                 |                              |  |
|                 |                              |  |
|                 |                              |  |
| Add Check Names | ]                            |  |
| Add Check Names | olons or choose from list >> |  |
| Add Check Names | olons or choose from list >> |  |
| Add Check Names | olons or choose from list >> |  |
| Add Check Names | olons or choose from list >> |  |
| Add Check Names | olons or choose from list >> |  |

Figure 6.35: Windows 2000, Select Users or Groups

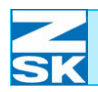

# Windows NT 4.0/2000/XP Professional

Figure 6.36: Windows 2000, Permissions for FRZSK, Share Permissions

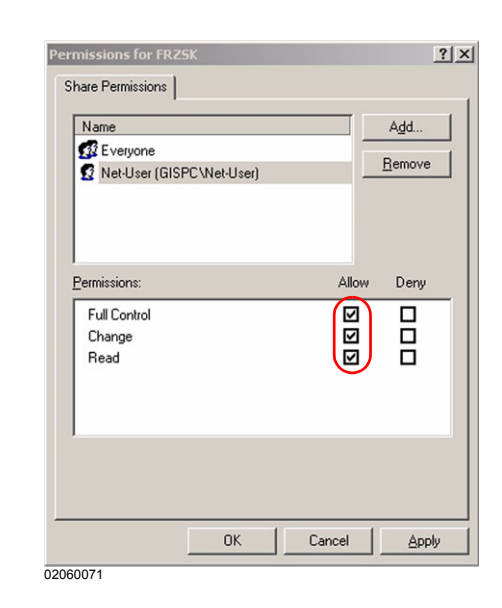

- The added user must be granted *Full Control*, *Change* and *Read* permissions. Then mark the user *Everyone* with a click on the left mouse button, and delete by clicking on the [Remove] button. Click [OK] to exit the dialog.
  - ⇒ This completes the settings for a FAT32 file system.

The NTFS file system also offers the option of matching the security settings for the directory to the relevant user.

| Name                 | Add            |
|----------------------|----------------|
| 1998 Everyone        | <u>R</u> emove |
| Permissions:         | Allow Deny     |
| Full Control         |                |
| Modify               |                |
| Read & Execute       |                |
| List Folder Contents |                |
| Write                |                |
| Advanced             |                |
|                      |                |

On the *Security* tab, click on [Add...] and (in the same way as with the share permissions) enter the *Net-User* as well as the *User* under which you have logged in on the PC. Again, these users are to be granted the full range of permissions. Then remove the user *Everyone*.

Figure 6.37: Windows 2000, zsk Properties, Security

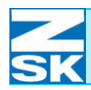

Figure 6.38:

Security

Windows 2000,

**ZSK** Properties,

٠

Click **[OK]** to exit the dialog.

⇒ The Security tab in the ZSK Properties dialog appears as follows after successful configuration:

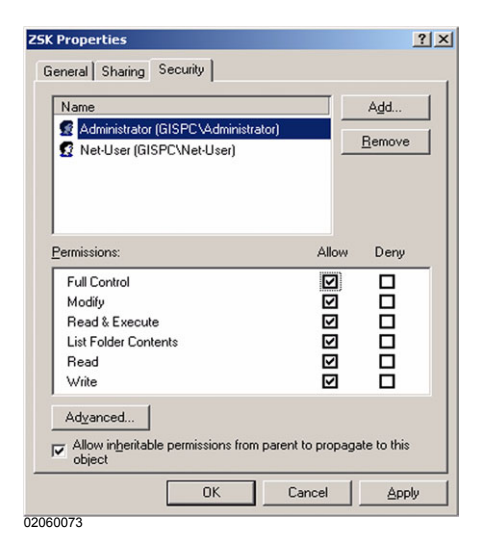

The **ZSK** directory on hard disk C can now be accessed by another PC via the network. This is illustrated by the change in the directory symbol in the overview of files and directories on hard disk C.

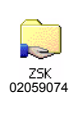

ZSK 02059075

ATTENTION

- Network enabled

- Network not enabled

If the PC is sometimes used to access the Internet as well, all the network enables for directories are to be cancelled while you are using the Internet.

Otherwise, the directories enabled on the PCs are also visible and accessible from the Internet.

Internet users with the necessary software and knowledge could gain access to designs stored in an enabled directory.

| 02060620 | fm | 44 | 10 | 07/Ch | Kv. |  |
|----------|----|----|----|-------|-----|--|

You can cancel the enable by following the procedure that applies for enabling.

• Cancel the marked option, *Share this folder on the network*, and confirm.

If several data exchange directories are required (e.g. for the Production Manager software), the steps described in this Subsection have to be repeated. In this context also observe the remarks in Subsection 2.5 Important information and typical applications for the following sections and chapter Network operation with GiS BasePac software.

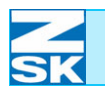

NOTE

### 7. Windows Vista Business/Enterprise/ Ultimate Edition:

### 7.1 Necessary operating system settings

The necessary settings are very similar for the operating systems mentioned. The procedure described here applies to Windows Vista Ultimate.

The individual steps and screenshots that you will encounter may differ, depending on the computer configuration and operating system version.

The operating system may have to be restarted between individual steps of the installation routine.

The description and screenshots below are based on the classic appearance of the Windows Start Menu.

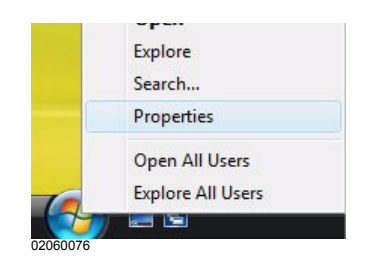

Select the desired appearance:

- Position mouse on the **[Start]** button.
- Press the right mouse button and select the *Properties* option in the displayed context menu.
- In the dialog *Taskbar and Start Menu Properties* enable the option *Classic Start menu*.
- Confirm the dialog with **[OK]**.

Figure 7.1: Windows Vista Context menu of the Start button

Figure 7.2: Windows Vista Taskbar and Start Menu Properties

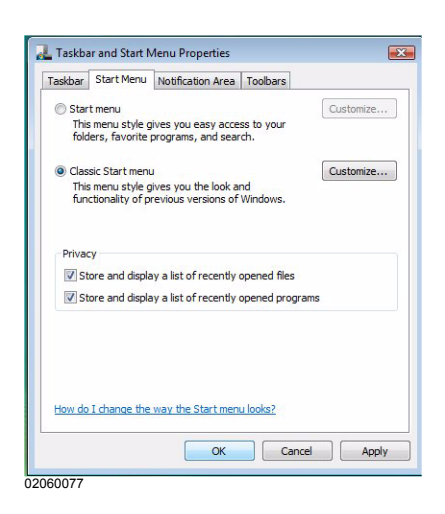

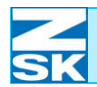

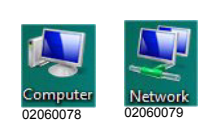

⇔

The symbols for *My Computer* and *My Network Places* are now visible on the Windows Desktop (basic screen).

#### 7.1.1 Setting up the TCP/IP protocol

• Select the *My Network Places* symbol with the mouse pointer and click the right button.

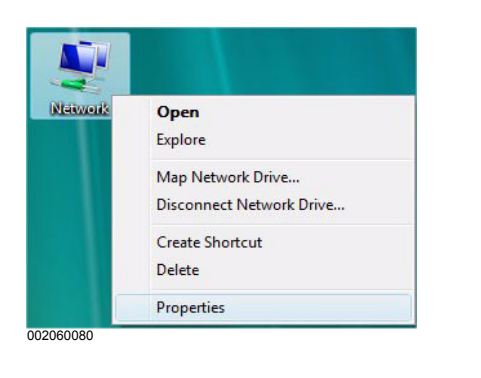

• In the context menu select *Properties*.

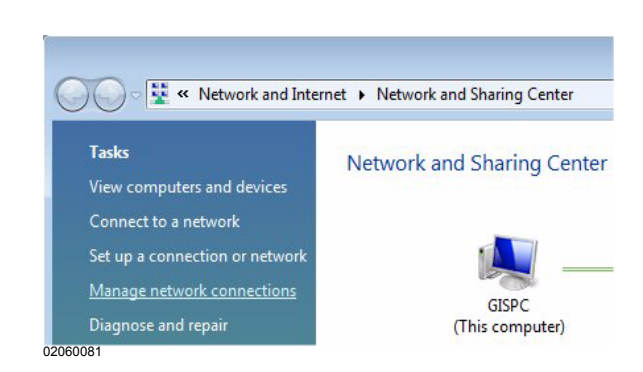

• Under Tasks select the entry *Manage network connections*.

Figure 7.3: Windows Vista Network, context menu

Figure 7.4: Windows Vista, Network and Internet Network and Sharing Center

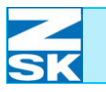

Figure 7.5: Windows Vista, Network and Internet Manage network connections

Figure 7.6: Windows Vista, Local Area Connection Properties, Networking

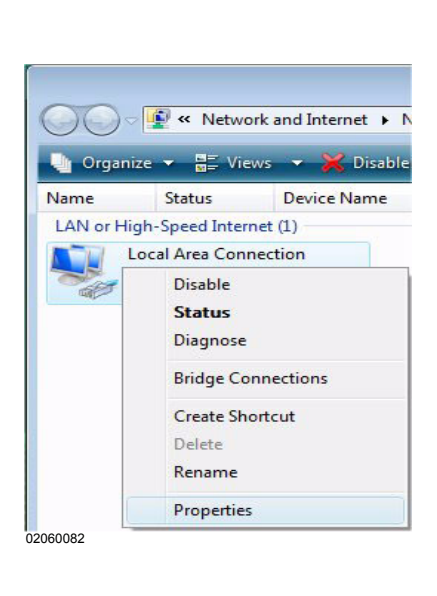

| ietworking          |                                                                                                    |                                                                      |
|---------------------|----------------------------------------------------------------------------------------------------|----------------------------------------------------------------------|
| Connect using:      |                                                                                                    |                                                                      |
| Marvell Yukon       | 88E8001/8003/8010                                                                                                 | PCI Gigabit Ethernet                                                 |
| This connection use | the following items:                                                                                              | Configure                                                            |
| File and Prin       | ter Sharing for Microso                                                                                           | ft Networks                                                          |
|                     | tocol Version 6 (TCP/IF<br>tocol Version 4 (TCP/IF<br>Topology Discovery Ma<br>Topology Discovery Re<br>Uninstall | Pv6)<br>Pv4)<br>sponder<br>Properties                                |
|                     | tocol Version 6 (TCP/II<br>tocol Version 4 (TCP/II<br>fopology Discovery Ma<br>Fopology Discovery Re<br>Uninstall | Pv6)<br>pper I/O Driver<br>sponder<br>Properties<br>s on a Microsoft |

- Position mouse on the entry *Lo-cal Area Connection*.
- Press the right mouse button.
- In the menu that appears, select *Properties*.
- In the following *Status* dialog, press the [Properties] button and continue with the *Local Area Connection Properties* dialog.
- With the mouse select and activate *Internet Protocol Version* 4 (*TCP/IPv4*).
- Then press the button [Properties] in order to configure the TCP/IP protocol.

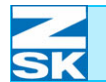

Figure 7.7: Windows Vista, Internet Protocol Version 4 (TCP/IPv4) Properties, General

| You can get IP settings assigned automatic<br>this capability. Otherwise, you need to ask<br>for the appropriate IP settings.<br>O Obtain an IP address automatically<br>Use the following IP address:<br>IP address:<br>Subnet mask:<br>25 | ally<br>yo | y if | f yo | tw | ne  | ac | ork<br>Imir | supp<br>nistra |
|----------------------------------------------------------------------------------------------------|------------|------|------|----|-----|----|-------------|----------------|
| Obtain an IP address automatically     Use the following IP address:     IP address:     Subnet mask:     25                                                                                                    | 2          |      |      |    |     |    |             |                |
| Use the following IP address:     IP address:     Subnet mask:     25                                                                                                    | 2          |      |      |    |     |    |             |                |
| IP address: 19<br>Subnet mask: 25                                                                                                    | 2          |      |      |    |     |    |             |                |
| Subnet mask: 25                                                                                                    |            | •    | 168  |    | 0   | •  | 2           |                |
|                                                                                                    | 5          |      | 255  |    | 255 |    | 0           |                |
| Default gateway:                                                                                                    | 5          | ÷    |      |    |     | •  |             |                |
| Obtain DNS server address automatica                                                                                                    | ally       | 1    |      |    |     |    |             |                |
| Output the following DNS server addresses                                                                                                    | es:        |      |      |    |     |    |             |                |
| Preferred DNS server:                                                                                                    | 1          |      |      |    |     |    | 1           |                |
| Alternate DNS server:                                                                                                    |            | •    |      | ÷  |     | •  |             |                |
| Alternate bits server.                                                                                                    |            |      |      |    |     |    |             |                |
| Archite bio server.                                                                                                    |            |      |      |    | ſ   |    |             | _              |
| Use the following DNS server address Preferred DNS server:                                                                                                    | es:        |      |      | •  |     | •  |             |                |

- Enable the option *Use the follow-ing IP address*.
- Enter the *IP address*.

For small networks, use 192.168.0.x, replacing the x with a different number between 1 and 254 for each network user.

• Enter 255.255.255.0 as the *Subnet mask*.

When assigning the IP address, note the remarks in Subsection 2.1 Necessary operating system settings (Windows) as well.

• Check the advanced TCP/IP settings with **Advanced** ...:

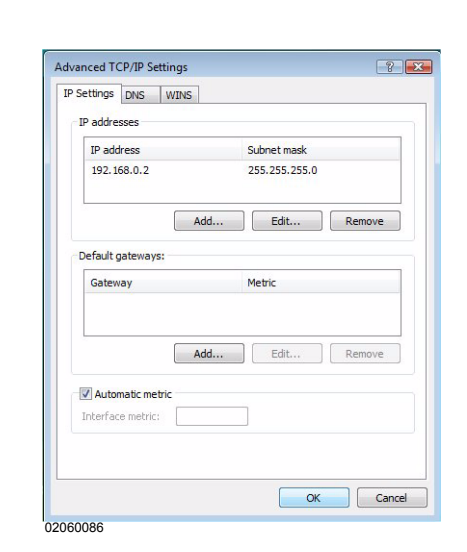

The previously entered IP address 192.168.0.x should already be visible on the tab labeled *IP Addresses*. (see above).

The settings on all the other tabs are correct when the TCP/IP protocol is configured for the first time after Windows Vista is installed.

Figure 7.8: Windows Vista, AdvancedTCP/IP Settings, IP Settings

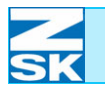

For verification purposes, the default settings are illustrated below: DNS tab: Figure 7.9: Windows Vista Advanced TCP/IP Settings ? X IP Settings DNS WINS Advanced TCP/IP Settings, DNS server addresses, in order of use: DNS t 3 Add... Edit... Remove The following three settings are applied to all connections with TCP/IP enabled. For resolution of unqualified names: Append primary and connection specific DNS suffixes
Append parent suffixes of the primary DNS suffix Append these DNS suffixes (in order): t 7 Add... Edit... Remove DNS suffix for this connection: Register this connection's addresses in DNS Use this connection's DNS suffix in DNS registration OK Cancel 02060087 WINS tab: Figure 7.10: Advanced TCP/IP Settings ? 💌 Windows Vista, IP Settings DNS WINS Advanced TCP/IP Settings, WINS addresses, in order of use: WINS t 1 Add... Edit... Remove If LMHOSTS lookup is enabled, it applies to all connections for which TCP/IP is enabled. Enable LMHOSTS lookup Import LMHOSTS... NetBIOS setting Default:
 Default:
 Use NetBIOS setting from the DHCP server. If static IP address is used or the DHCP server does not provide NetBIOS setting, enable NetBIOS over TCP/IP. Enable NetBIOS over TCP/IP Disable NetBIOS over TCP/IP OK Cancel 02060088 Once you have checked all the settings, click the [OK] button to close the Ad-٠ vanced TCP/IP Settings dialog.

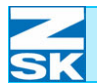

Figure 7.11:

Properties,

Networking

Windows Vista,

Local Area Connection

#### 7.1.2 Setting up File and Print Sharing

• In the Local Area Connection Properties dialog:

- Enable the entry *File and Print*er Sharing for Microsoft Networks.
- If this entry is not among the listed items, it has to be added via *Install* ... and *Service*.

### 7.1.3 Installing Client for Microsoft Networks

• In the same place of the Local Area Connection Properties dialog:

| PC Service                                                                                       |                                             |
|--------------------------------------------------------------------------------------------------|---------------------------------------------|
| The name service provider and net<br>the Remote Procedure Call (RPC) s<br>Name service provider: | work address can be changed for<br>service. |
| Windows Locator                                                                                  |                                             |
|                                                                                                  |                                             |

- also enable *Client for Microsoft Networks*.
- Click on *Properties* and then check the *Name service provider* setting.
- If the entry *Client for Microsoft Networks* is not among the listed items, it must be added via *Install* ... and *Client*.

Figure 7.12: Windows Vista, Client for Microsoft Networks Properties, RPC Service

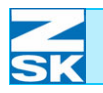

Figure 7.13: Windows Vista, Computer, context menu

Figure 7.14: Windows Vista, Control Panel, System

### 7.1.4 Defining identifiers: computer names and workgroups

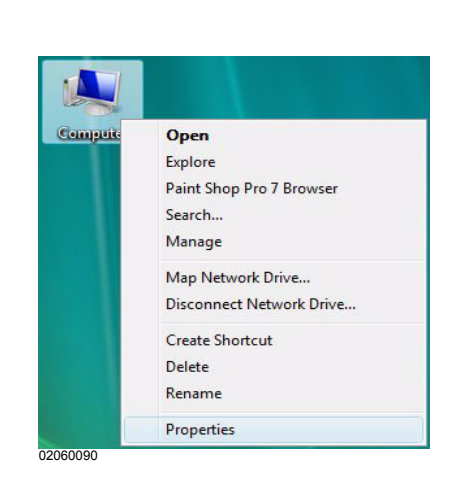

- Position the mouse on the symbol *Computer* and press the right mouse button.
- In the menu select *Properties*.
  - ⇒ Basic information about the computer is displayed.

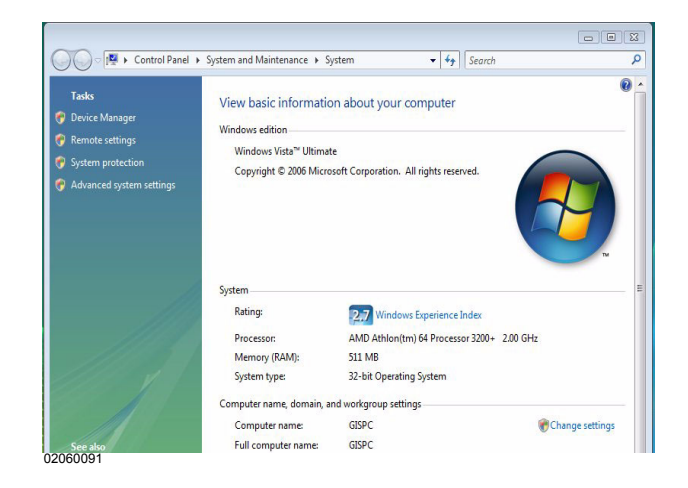

• Select *Change settings* to display the System Properties dialog.

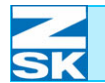

Figure 7.15: Windows Vista, System properties, computer name

Figure 7.16:

Windows Vista,

Computer Name/

Domain Changes

| Computer Name    | Hardware                   | Advanced                   | System Protection    | Remote      |
|------------------|----------------------------|----------------------------|----------------------|-------------|
| Wind<br>on th    | ows uses the<br>e network. | e following inf            | ormation to identify | your comput |
| Computer descr   | iption:                    |                            |                      |             |
|                  | F                          | or example: "<br>omputer". | Kitchen Computer"    | or "Mary's  |
| Full computer na | ame: G                     | ISPC                       |                      |             |
| Workgroup:       | S                          | TICKEREI                   |                      |             |
| Network ID.      | computer or                | change its do              | omain or             | Channel     |
| workgroup, clic  | c Change.                  |                            |                      | gnange      |
|                  |                            |                            |                      |             |

| You can change the name and t<br>computer. Changes might affect<br><u>More information</u> | he membership of this<br>access to network resourc |
|--------------------------------------------------------------------------------------------|----------------------------------------------------|
| Computer name:                                                                             |                                                    |
| GISPC                                                                                      |                                                    |
| Member of Domain:                                                                          | More                                               |
| Workgroup:                                                                                 |                                                    |
| STICKEREI                                                                                  |                                                    |
|                                                                                            | OK Cancel                                          |

• In the *System Properties* dialog, select tab *Computer Name* and, if necessary, click on *Change*.

- In the box labeled *Computer name*, enter the unique computer name.
- Confirm with **[OK]**, close the dialogs and follow the restart instructions issued by the system.

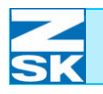

#### 7.1.5 System-specific settings

. 😨

Network Connection

Printers Taskbar and Start Men

#### **Disabling Sharing Wizard**

Documents

Help and Support Run... Shut Down...

Search

J.

2

• In the *Start* menu under Settings select the option *Control Panel*.

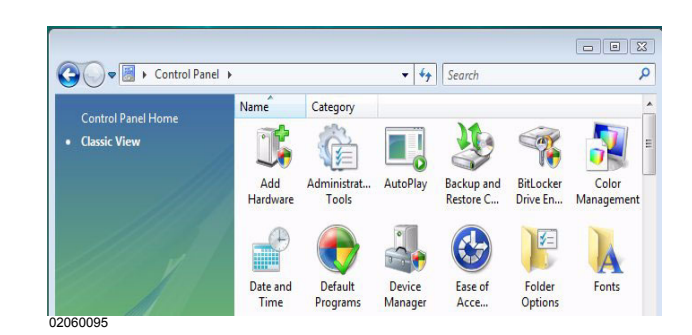

• Double-click the *Folder Options* directory.

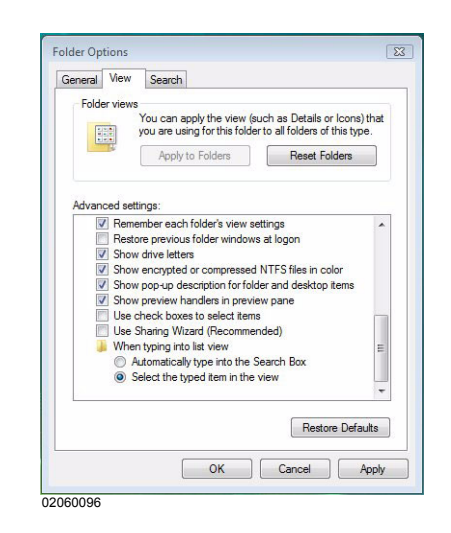

- In the *Folder Options* dialog, click on the *View* tab.
- Under *Advanced settings* deselect the *Use Sharing Wizard* (*recommended*) option.
- Click **[OK]** to accept the changed setting.
- Then close all other dialogs e.g. with the shortcut **[ALT]+[F4]**.

Figure 7.17: Windows Vista, Start Menu

Figure 7.18: Windows Vista, Control Panel

Figure 7.19: Windows Vista, Network and Internet Folder Options, View

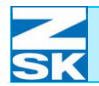

### 7.2 Usingguest and user accounts

#### 7.2.1 Turning off user account control

- Documents Control Panel Control Panel Control Panel Control Panel Network Connections Printers Taskbar and Start Menu Control Panel Taskbar and Start Menu Control Panel Taskbar and Start Menu Control Panel Taskbar and Start Menu Control Panel Taskbar and Start Menu Control Panel Taskbar and Start Menu Control Panel Taskbar and Start Menu Control Panel Taskbar and Start Menu
- In the *Start* menu under Settings select the option *Control Panel*.

| 🔾 🗲 💌 🕨 🕨 Control Par | nel 🕨  |           | • 4 <sub>7</sub> | Search  |          |         |
|-----------------------|--------|-----------|------------------|---------|----------|---------|
| Control Panel Home    | Name   | Category  |                  |         |          |         |
| Classic View          |        |           |                  |         | <b>S</b> | 22      |
|                       | System | Tablet PC | Taskbar and      | Text to | User     | Welcome |

• Double-click the *User Accounts* directory.

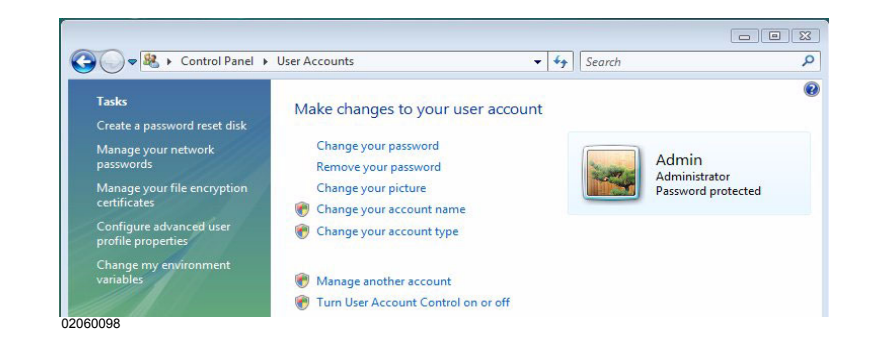

• Press the entry Turn User Account Control on or off.

Windows Vista, Start Menu

Figure 7.20:

Figure 7.21: Windows Vista, Control Panel

Figure 7.22: Windows Vista, Network and Internet User Accounts

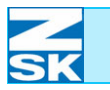

Figure 7.23: Windows Vista, Turn User Account Control on or off

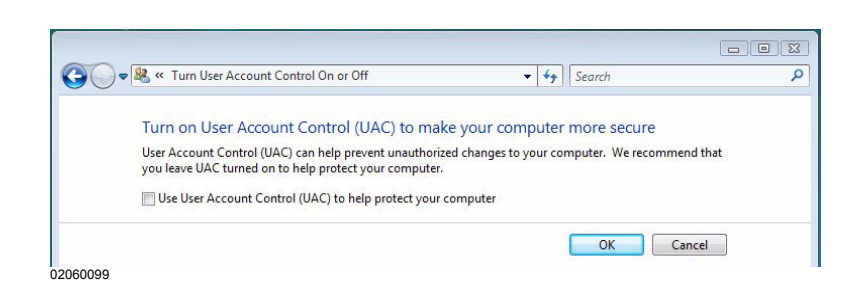

- Untick *Turn on User Account Control (UAC) to make your computer more secure* and close the dialog with[OK].
  - $\Rightarrow$  The PC will now instruct you to carry out a restart.

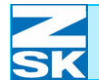

#### 7.2.2 Enabling/disabling a guest account

NOTE

Figure 7.24: Windows Vista, Start Menu

### NOTE

Figure 7.25: Windows Vista, Computer Management Before making further settings, deselect the User Account Control [Section 7.2.1 Turning off user account control]

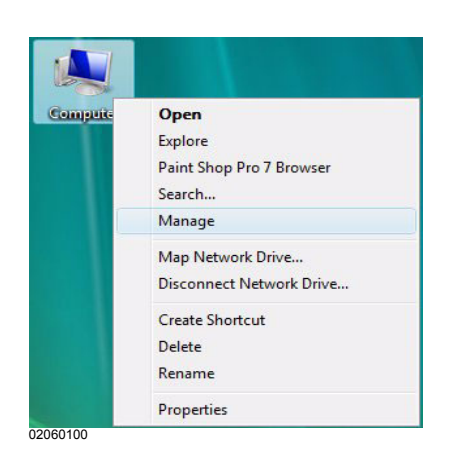

- Position the mouse on the symbol *Computer* and press the right mouse button.
- In the menu, select *Manage*.

As standard, the guest account is deselected (indicated by the red circle with a white cross in the middle).

| File Action View Help         |                |              |              |                                               |         |   |
|-------------------------------|----------------|--------------|--------------|-----------------------------------------------|---------|---|
|                               |                |              |              |                                               |         |   |
| P 🗣   🖄 📖 👗 🗒 📑   🖬 🕻         |                |              |              |                                               |         |   |
| F Computer Management (Local) | Name           | Full Name    | Description  | 1                                             | Actions | _ |
| a 👔 System Tools              | 🛃 Admin        | Admin        |              |                                               | Users   |   |
| Task Scheduler                | 🛃 Administrate | or           | Built-in acc | count for administering the computer/domain   | More .  |   |
| Shared Folders                | Guest          | 0.0          | Ruilt-in acc | count for guest access to the computer/domain | Guest   |   |
| ▲ ▲ Local Users and Groups    |                | Set Password |              |                                               | Mare    |   |
| 🔛 Users                       |                | All Tasks    | +            |                                               | More.   |   |
| Groups                        |                | Delete       |              |                                               |         |   |
| Reliability and Performance   |                | Rename       |              |                                               |         |   |
| A Storage                     |                | Rename       |              |                                               |         |   |
| Disk Management               |                | Properties   |              |                                               |         |   |
| Services and Applications     |                | Help         |              |                                               |         |   |

- Under *Local Users and Groups* select the *Users* directory with the left mouse button.
- Move the mouse pointer to the *Guest* user and click the right mouse button.
- In the menu, select *Properties*.

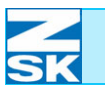

Figure 7.26: Windows Vista, Guest Properties

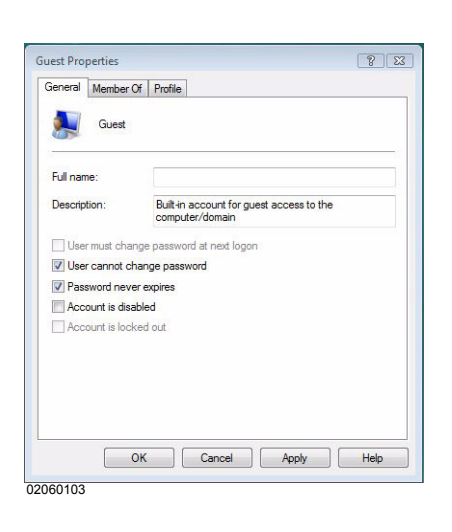

- Select the *General* tab, then the entries *User cannot change password* and *Password never expires*. The deselect the *Account is disabled* entry.
- Press the **[OK]** key to accept entry.

- ⇒ The guest account has been enabled. The settings have now been completed and you can close the dialogs e.g. with the shortcut [ALT]+[F4].
- Continue with Section 7.3 Creating data exchange directory and enabling for network operation.

Figure 7.27: Windows Vista, Computer Management

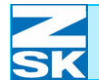

#### 7.2.3 Setting up a user account

NOTE

Figure 7.28: Windows Vista, Start Menu

### NOTE

Figure 7.29: Windows Vista, Computer Management Before making further settings, deselect the User Account Control [Section 7.2.1 Turning off user account control]

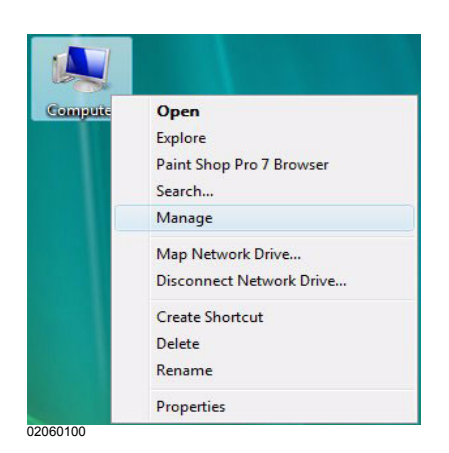

- Position the mouse on the symbol *Computer* and press the right mouse button.
- In the menu, select *Manage*.

If using a user account, the guest account must be disabled. Details of how to disable a guest account are contained in Section 7.2.2 Enabling/disabling a guest account. As standard, the guest account is deselected (indicated by the red circle with a white cross in the middle).

| File Action View                                                                                                    | Help                            |                                      |            |                                                                                                    |               |
|----------------------------------------------------------------------------------------------------|---------------------------------|--------------------------------------|------------|----------------------------------------------------------------------------------------------------|---------------|
| Þ 🔿 🔁 🖬 🤕                                                                                                    | 8 🔒 🛛 📻                         |                                      |            |                                                                                                    |               |
| Computer Manage                                                                                                    | ment (Local)                    | Name                                 | Full Name  | Description                                                                                                    | Actions       |
| Construction     Construction     Construction     Construction     Construction     Construction     Construction     Construction     Construction | uler<br>er<br>ers<br>and Groups | 🐎 Admin<br>🛃 Administrato<br>🕵 Guest | Admin<br>r | Built-in account for administering the computer/domain<br>Built-in account for guest access to the computer/domain | Users<br>More |
| Grou                                                                                                    | New User                        |                                      |            |                                                                                                    |               |
| Reliabilit<br>Bevice N                                                                                                    | View                            | •                                    |            |                                                                                                    |               |
| a 📇 Storage<br>🗃 Disk Mar                                                                                                    | Refresh<br>Export List          |                                      |            |                                                                                                    |               |
| Services and                                                                                                    | Liste.                          |                                      |            |                                                                                                    |               |

- To create the user account, under *Local Users and Groups* now select the *Users* directory with the right mouse button.
- In the menu that appears, select the New User... option.

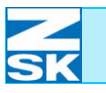

Figure 7.30: Windows Vista, New User

| lew User     | ? 💌                                            |
|--------------|------------------------------------------------|
| User name:   | Net-User                                       |
| Full name:   | Net-User                                       |
| Description: |                                                |
| User canno   | t change password<br>uever expires<br>disabled |
| McCourte is  |                                                |

• Enter a *User name* and a *pass-word* and select the entries *User cannot change password* and *Password never expires*.

In this example the user name is *Net-User* and the password is *Ter-minal-T8*. As an option, the *Full name* can be added, and an additional text describing the account can be entered under *Description*.

- Click on **[Create]** to create the user account.
- Click [Close] to close the dialog.

Figure 7.31: Windows Vista, Computer Management

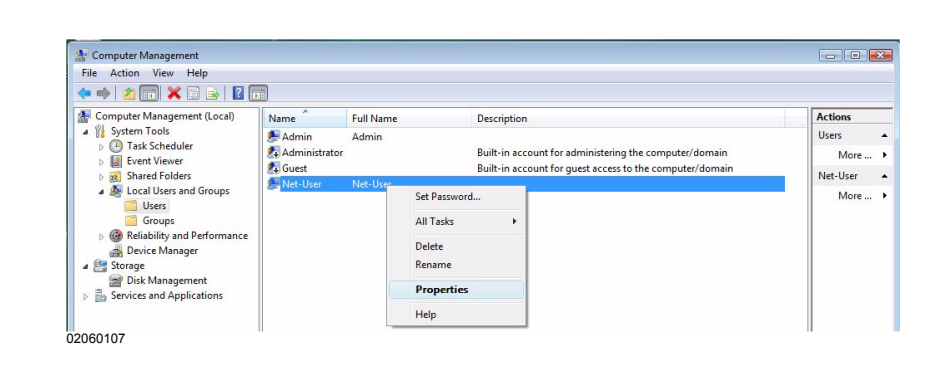

As standard, the new *Net-User* account should already be a member of the group of *Users*.

- This can be checked by pressing the right mouse button on Net-User.
- In the menu that then appears, select the *Properties* option.
  - ⇒ The Net-User Properties dialog appears. Under the Member of tab, in the Member of: window, the wordUsers should be displayed.

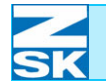

Figure 7.32: Windows Vista, Net-User Properties

| General | Member Of Pr | ofile    |                                             |                              |                         |
|---------|--------------|----------|---------------------------------------------|------------------------------|-------------------------|
| Membe   | r of:        |          |                                             |                              |                         |
| 🌆 U     | sers         |          |                                             |                              |                         |
|         |              |          |                                             |                              |                         |
|         |              |          |                                             |                              |                         |
|         |              |          |                                             |                              |                         |
|         |              |          |                                             |                              |                         |
|         |              |          |                                             |                              |                         |
|         |              |          |                                             |                              |                         |
|         |              |          |                                             |                              |                         |
|         |              |          |                                             |                              |                         |
|         |              |          |                                             |                              |                         |
|         |              |          |                                             |                              |                         |
|         |              |          |                                             |                              |                         |
|         |              |          |                                             |                              |                         |
|         |              |          |                                             |                              |                         |
|         |              | Cha      | anges to a u                                | ser's group                  | membersh                |
| A       | d            | nove use | anges to a u<br>not effective<br>r logs on. | ser's group<br>e until the n | membersh<br>ext time th |

• The settings are correct and you can close all dialogs (e.g. with the shortcut **[ALT]+[F4]**).

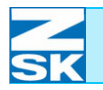

### 7.3 Creating data exchange directory and enabling for network operation

Various options are available for creating a new directory and enabling it for the network. For reasons of simplicity, one of the methods is described below:

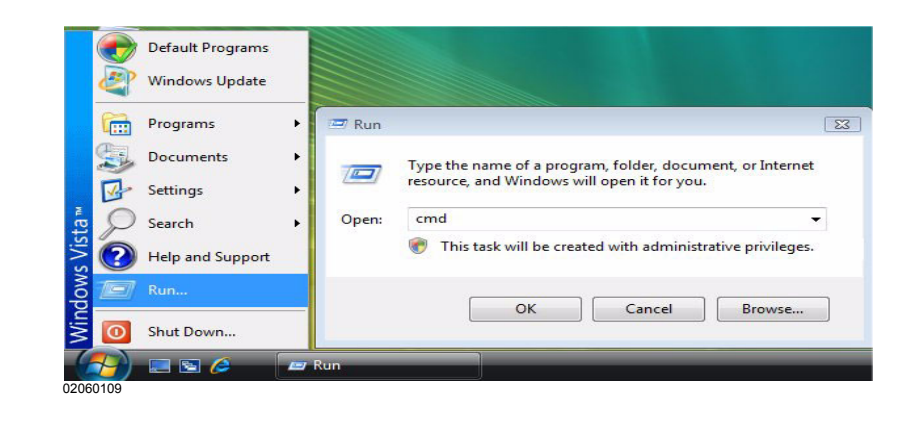

- From the *Start* menu, select the *Run* ... option:
- In the window that appears, enter *cmd* and confirm with **[OK]**.

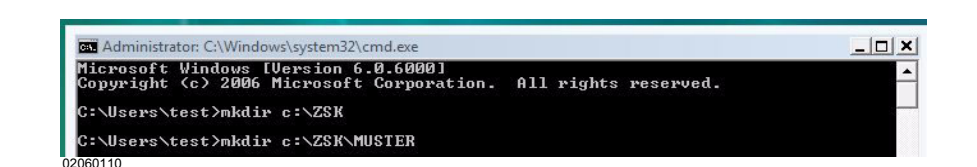

• To create the data exchange directory, enter the following commands and, in each case, confirm with **[RETURN]**.

#### mkdir c:\ZSK

#### mkdir c:\ZSK\MUSTER

- A directory named *ZSK* and a subdirectory named *MUSTER* are thus created on hard disk C.
- Close the MS-DOS Prompt by clicking the **[cross symbol]** at the top right of the screen.

Figure 7.33: Windows Vista, Start Menu, Run

Figure 7.34: Windows Vista, MS-DOS Prompt

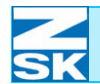

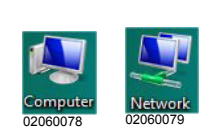

Figure 7.35: Windows Vista, Computer

Figure 7.36: Windows Vista, Overview of files and directories

Figure 7.37: Windows Vista, zsk Properties ⇒ The symbols for *Computer* and *Network* are now visible on the Windows Desktop (basic screen).

| O < I < Co     | mputer 🕨    |                  |                  |               | ✓ ✓ Search              |   |
|----------------|-------------|------------------|------------------|---------------|-------------------------|---|
| 🎍 Organize 👻 🚆 | Views 🔻 🗹 P | roperties 🙀      | System propertie | s 👩 Uninstall | or change a program 🛛 » | _ |
| Favorite Links | Name        | Туре             | Total Size       | Free Space    |                         |   |
| Documents      | Hard Disk   | Drives (3)       |                  |               |                         |   |
| E Pictures     |             | Vista Business ( | C:)              | Daten         | (D:)                    |   |
|                |             |                  |                  |               |                         |   |

- In the *Computer* dialog, click the symbol for hard disk C:
- (By way of a security response, you may be required first of all to confirm *Show the contents of this folder*.)

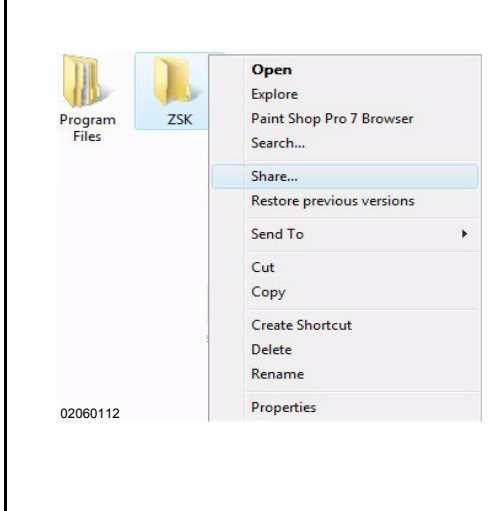

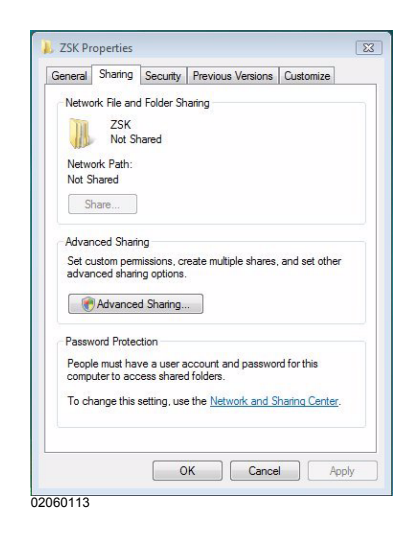

- Mark the *ZSK* directory with the left mouse button and then click the right button to open the shortcut menu.
- In the displayed menu, select **Sharing...**.

• On the *Sharing* tab, click on [Advanced Sharing...].

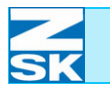

Figure 7.38: In the box labeled *Share name* Windows Vista, ced Sharing 23 enter the name for sharing the di-**ZSK** Properties, Share this folder rectory. In this example it is Advanced Sharing Settings FRZSK. Share name FRZSK Add Remove Limit the number of simultar 10 ents: Permissions Caching OK Cancel Apply 02060114 If using a Guest account, all the settings have been completed and NOTE you can close all the remaining dialogs e.g. with the shortcut [ALT]+[F4]. Note the remarks at the end of the section. To share the folder only with specific users, in the Advanced Sharing dialog click on Permissions Figure 7.39: Click on [Add...]. ٠ Windows Vista, **ZSK** Properties, In the following dialog, click on Permissions for FRZSK 23 Advanced Sharing, [Advanced...]. Share Permissions Permissions for FRZSK Group or user names: Steryone Add... Remove Permissions for Everyone Deny Full Control Change Read Learn about access control and permissions OK Cancel Apply 02060115 Figure 7.40: Click on [Advanced]. Windows Vista, 2 23 Select Users or Groups **ZSK** Properties, Select this object type Users, Groups, or Built-in security princip Object Types... Advanced Sharing, From this location: Permissions for FRZSK, GISPC Locations... Select Users or Groups Enter the object names to select Check Names OK Cancel Advanced... 02060116

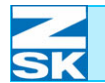

Figure 7.41: Windows Vista, ZSK Properties, Advanced Sharing, Permissions for FRZSK, Select Users or Groups

Figure 7.42: Windows Vista, ZSK Properties, Advanced Sharing, Permissions for FRZSK, Select Users or Groups

Figure 7.43: Windows Vista, ZSK Properties, Advanced Sharing, Permissions for FRZSK

| elect Users or                                                                                                    | Groups                                                                                                    | -R              |
|----------------------------------------------------------------------------------------------------|----------------------------------------------------------------------------------------------------|-----------------|
| Select this object                                                                                                    | ct type:                                                                                                    |                 |
| Users, Groups,                                                                                                    | or Built-in security principals                                                                                                    | Object Types    |
| From this location                                                                                                    | n:                                                                                                    |                 |
| GISPC                                                                                                    |                                                                                                    | Locations       |
| Common Quer                                                                                                    | ries                                                                                                    |                 |
| Name                                                                                                    | State with w                                                                                                    | Columns         |
| Truine.                                                                                                    |                                                                                                    |                 |
| Description:                                                                                                    | Starts with 💌                                                                                                    | Hind No         |
| Disabled                                                                                                    | accounts                                                                                                    | Stop            |
| Non expir                                                                                                    | ring password                                                                                                    |                 |
|                                                                                                    |                                                                                                    |                 |
|                                                                                                    |                                                                                                    | PT              |
| Days since l                                                                                                    | ast logon: 🖉 💌                                                                                                    | <del>9</del> 7  |
| Days since I                                                                                                    | ast logon:                                                                                                    | <del>9</del> 71 |
| Days since I                                                                                                    | ast logon: 🛛 🔻                                                                                                    | <i>#</i>        |
| Days since I<br>Search results:                                                                                                    | ast logon:                                                                                                    | ОК Сапсе        |
| Days since I<br>Search results:<br>Name (RDN)                                                                                       | ast logor: v                                                                                                    | OK Cance        |
| Days since &<br>Search results:<br>Name (RDN)                                                                                       | In Folder<br>e GISPC                                                                                                    | OK Cance        |
| Days since I<br>Search results:<br>Name (RDN)<br>Event Log R<br>Everyone                                                            | in Folder<br>e GISPC                                                                                                    | OK Cance        |
| Days since I<br>Search results:<br>Name (RDN)<br>Event Log R<br>Everyone<br>Guest                                                   | In Folder<br>e GISPC<br>GISPC                                                                                                    | OK Cance        |
| Days since I<br>Search results:<br>Name (RDN)<br>Event Log R<br>Suest<br>Guest<br>Us uncost                                         | In Folder<br>e GISPC<br>GISPC<br>GISPC                                                                                                  | OK Cance        |
| Days since I<br>Search results:<br>Name (RDN)<br>Event Log R<br>Everyone<br>Guest<br>Guest<br>IIS_IUSRS                             | In Folder<br>e GISPC<br>GISPC<br>GISPC<br>GISPC<br>GISPC                                                                                | OK Cance        |
| Days since I<br>Search results:<br>Name (RDN)<br>Event Log R<br>Sources<br>Guests<br>IIS_IUSRS<br>IIS_IUSRS<br>IINTERACTIU          | In Folder<br>e GISPC<br>GISPC<br>GISPC<br>GEPC<br>/E                                                                                    | OK Cence        |
| Days since I<br>Search results:<br>Name (RDN)<br>Severyone<br>Guest<br>Guest<br>IIIS_IUSRS<br>INTERACTIN<br>LUCAL SER               | In Folder<br>e GISPC<br>GISPC<br>GISPC<br>GISPC<br>GISPC<br>V                                                                           | OK Cance        |
| Days since I<br>Search results:<br>Name (RDN)<br>Everyone<br>Guest<br>US_USRS<br>IIS_IUSRS<br>IUSR<br>UCCAL SERI<br>Net-User        | In Folder<br>e GISPC<br>GISPC<br>GISPC<br>GISPC<br>GISPC<br>//E<br>//<br>//<br>//<br>//<br>//<br>//<br>//<br>//<br>//<br>//<br>//<br>// | OK Cance        |
| Days since I<br>Search results:<br>Name (RDN)<br>Severt Log R<br>Guest<br>Guest<br>INTERACIU<br>IUSR<br>NETUSR<br>NETUSR<br>NETWORK | In Folder<br>e GISPC<br>GISPC<br>GISPC<br>V<br>GISPC                                                                                    | OK Cance        |

| Select this object type:                                                      |               |      |
|-------------------------------------------------------------------------------|---------------|------|
| Users, Groups, or Built-in security principals                                | Object T      | уре  |
| From this location:                                                           |               |      |
|                                                                               |               |      |
| GISPC                                                                         | Locatio       | ons. |
| GISPC<br>Enter the object names to select ( <u>examples</u><br>GISPC\Net-User | ):<br>Check N | vam  |

| aroup or user names:                    |              |       |
|-----------------------------------------|--------------|-------|
| Everyone     Net-I lear (GISPC\Net-I le | er)          |       |
|                                         |              |       |
|                                         |              |       |
|                                         |              |       |
|                                         | Add          | Remov |
|                                         |              |       |
| Permissions for Net-User                | Allow        | Deny  |
| Full Control                            | $\checkmark$ |       |
| Change                                  |              |       |
| Read                                    | <b>V</b>     |       |
|                                         |              |       |
|                                         |              |       |
|                                         |              |       |
|                                         |              |       |
|                                         | d nemissions |       |
|                                         | d nemissions |       |

- Click on **[Find now]** and then mark the desired user with the mouse.
- Confirm the selection with **[OK]**.

- By clicking on **[Advanced...]**, other users can be granted permission to use the directory.
- To accept the selection, also press **[OK]** to exit from the dialog.
  - ⇒ The dialog *Permissions* for *FRZSK*, is displayed again.
- The added user must be granted *Full Control*, *Change* and *Read* permissions.
- Then mark *Everyone* with a click on the left mouse button, and delete by clicking on the **[Remove]** button.
- Click **[OK]** to exit the dialog.
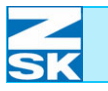

#### Windows Vista Business/Enterprise/Ultimate Edition:

| (                   |
|---------------------|
| (                   |
|                     |
|                     |
|                     |
|                     |
|                     |
|                     |
| nove<br>ry<br>Apply |
| ny                  |
| Ē                   |
| E                   |
|                     |
| -                   |
| nced                |
|                     |
|                     |
| Apply               |
| oppiy               |
|                     |
| the<br>atic         |
|                     |

• On the *Security* tab, click on **[Edit...]**.

- Click on [Add...] and (in the same way as with the share permissions) enter the *Net-User* as well as the *User* under which you have logged in on the PC.
- Again, these users are to be granted the *full range of permissions*. Then remove the user *Everyone*.

⇒ The *Security* tab in the *ZSK Properties* dialog appears as follows after successful configuration:

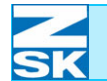

Figure 7.46: Click **[OK]** to exit the dialog. ٠ Windows Vista, **ZSK** Properties, sions for ZSK 23 Security Security Object name: C:\ZSK oup or user names Admin (GISPC\Admin) Add... Remove missions for Admir Allow Deny Full control V m V Modify Read & execute V List folder contents V -Read V Learn about access control and permissions OK Cancel Apply 02060122 The **ZSK** directory on hard disk C can now be accessed by another PC via the network. This is illustrated by the change in the directory symbol in the overview of files and directories on hard disk C. - Enabled for network ZSK 02059123 - not available 7SK 02059124 If the PC is sometimes used to access the Internet as well, all the ATTENTION network enables for directories are to be cancelled while you are using the Internet. Otherwise, the directories enabled on the PCs are also visible and accessible from the Internet. Internet users with the necessary software and knowledge could gain access to designs stored in an enabled directory.

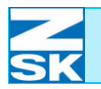

You can cancel the enable by following the procedure that applies for enabling .

• Cancel the marked option, *Share this folder on the network*, and confirm.

If several data exchange directories are required (e.g. for the Production Manager software), the steps described in this Subsection have to be repeated. In this context also observe the remarks in Subsection 2.5 Important information and typical applications for the following sections and chapter Network operation with GiS BasePac software and on Subsection 3. Network operation with GiS BasePac software.

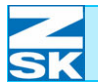

## Windows Vista Business/Enterprise/Ultimate Edition:

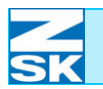

NOTE

#### 8. Windows Vista Starter/Home Basic/ Home Premium

The required settings are likely to be similar to those with the Windows Vista Professional Editions. Try the settings described in Chapter 7. Windows Vista Business/Enterprise/Ultimate Edition:, with the restriction that only one guest account should be used.

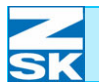

## Windows Vista Starter/Home Basic/Home Premium

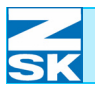

# Appendix A: Options for network operation (T8)

#### Using last network connection

By way of a setting in the T8 control unit, you can choose **always** to use the most recently used network connection. This option has the effect that the *Network Connections* dialog does not appear on the T8 control unit each time you would like to access the network.

Selecting this option makes sense if only one network connection is set up on the control unit, or if one specific connection is to be used most of the time/on a permanent basis.

Proceed as follows to select/deselect this option:

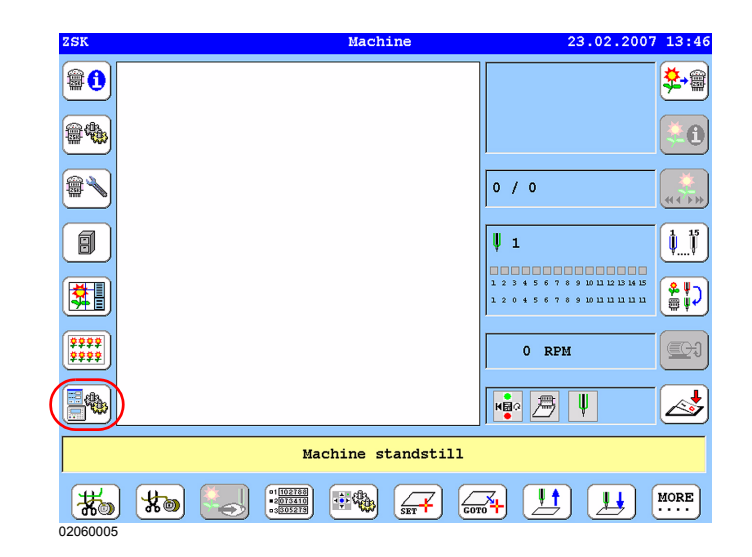

• In the T8 control unit basic screen, press the **[L7] Software-/hardware set-**tings button.

Figure A.1: T8 control unit, machine basic screen

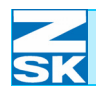

Figure A.2: T8 control unit, software/hardware settings

| Softwar                   | e-/hardware settings      |
|---------------------------|---------------------------|
| Display software versions | Language for dialog texts |
| Display hardware versions | Set system clock          |
| List of fault occurrences | Network setup             |
| Create service disk       | Software settings         |
|                           |                           |
|                           |                           |
|                           |                           |
|                           | Previous                  |
|                           |                           |
|                           |                           |

• Press [R4] Software settings.

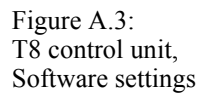

|      | Software settings              |  |
|------|--------------------------------|--|
|      | Simple operation mode          |  |
|      | 🖉 Inquiry pantograph configur. |  |
|      | All modification options       |  |
|      | All optimization options       |  |
|      | Always ask for design number   |  |
| (    | Select network connection      |  |
| Defa | alts                           |  |
|      |                                |  |

• Press [L6]/[R6] Select network connection.

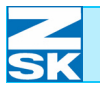

|                      | 1                                |                              |                       |                             |
|----------------------|----------------------------------|------------------------------|-----------------------|-----------------------------|
| Figure A.4:          |                                  | Network                      | mode options          |                             |
| network mode options |                                  | ▶ Select network connection  | on                    | •                           |
|                      |                                  | Use last network connect     | tion                  |                             |
|                      |                                  |                              |                       |                             |
|                      |                                  |                              |                       |                             |
|                      |                                  |                              |                       |                             |
|                      |                                  |                              |                       |                             |
|                      |                                  |                              |                       |                             |
|                      |                                  |                              |                       |                             |
|                      |                                  |                              |                       |                             |
|                      |                                  |                              |                       |                             |
|                      | 0206                             | 0034                         |                       |                             |
|                      |                                  |                              |                       |                             |
|                      | <ul> <li>Press [L2]/[</li> </ul> | R2] Use last network         | connection .          |                             |
|                      | <b>⇒</b> The                     | selected option Use las      | t network connectio   | <i>n</i> now appears in the |
|                      | Soft                             | ware settings dialog.        |                       |                             |
|                      |                                  |                              |                       |                             |
| Figure A.5:          |                                  | Softwar                      | e settings            |                             |
| Software settings    |                                  | Simple operation mode        |                       |                             |
|                      |                                  | 🖌 Inquiry pantograph config  | gur.                  |                             |
|                      |                                  | All modification options     |                       |                             |
|                      |                                  |                              |                       |                             |
|                      |                                  | All optimization options     |                       |                             |
|                      |                                  | Always ask for design number | :                     |                             |
|                      |                                  | Use last network connection  |                       |                             |
|                      | De                               | faults                       | )                     |                             |
|                      | Co                               | onfirm                       | Previous              |                             |
|                      | 0000                             | 0005                         |                       |                             |
|                      | 0200                             | 0055                         |                       |                             |
|                      | • To save the                    | sattings prass [1 8] Cor     | firm to close the dia | log                         |
|                      | • To save the                    | settings, press [Lo] COI     | mini to close the dia | log.                        |
|                      |                                  |                              |                       | <b>y.</b>                   |
|                      | I he desired set                 | ting has been completed      | and the Software-/h   | ardware settings dia-       |
|                      |                                  |                              |                       |                             |
|                      |                                  |                              |                       |                             |
|                      |                                  |                              |                       |                             |

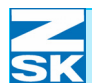

## Appendix A: Options for network operation (T8)

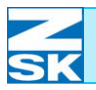

### Appendix B: Network setup (brief overview)

| PC                                               | Chapter     | Control unit             | Chapter | Application   |
|--------------------------------------------------|-------------|--------------------------|---------|---------------|
| Setting up File and Print<br>Sharing             | 2.1         |                          |         |               |
| Installing Client for<br>Microsoft Networks      | 2.1         |                          |         | ✓             |
| Operating system-specific supplementary settings | 2.1         |                          |         |               |
| Computer name                                    | 2.1         |                          |         | GISPC         |
|                                                  |             | Computer name            | 2.3     | ZSKMID26039   |
| IP address                                       | 2.1         |                          |         | 192.168.0.2   |
|                                                  |             | IP address               | 2.3     | 192.168.0.1   |
| Subnet mask                                      | 2.1         | Subnet Mask              | 2.3     | 255.255.255.0 |
| User account                                     | 2.2         | Network user name        | 2.3     | Net-User      |
| User account password                            | 2.2         | Network password         | 2.3     | -Terminal-T8  |
| Network test                                     | 2.4         | Network test             | 2.4     | Ping test     |
| Create directories                               | 2.5 and 2.6 |                          |         | C:\ZSK\MUSTER |
| Share directory                                  | 2.5 and 2.6 |                          |         | C:\ZSK        |
| Share name<br>(for directory)                    | 2.5 and 2.6 |                          |         | FRZSK         |
| Share permission<br>(for directory)              | 2.5 and 2.6 |                          |         | Net-User      |
|                                                  |             | Network connection via:  |         |               |
|                                                  |             | Server                   | 3.1.2   | GISPC         |
|                                                  |             | or:                      | or      |               |
|                                                  |             | \\Server\SharedDirectory | 3.2.1   | \\GISPC\FRZSK |

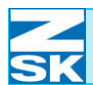

## Appendix B: Network setup (brief overview)

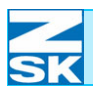

### Appendix C: Use of domains

From *T8 Software Release 02.07.2007a* onwards, the use of domains is facilitated by the T8 control unit.

In the *Network user name* input box of the T8 control unit [Chapter *2.3 T8 control unit settings*] a domain user can now also be stated. The domain user and the associated domain inputs must not exceed 25 characters. They must be entered in the following format:

Domain\Domain user

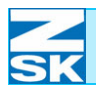

## Appendix C: Use of domains

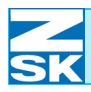

### **Appendix D: Limited server functionality**

In **T8** Software Release 02.07.2007a and later versions, a limited server functionality is supported by the T8 control unit.

With the GiS software, designs can be loaded directly to the memory of the T8 control unit [Chapter *3.1 Normal operation*]. However, the*monogram machine* mode is available only in the conventional way [Chapter *3.2 Automatic mode, monogram machine*].

#### NOTE

Access to the memory on the T8 control unit is allowed under the share name *ZSK*. This name cannot be changed. Access to the shared memory cannot be restricted by a password or a user name.

If you have loaded designs from the PC to the memory of the T8 control unit, you should wait for a few moments at the T8 control unit end (approx. 12 sec.) before you access the memory or designs.

Provided that you have set up your network connections as described in previous chapters, you need only make a few supplementary settings in order to use the limited server functionality.

If you have not configured your network connection at all yet, the settings listed at the end of this appendix in the table entitled Network settings for limited server functionality, are sufficient.

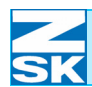

#### Supplementary settings on the T8 control unit

Figure D.1: T8 control unit, machine basic screen

|              | Net                               | work se             | tup                         |  |
|--------------|-----------------------------------|---------------------|-----------------------------|--|
| IP address a | nd subnet mask                    |                     | Network user name           |  |
| Computer nam | e                                 |                     | Network password            |  |
|              |                                   |                     |                             |  |
|              | ess to own memory                 |                     |                             |  |
| •            | eee ee ean memory                 |                     |                             |  |
|              |                                   |                     |                             |  |
|              |                                   |                     |                             |  |
|              |                                   |                     |                             |  |
| Network test | (ping)                            |                     |                             |  |
| Network test | (ping)                            |                     |                             |  |
| Network test | (ping)<br>Editing will tr         | <br>igger a         | software restart!           |  |
| Network test | (ping)<br>Editing will tr         | igger a             | software restart!           |  |
| Network test | (ping)<br>Editing will tr<br>Rest | igger a<br>tart sof | software restart!<br>:tware |  |
| Network test | (ping)<br>Editing will tr<br>Rest | igger a<br>tart sof | software restart!<br>:tware |  |

- To arrive at the depicted **Network setup**menu, press the **[L7]** *Software/ hardware settings* key in the basic screen and then the **[R3]** *Network setup key* [Chapter 2.3 T8 control unit settings].
- Press[L4] to enable the *Allow access to own design memory* option.
- A restart must then be carried out by pressing the **[L8]** or **[R8]** keys.

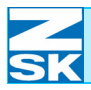

#### Supplementary settings on the PC

Chapter 2.7 Set up the access path for the GiS software to the data exchange directory contains a description of how to set up the access path for the GiS software to a data exchange directory (c:\zsk\muster). Add a further access path in the same way. The path must be as follows:

 $\verb+\192.168.0.1\ZSK\MUSTER$ 

whereby 192.168.0.1 stands for the IP address of the T8 control unit.

The designs can now be loaded directly to the memory of the T8 control unit [Chapter *3.1.1 Saving designs in the data exchange directory*] with the GiS software.

| PC                                               | Chapter | Control unit                                      | Chapter | Application                          |
|--------------------------------------------------|---------|---------------------------------------------------|---------|--------------------------------------|
| Setting up File and Print<br>Sharing             | 2.1     |                                                   |         |                                      |
| Install Client for Microsoft<br>Networks         | 2.1     |                                                   |         | ✓                                    |
| Operating system-specific supplementary settings | 2.1     |                                                   |         |                                      |
| Computer name                                    | 2.1     |                                                   |         | GISPC                                |
|                                                  |         | Computer name                                     | 2.3     | ZSKMID26039                          |
| IP address                                       | 2.1     |                                                   |         | 192.168.0.2                          |
|                                                  |         | IP address                                        | 2.3     | 192.168.0.1                          |
| Subnet mask                                      | 2.1     | Subnet Mask                                       | 2.3     | 255.255.255.0                        |
|                                                  |         | Tick for:<br>Allow access to own<br>design memory |         | ~                                    |
| Network test                                     | 2.4     | Network test                                      | 2.4     | Ping test                            |
| GiS access path                                  |         |                                                   |         | \\ <b>192.168.0.1</b><br>\ZSK\MUSTER |

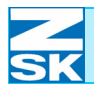

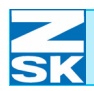

NOTE

#### **Appendix E: Troubleshooting supplement**

# The following tips are based on the successful completion of a network test as described in Chapter 2.4 *Checking the network and tips on troubleshooting*.

Have both systems (PC and machine) been switched off and, after a brief delay, back on following completion of all configuration routines?

Have all the configuration tasks described in Section 2.1 Necessary operating system settings (Windows) been performed?

- Is file sharing enabled for the correct directory?

Is a firewall or an antivirus program enabled on the PC that is preventing the data exchange?

#### NOTE

# With Windows XP Service Pack 2 and later versions, Windows has an integrated firewall.

Are directory sharing and the security settings configured correctly?

Were the subdirectories created correctly using GiS software?

- ...ZSK

-...ZSK\MUSTER

Figure E.1: Windows XP, Local Area Connection Properties

|                 | Authentifizierung Erweitert                                         |
|-----------------|---------------------------------------------------------------------|
| /erbindu        | ng herstellen unter Verwendung von:                                 |
| <b>BB</b> 30    | om 3C905B-COMBO-Ethernetadapter (Standard)                          |
| )iese Ve        | Konfigurieren                                                       |
| l <u>n</u> sta  | Internetprotokoll (TCP/IP)<br>Illieren Deinstallieren Eigenschafter |
| Beschr          | eibung                                                              |
| Ermög<br>Micros | licht den Zugriff auf Ressourcen in einem<br>oft-Netzwerk.          |
|                 | ol bei Verbindung im Infobereich anzeigen                           |
| <u>S</u> ymb    |                                                                     |

#### Further tips:

• In the *Local Area Connection Properties* dialog, deselect the *QoS Packet Scheduler* option (Windows XP and later versions).

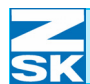

If only *Monogram machine* automatic mode is not working, and there is an empty ZSK directory on the PC:

• Delete the files *zsk. ini* and *zsk\_ini. dis*.

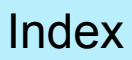

## Index

| Α                        |            | troubleshooting                  | 2 - 26         |
|--------------------------|------------|----------------------------------|----------------|
| Access path              | 2 - 29     | troubleshooting tips             | 2 - 25         |
|                          | 2 - 34     | MS-DOS Prompt                    | 2 - 23         |
| Antivirus program        | App. E - 1 | parameters                       | 2 - 37         |
| Automatic mode           | App. E - 2 | Domain use                       | App. C - 1     |
|                          |            |                                  |                |
| В                        |            | F                                |                |
| BNC uplink               | 1 - 3      | File and Print Sharing           | App. D - 3     |
| BNC,                     |            | File sharing, setting up         | 2 - 4          |
| terminating resistor     | 1 - 10     | Firewall                         | App. E - 1     |
| termination              | 1 - 10     |                                  |                |
|                          |            | G                                |                |
| C                        |            | GiS access path                  | App. D - 3     |
| Cable connection,        |            | GiS BasePac                      | 1 - 2          |
| BNC                      | 1 - 10     |                                  | 1 - 5          |
| RJ45                     | 1 - 7      |                                  | 2 - 36         |
| Cable,                   |            |                                  | 3 - 1          |
| crossover                | 1 - 5      | GiS BasePac,                     |                |
| uncrossed                | 1 - 5      | activating monogram machine      | 3 - 8          |
| Computer                 | 7 - 18     | assigning design number          | 3 - 1          |
| Computer name            | 2 - 19     |                                  | 3 - 2          |
|                          | 2 - 21     | automatic mode                   | 3 - 8          |
|                          | Арр. В - 1 | connection name                  | 3 - 9          |
|                          | App. D - 3 | data exchange directory          | 3 - 2          |
| Computer names, defining | 2 - 4      | entering net connection name     | 3 - 5          |
| Connecting cable         | 1 - 8      |                                  | 3 - 6          |
|                          | 1 - 10     |                                  | 3 - 9          |
| Connector,               |            |                                  | 3 - 10         |
| BNC                      | 1 - 3      | load design from network         | 3 - 4          |
| RJ45                     | 1 - 3      | loading network design           | 3-7            |
|                          | 1 - 7      | monogram machine                 | 3-8            |
| Creating directories     | Арр. В - 1 | monogram start/end points        | 3 - 1          |
|                          |            | network connection               | 3-4            |
| D                        |            | Decemptor potting                | 3-5            |
| Data exchange directory  | 2 - 29     |                                  | 2 - 30         |
|                          | 2 - 36     | saving designs                   | 3 - I<br>2 1   |
| Design data,             |            | soloct dosign                    | ا-د<br>م د د   |
| generating               | 1 - 2      | selecting network connection     | 2-30           |
| loading                  | 1 - 2      | Selecting hetwork connection     | 3-0            |
| receiving                | 1 - 2      | set up new connection            | 3-10           |
| Desktop PC,              |            | 7SK (button)                     | 3 - 3<br>3 - 1 |
| antivirus program        | 2 - 26     | ZSK (buildin)<br>ZSK ring buffer | 3 - 12         |
| BNC cables               | 2 - 27     | ZSK ring buffer (button)         | 3 - 13         |
| BNC connections          | 2 - 27     | ZSK ring buffer display          | 3 - 13         |
| firewall                 | 2 - 26     | GiS BasePac21                    | 2 - 34         |
| IP configuration         | 2 - 24     | GiS Production Manager           | 1-2            |
| name resolution          | 2 - 25     |                                  | 1 - 5          |
| network card             | 2 - 26     |                                  | 2 - 37         |
|                          | 2 - 27     | GiS software                     | 2-07           |
| network test             | 2 - 2      |                                  |                |
| RJ45 cables              | 2 - 2      |                                  |                |
| terminating resistors    | 2 - 27     |                                  |                |

SK

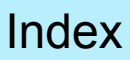

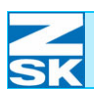

| GiS software,                    | 0.00                   | Network,                      |                          |
|----------------------------------|------------------------|-------------------------------|--------------------------|
| access path                      | 2 - 38                 | requirements                  | 1 - 1                    |
| Guest account                    | 1-0                    | D 145                         | 1-0                      |
|                                  | 2-0                    | wiring                        | 1 - 8                    |
| Guest account, using             | 2-0                    | winig                         | 1 - 7                    |
| н                                |                        | 0                             |                          |
| Hub                              | 1 - 5                  | Operating system settings     | 2 - 1                    |
|                                  | 1 - 8                  | Operating system settings,    |                          |
|                                  |                        | necessary                     | 2 - 2                    |
| 1                                |                        | to be made                    | 2 - 2                    |
| IP address                       | 2 - 2                  | Operating system,             |                          |
|                                  | 2 - 19                 | required                      | 1 - 6                    |
|                                  | App. B - 1             | TFT/MPC control               | 1 - 6                    |
|                                  | App. D - 3             | Windows 95                    | 1 - 3                    |
| IP addresses                     | 2 - 3                  |                               |                          |
|                                  | 2 - 4                  | Р                             |                          |
|                                  |                        | Ping test                     | 2 - 20                   |
| М                                |                        | -                             |                          |
| Monogram machine mode            | 1 - 2                  | R                             |                          |
|                                  |                        | Router                        | 1 - 8                    |
| Ν                                |                        | -                             |                          |
| Network arrangement,             |                        | S                             |                          |
| linear                           | 1 - 10                 | Server functionality, limited | App. D - 1               |
| star                             | 1 - 8                  | Share name, directory         | App. B - 1               |
| Network card                     | 1-7                    | Share permission, directory   | App. B - 1               |
| Network card, Ethernet           | 1-5<br>Ann D 1         | Sharing (tab)                 | / - 18<br>Ann D 4        |
| Network Client                   | App. B - 1             | Sharing directory             | Арр. В - 1<br>Арр. В - 1 |
| Network connection               | App. D - 3<br>App. B 1 | Subhet Mask                   | Арр. Б - Т<br>Арр. Д. З  |
| Network connection               | Арр. Б - Т             | Subnet mask                   | App. D - 3               |
| hub                              | 1 - 3                  | Oubliet mask                  | 2-3                      |
| T8 control unit                  | 2 - 29                 | Supplementary settings.       |                          |
| Network connections              | App. D - 1             | operating system-specific     | App. B - 1               |
| Network linkage, BNC - RJ45      | 1 - 3                  |                               | App. D - 3               |
| Network operation (T8) options,  |                        | PC                            | App. D - 3               |
| network mode options             | App. A - 3             | Switch                        | 1 - 8                    |
| software settings                | App. A - 2             |                               |                          |
| using last network connection    | App. A - 1             | т                             |                          |
| Network operation, preconditions | 1 - 5                  | T8 control unit.              |                          |
| Network protocol, TCP/IP         | 1-6                    | checking network              | 2 - 18                   |
| Network settings                 | App. B - 1             | 5                             | 2 - 19                   |
| Network test                     | App. B - 1             | choice of design              | 1 - 2                    |
| Naturalization                   | App. D - 3             | computer name                 | 2 - 12                   |
| Network users                    | 2 - 28<br>1 0          | entering IP address           | 2 - 10                   |
| Network                          | 1-0                    | IP address and subnet mask    | 2 - 9                    |
| hasic informations               | 1 - 1                  | machine basic screen          | 2 - 7                    |
| configuration                    | 2 - 1                  | memory                        | 1-2                      |
| distance                         | 1 - 8                  | network password              | 2 - 16                   |
|                                  | 1 - 10                 | network setup                 | 2-7                      |
| laptop specification             | 1 - 5                  | network troubloshooting       | 2 - 19                   |
| operating mode                   | 1 - 4                  | network user name             | 2 - 19<br>0 11           |
| operating modes setup            | 1 - 1                  | networking                    | ∠ - 14<br>1 _ २          |
| PC specification                 | 1 - 5                  | settings                      | 2-7                      |
|                                  |                        | special configurations        | 2 - 18                   |

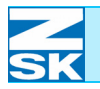

| T8 control unit,                       |            | My Computer                                 | 6 - 15        |
|----------------------------------------|------------|---------------------------------------------|---------------|
| supplementary settings                 | App. D - 2 |                                             |               |
| user account                           | 2 - 15     | My Computer (symbol)                        | 6 - 2         |
| using a user account                   | 2 - 17     |                                             | 6 - 7         |
| using guest account                    | 2 - 14     |                                             | 6 - 15        |
|                                        | 2 - 16     | My Network Places (symbol)                  | 6 - 2         |
| TCP/IP, support                        | 2 - 2      | Net-User, Properties                        | 6 - 13        |
| Transfer rate                          | 1 - 8      | Network Client                              | 6 - 6         |
|                                        | 1 - 10     | network connections                         | 6 - 2         |
| Typical application,                   |            | network enabled (symbol)                    | 6 - 19        |
| advanced configuration                 | 2 - 28     | network enables and Internet access         | 6 - 19        |
| C C                                    | 2 - 31     | Network Identification (tab)                | 6 - 7         |
| simplest configuration                 | 2 - 28     | network not enabled (symbol)                | 6 - 19        |
|                                        | 2 - 30     | New User (dialog)                           | 6 - 12        |
| special configuration                  | 2 - 29     | operating system settings                   | 6 - 1         |
|                                        | 2 - 33     | Options (tab)                               | 6 - 5         |
|                                        |            | password                                    | 6 - 12        |
|                                        |            | Security (tab)                              | 6 - 18        |
| U                                      |            | setting up TCP/IP protocol                  | 6-2           |
| User account                           | 2 - 6      | setting up user account                     | 6_11          |
|                                        | Арр. В - 1 | Share Permissions (tab)                     | 6 - 17        |
| User account,                          |            |                                             | 6 19          |
| directory sharing                      | 2 - 6      | Start (button)                              | 6 1           |
| password                               | 2 - 6      | Start Monu                                  | 6 1           |
|                                        | Арр. В - 1 | Sidit Menu                                  | 0-1           |
| user name                              | 2 - 6      |                                             | 0-3           |
| user password                          | 2 - 6      | TCP/IP Filtering (tab)                      | 6-5           |
| using                                  | 2 - 6      | user accounts                               | 6-9           |
| C C                                    |            |                                             | 6 - 12        |
| \A/                                    |            | WINS (tab)                                  | 6 - 4         |
| W                                      |            | workgroup                                   | 6 - 7         |
| vvindows N1/2000/XP Pro,               | 0 00       | zsk Properties (dialog)                     | 6 - 16        |
| cancelling network enable              | 6 - 20     | Windows Vista Business/Enterprise/Ultimate, |               |
| computer name                          | 6 - 7      | Advanced Sharing (dialog)                   | 7 - 19        |
| data exchange directory                | 6 - 14     | advanced TCP/IP settings                    | 7 - 4         |
| directory sharing                      | 6 - 15     | canceling network enable                    | 7 - 23        |
| directory sharing, FA132 file system   | 6 - 16     | Computer (dialog)                           | 7 - 18        |
| directory sharing, NTFS file system    | 6 - 16     | Computer (symbol)                           | 7 - 2         |
| DNS (tab)                              | 6 - 4      |                                             | 7 - 12        |
| enabling guest account                 | 6 - 9      |                                             | 7 - 14        |
| File and Printer Sharing               | 6 - 6      | computer management                         | 7 - 12        |
| file sharing, simple                   | 6 - 8      |                                             | 7 - 14        |
| Folder Options, Advanced Settings      | 6 - 8      | computer name                               | 7 - 7         |
| guest account                          | 6 - 9      | computer name (tab)                         | 7 - 8         |
|                                        | 6 - 17     | Computer, context menu                      | 7 - 7         |
| Guest Properties                       | 6 - 10     | Control Panel                               | 7 - 7         |
| identification changes                 | 6 - 7      | Control Panel (dialog)                      | 7 - 9         |
| Internet Protocol (TCP/IP) Properties, |            | Control Panel (option)                      | 7 - 9         |
| Advanced                               | 6 - 3      | Control Panel System                        | 7 - 7         |
| Internet Protocol (TCP/IP), Properties | 6 - 3      | data exchange directory                     | 7 - 17        |
| IP address                             | 6 - 3      | directory share name                        | 7 - 19        |
| Local Area Connection (symbol)         | 6 - 2      | DNS (tab)                                   | 7 - 5         |
| Local Area Connection, Properties      | 6 - 3      | enabled for network (symbol)                | . 0<br>7 - 22 |
|                                        | 6 - 6      | enabling quest account                      | 7_12          |
| Local Users and Groups                 | 6 - 9      | File and Printer Sharing                    | 7.6           |
|                                        | 6 - 11     | Folder Ontions                              | 7 0           |
| Manage                                 | 6-9        | auest account                               | 7 10          |
|                                        | 6 - 11     | guest Broportion (dialog)                   | 7 10<br>7 10  |
| MS-DOS Promot                          | 6 - 14     | Duest Fropenties (uldiby)                   | 1-13<br>7 1   |
| ine beer tompt                         |            | IF duuless                                  | 7 - 4         |

| Windows Vista Business/Enterprise/Ultimate, |            | IP address                          | 5 - 3      |
|---------------------------------------------|------------|-------------------------------------|------------|
| Local Area Connection Properties (dialog)   | 7 - 3      | MS-DOS Prompt                       | 5 - 11     |
| Local Area Connection Status (dialog)       | 7 - 3      | My Computer (symbol)                | 5 - 1      |
| Manage (option)                             | 7 - 12     | My Network Places (symbol)          | 5 - 1      |
|                                             | 7 - 14     | Network Client                      | 5 - 8      |
| Manage network connections                  | 7 - 3      | network enabled (symbol)            | 5 - 14     |
| MS-DOS Prompt                               | 7 - 17     | network enables and Internet access | 5 - 14     |
| Net-User Properties (dialog)                | 7 - 16     | network not enabled (symbol)        | 5 - 14     |
| Network (symbol)                            | 7 - 2      | Network Sharing and Security        | 5 - 13     |
|                                             | 7 - 18     | operating system settings           | 5 - 1      |
| Network and Sharing Center                  | 7 - 2      | Options (tab)                       | 5-5        |
| Network Client                              | 7 - 6      | Setting up File and Print Sharing   | 5-8        |
| network enables and Internet access         | 7 - 22     | setting up TCP/IP protocol          | 5-2        |
| Network, context menu                       | 7 - 2      | Start button                        | 5 - 1      |
| New User (dialog)                           | 7 - 15     | start menu properties               | 5 - 1      |
| not enabled (symbol)                        | 7 - 22     |                                     | 5-3        |
| operating system settings                   | / - 1      | ICP/IP Filtering (tab)              | 5-5        |
| other users                                 | 7 - 20     | user accounts                       | 5 - 10     |
| Permissions                                 | 7 - 21     |                                     | 5 - 10     |
| Permissions for FRZSK (dialog)              | 7 - 19     | WINS (tab)                          | 5-4        |
| Security (tab)                              | 7 - 21     | workgroup                           | 5-9        |
| Select Users or Groups (dialog)             | 7 - 19     | zsk Properties                      | 5 - 13     |
| setting up TCP/IP protocol                  | 7 - 2      |                                     | 5 - 14     |
| setting up user account                     | 7 - 14     | Windows XP, Service Pack 2          | App. E - 1 |
| Sharing Wizard                              | 7-9        | Workgroups, defining                | 2 - 4      |
| Start (button)                              | 7 - 1      |                                     |            |
| Start Menu                                  | 7 - 9      |                                     |            |
| Obert Maria Description                     | 7 - 17     |                                     |            |
| Start Menu Properties                       | 7 - 1      |                                     |            |
| subnet mask                                 | 7 - 4      |                                     |            |
| Use Sharing Wizard                          | 7-9        |                                     |            |
| User Account Control                        | 7 - 11     |                                     |            |
|                                             | 7 - 10     |                                     |            |
| User Accounts (symbol)                      | 7 - 10     |                                     |            |
|                                             | 7 - 19     |                                     |            |
|                                             | 7-5        |                                     |            |
| Workgroup<br>ZSK Dreparties                 | 7 10       |                                     |            |
| ZSK Properties                              | 7 10       |                                     |            |
| ZSK Properties, Security (dialog)           | 1 - 22     |                                     |            |
| Home Dromium                                | 0 1        |                                     |            |
| Windows XD Homo                             | 0-1<br>5 1 |                                     |            |
| Windows XP Home                             | 5-1        |                                     |            |
| activating start menu                       | 5 - 1      |                                     |            |
|                                             | 5 7        |                                     |            |
| Authentication (dialog)                     | 5 6        |                                     |            |
| canceling network enable                    | 5 - 15     |                                     |            |
| computer name                               | 5-9        |                                     |            |
| Computer Name (tab)                         | 5-9        |                                     |            |
| configuring TCP/IP protocol                 | 5-3        |                                     |            |
| Control Panel                               | 5 - 10     |                                     |            |
| data exchange directories several           | 5 - 15     |                                     |            |
| data exchange directory                     | 5 - 11     |                                     |            |
| DNS (tab)                                   | 5 - 4      |                                     |            |
| enabling file sharing                       | 5 - 13     |                                     |            |
| enabling ZSK directory                      | 5 - 12     |                                     |            |
| file sharing                                | 5 - 13     |                                     |            |
| Guest account, enabling                     | 5 - 10     |                                     |            |
|                                             |            |                                     |            |

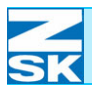

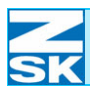